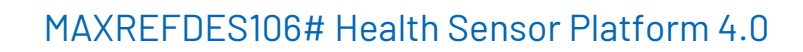

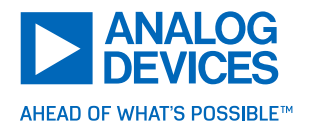

# Features

The MAXREFDES106# is a chest-worn device that displays and logs biometric data. The platform includes the following innovative features:

- ECG-Based Heart Rate
- Optical PPG-based SpO<sub>2</sub>
- BioZ-Based Respiration Rate
- Skin and Ambient Temperature
- Location Finder to Determine the Best Placement Location
- ▶ Rechargeable 190mAh Battery

# General Description

The MAXREFDES106# is a vital sign monitoring platform in a chest-patch form factor. The platform uses algorithms and high sensitivity photoplethysmography (PPG), electrocardiogram (ECG), bioimpedance (BioZ), and temperature biosensor measurements to calculate heart rate (HR), respiration rate (RR), and blood oxygenation (SpO<sub>2</sub>). The vital signs data can be displayed on a Microsoft Windows<sup>®</sup> graphical user interface (GUI) in real-time and logged to a local file for further study.

The patch is designed for long-term passive monitoring with a runtime of one day on a single charge. The PPG acquisition system consists of a red and infrared (IR) light emitter source and two photodiode receivers. The MAX86178 AFE includes dual high-resolution optical readout signal-processing channels with robust ambientlight cancellation, which is ideal for SpO<sub>2</sub> measurement. PPG and accelerometer data are processed by the embedded algorithm inside of the MAX32674C algorithm hub (Algo Hub) to calculate SpO<sub>2</sub>. The ECG acquisition system has three electrodes for continuous ECG, and four electrodes for BioZ monitoring. The PC GUI contains algorithms to filter the ECG and BioZ data, and to calculate heart rate, respiration rate, blood stroke volume, and cardiac output. All algorithms are not publicly available. The exception to this is the  $SpO_2$  algorithm, which is released as an .msbl file that is flashed to the MAX32674C.

The patch also features measurements for both skin temperature and ambient temperature using two low-power consumption, highly accurate MAX30210 temperature sensors.

The real-time vital signs can be viewed and logged through Low Energy Bluetooth<sup>®</sup> communications available from the PC GUI running on a Microsoft Windows PC.

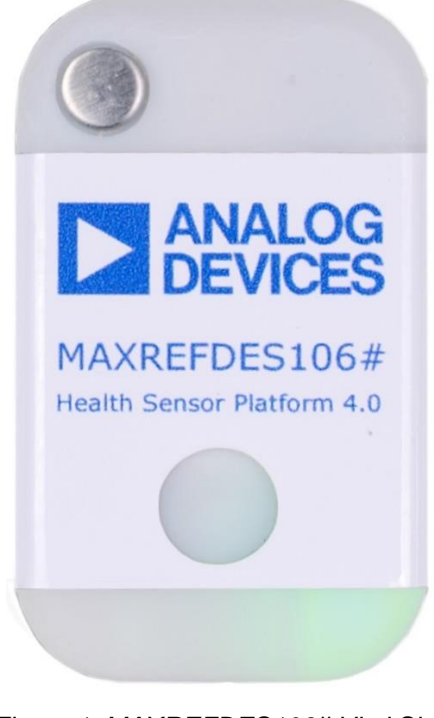

Figure 1. MAXREFDES106# Vital Sign Monitoring Patch

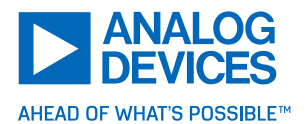

# Contents

| Features1                                                                      |
|--------------------------------------------------------------------------------|
| General Description1                                                           |
| System Architecture                                                            |
| Push Button Description5                                                       |
| Color Definitions for the Status LED5                                          |
| Location Quality Definitions for the Location Finder LED6                      |
| Included Components6                                                           |
| Additional Components Required7                                                |
| Updating the Firmware8                                                         |
| Updating the MAX32666 Host MCU Firmware (.bin)8                                |
| Required Equipment8                                                            |
| Procedure8                                                                     |
| Updating the MAX32674C Algo Hub Microcontroller Coprocessor Firmware (.msbl)10 |
| Installing the MAXREEDES106# Health Sensor Platform PC GUI                     |
|                                                                                |
| Charge the Device and Run the MAXREFDES106# Health Sensor Platform PC GUI      |
| Charge the Device and Run the MAXREFDES106# Health Sensor Platform PC GUI      |
| Charge the Device and Run the MAXREFDES106# Health Sensor Platform PC GUI      |
| Charge the Device and Run the MAXREFDES106# Health Sensor Platform PC GUI      |
| Charge the Device and Run the MAXREFDES106# Health Sensor Platform PC GUI      |
| Charge the Device and Run the MAXREFDES106# Health Sensor Platform PC GUI      |
| Charge the Device and Run the MAXREFDES106# Health Sensor Platform PC GUI      |
| Charge the Device and Run the MAXREFDES106# Health Sensor Platform PC GUI      |
| Charge the Device and Run the MAXREFDES106# Health Sensor Platform PC GUI      |
| Charge the Device and Run the MAXREFDES106# Health Sensor Platform PC GUI      |
| Charge the Device and Run the MAXREFDES106# Health Sensor Platform PC GUI      |
| Charge the Device and Run the MAXREFDES106# Health Sensor Platform PC GUI      |
| Charge the Device and Run the MAXREFDES106# Health Sensor Platform PC GUI      |

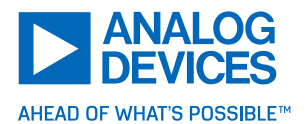

| PLL Tab                                                                                                    | 41                |
|----------------------------------------------------------------------------------------------------|-------------------|
| PPG Mode Tab                                                                                                    | 43                |
| PPG Settings Tab                                                                                                  | 45                |
| PPG Measurement Settings                                                                                          | 46                |
| ECG Channel Tab                                                                                                   | 49                |
| ECG Mux Tab                                                                                                    | 52                |
| ECG Lead OFF Tab                                                                                                  | 53                |
| ECG RLD Tab                                                                                                    | 55                |
| BioZ Drive Tab                                                                                                    | 57                |
| BioZ Receive Tab                                                                                                  | 59                |
| BioZ Mux Tab                                                                                                    | 61                |
| BioZ Calibration Tab                                                                                              | 62                |
| BIA Tab                                                                                                    | 65                |
| Temperature Tab                                                                                                   | 66                |
| Plots Tab                                                                                                    | 67                |
| Register Tab                                                                                                    | 68                |
| Data Logging                                                                                                    | 70                |
| Logging to a File                                                                                                 | 70                |
| Logging to Flash Memory                                                                                           | 70                |
| Data Format for Logged Files                                                                                      | 73                |
| Troubleshooting                                                                                                   | 74                |
| USB Device Not Recognized                                                                                         | 74                |
| The USB Serial Device Associated with the MAXREFDES106# Does Not Show up Port in the Device Manager Ports Listing | лр as a COM<br>74 |
| Drag and Drop Does Not Work: Updating the MAXDAP-TYPE-C Programmer                                                | 74                |
| Packet Drop Counts Seen in the PC GUI                                                                             | 76                |
| Confirm that the BleuIO Dongle Firmware is Version 2.2.0+                                                         | 76                |
| Updating the BleuIO Dongle Firmware to 2.2.0                                                                      | 78                |

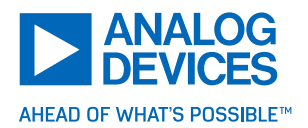

# System Architecture

The MAX32666 host MCU is responsible for retrieving the raw ECG, BioZ, and PPG data from the MAX86178 AFE and ADXL367 accelerometer. Additionally, the host MCU collects the raw data from the MAX30210 temperature sensors. The host firmware includes the 'Location Finder' algorithm, which is used to find the best location and position for the MAXREFDES106# on the chest.

PPG and accelerometer data are processed by the embedded algorithm inside the MAX32674C Algo Hub to calculate SpO<sub>2</sub> readings. The MAX32674C has bootloader firmware, which allows the application code of the MAX32674C to be updated to the latest ADI supplied proprietary SpO<sub>2</sub> Algo Hub .msbl firmware.

There are three electrodes for continuous ECG measurement and four electrodes for BioZ monitoring.

The PC GUI uses the BleuIO dongle to connect to the MAXREFDES106# through wireless BLE. The PC GUI contains algorithms to filter the ECG and BioZ data, and to calculate heart rate and respiration rate. The PC GUI interface allows the user to change configuration settings and capture the data to a log file. Plots for ECG, BioZ, SpO<sub>2</sub> respiration rate, accelerometer, and temperatures are available.

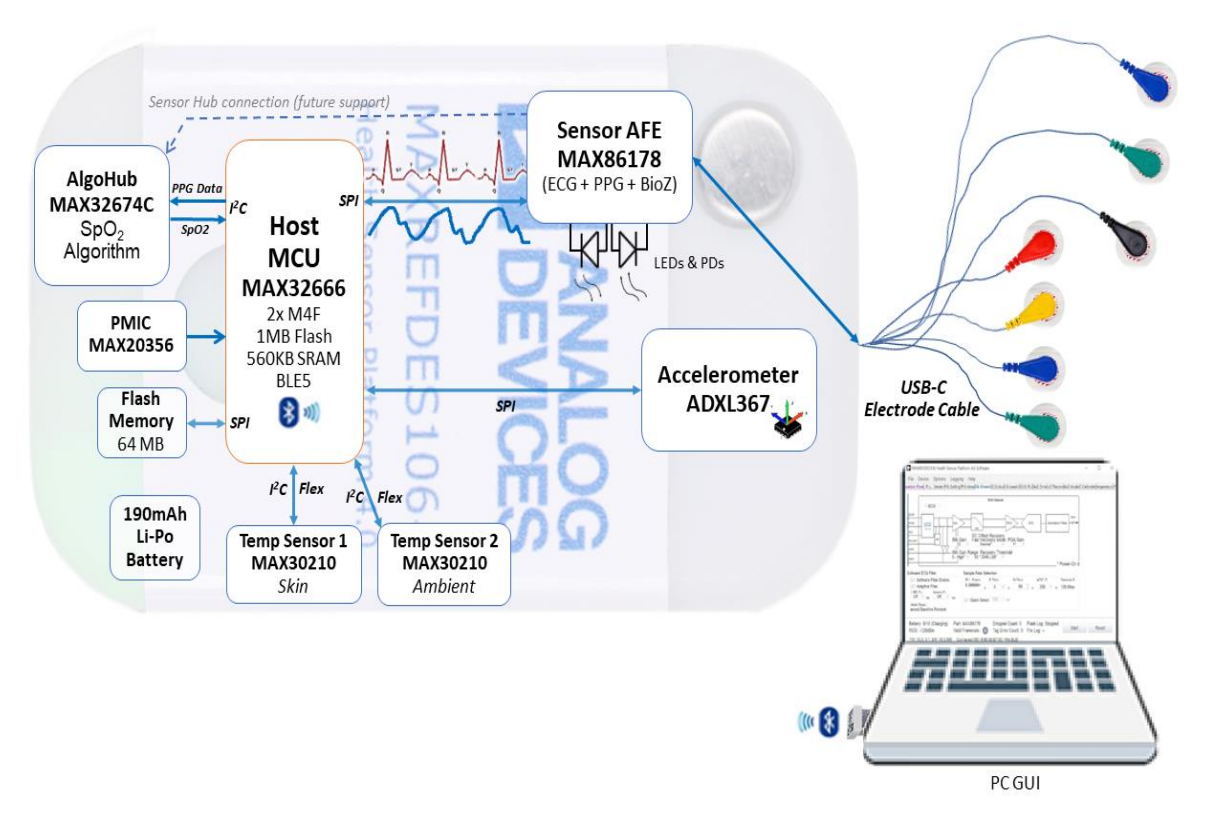

Figure 2. MAXREFDES106# System Diagram

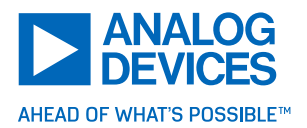

# Push Button Description

Table 1 describes the functionality of the push button. For non-power related button presses 'Status LED' activity and push button functions start two seconds after the last push button press and release (timeout for number of presses counter is 2s).

| Table 1. Push Button Functionality | v |
|------------------------------------|---|
|------------------------------------|---|

|                                                      | Status I     | _ED Activity        |                                |  |
|------------------------------------------------------|--------------|---------------------|--------------------------------|--|
| Push Button Action                                   |              | Γ                   | Function When Released         |  |
|                                                      | During Press | 2s After Release    |                                |  |
| Press for > 1 Second                                 | Off          | On with Status      | Power On                       |  |
| Press for > 3 Seconds                                | No Change    | Off                 | Power Off                      |  |
| Press for > 13 Seconds                               | No Change    | Off                 | Force Power Off                |  |
| Press for > 13 Seconds No Change Oli Porce Power Oli |              |                     |                                |  |
|                                                      | Ond          | e Powered Up        |                                |  |
| 1 Press in 2 Seconds                                 | No Change    | Flashing Green When | Start/Stop Location Finder (2s |  |
|                                                      |              | Successful          | After Release)                 |  |
| 2 Presses in 2 Seconds                               | No Change    | Slow Blink Cyan     | Start/Stop Flash Logging       |  |
|                                                      |              |                     | (2s After Release)             |  |
| 3 Presses in 2 Seconds                               | No Change    | Off                 | Turn Off/On Status LED         |  |
|                                                      |              |                     | (2s After Release)             |  |

# Color Definitions for the Status LED

Table 2 describes the state of the device for a given 'Status LED' color and blinking status. These are listed in order of priority. As an example, if a failure is detected (solid red LED), this has higher priority and is displayed instead of a yellow LED status.

| Table 2. Color<br>Definitions for<br>Status LED (When<br>Location Finder is<br>Inactive) LED<br>Color | Solid (No<br>Blinking) | Fast Blink                 | Slow Blink             |
|----------------------------------------------------------------------------------------------------|------------------------|----------------------------|------------------------|
| Green                                                                                                 | Not Used               | Location Finder Successful | Not Used               |
| Blue                                                                                                  | Bluetooth              | Not Used                   | GUI Logging Using BLE  |
|                                                                                                    | Connected              |                            | in Progress            |
| Red                                                                                                   | Failure Detected       | MAX32674C Communications   | Battery Critically Low |
|                                                                                                    |                        | Failed                     | (<10%)                 |
| Yellow                                                                                                | Device is              | MAX32674C Programming in   | Battery Low            |
|                                                                                                    | Initializing           | Progress                   | (10% to 50%)           |
| Cyan                                                                                                  | USB Connected          | Not Used                   | Flash Logging in       |
|                                                                                                    |                        |                            | Progress               |
| Pink                                                                                                  | Not Used               | Not Used                   | Battery High (>50%)    |

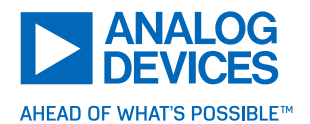

## Location Quality Definitions for the Location Finder LED

The 'Location Finder' algorithm is activated when the MAXREFDES106# is turned on with a single short press of the push button. The location finder can also be started using the GUI. When started with a button press, the status LED blinks green when a good location is found. Until that time, the status LED displays the current status. See the 'Location Finder GUI' tab description for more information on patch placement and how the location finder works.

### Included Components

The MAXREFDES106# platform includes the following components:

- MAXREFDES106# Board
  - MAX32674C with Embedded Heart Rate and Blood Oxygen Saturation (SpO<sub>2</sub>) Algorithms
  - MAX32666 Host Microcontroller with Integrated BLE 5.0 and Location Finder Algorithm
  - MAX86178 PPG, ECG, and BioZ Analog Front-End (AFE)
  - Osram SFH 7015 Red, IR LED
  - Two Photodiodes (VEMD8080)
  - ADXL367 3-Axis MEMS Accelerometer
  - 256MB Flash Memory (MX66U2G45GXRI00)
  - MAX20356 Power Management IC (PMIC)
  - Two MAX30210 Temperature Sensors with ±0.1°C Accuracy from +20°C to +50°C
  - Two Aluminum Contact Disks
  - Lumex RGB Status LED
  - Push Button
  - ▶ USB-C 7-Lead ECG, BioZ Snap Electrode Cable (7-Lead Electrode Cable)
  - ► 3M Red Dot ECG Wet Electrodes (B01AME7YC0, 14 Pieces)
  - Rechargeable 190mAh Li-Po Battery (HPL402323-2C)
  - MAXDAP-TYPE-C Programming Adapter
  - ▶ USB Type-C<sup>™</sup> Cable (USB-C)
  - USB Micro-B Cable (Micro-USB)
  - BleuIO BLE 5.0 USB Dongle
  - ► Two-Piece Snap-Fit 3D Printed Enclosure
  - ▶ 3M Double-Sided Adhesive Tape (1577, 5 Pieces)

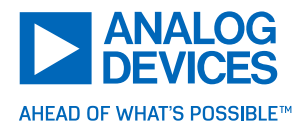

Additional Components Required

- Microsoft Windows 10+ PC
- ▶ PC GUI Software to Display/Log ECG Heart Rate, BioZ Respiration Rate, and PPG SpO<sub>2</sub>
- MAX32666 Host Firmware (.bin)
- MAX32674C Algo Hub Firmware (.msbl)

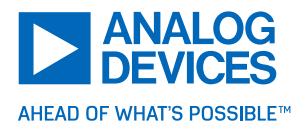

# Updating the Firmware

It is critical to update the MAXREFDES106# firmware to the latest version to ensure the device is running the latest features and interfaces with the 'Evaluation GUI' correctly.

## Updating the MAX32666 Host MCU Firmware (.bin)

This section discusses updating the host firmware of the MAXREFDES106#. The host firmware is responsible for the high-level system management of the device and the .bin is flashed to the onboard flash of the MAX32666 MCU. The MAXREFDES106# host firmware is updated using the MAXDAP-TYPE-C programming adapter.

#### Required Equipment

All the following necessary components are included in the MAXREFDES106# package:

- MAXDAP-TYPE-C Programming Adapter
- USB-A to Micro-USB Cable
- ► MAXREFDES106#

#### Procedure

Follow this procedure to update the MAXREFDES106# device system firmware. The latest firmware file can be downloaded from the 'Design Resources' tab of the MAXREFDES106# product page.

- Connect the Micro-USB to the MAXDAP-TYPE-C programmer and connect the other end of the cable to the PC. Connect the MAXDAP-TYPE-C programmer to the USB-C port of the MAXREFDES106#, as shown in Figure 3.
- 2. When the MAXDAP programmer is connected to the PC and the MAXREFDES106#, power is always provided to the MAXREFDES106#. For best programming results, do a power cycle of the MAXREFDES106#. Hold the push button down for > 3 seconds while the MAXDAP is connected. The MAXREFDES106# powers down briefly and then powers up again.

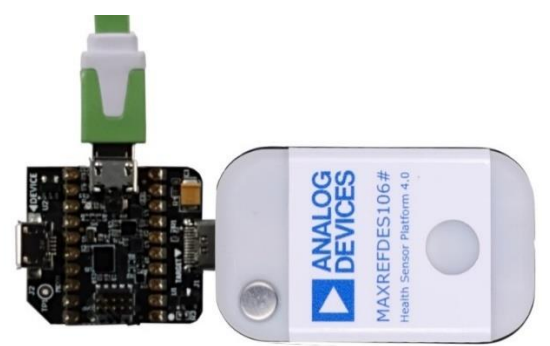

Figure 3. Micro-USB to MAXDAP-TYPE-C to MAXREFDES106#.

3. Unzip the 'MRD106\_Update.zip' file. Find the 'openocd' folder and 'load\_fw.bat' file. Move the 'MRD106\_Host' firmware into this folder. The folder looks like Figure 4.

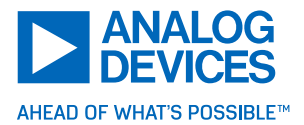

| 🛃 openocd             | 9/29/2023 10:54 AM | File folder        |        |
|-----------------------|--------------------|--------------------|--------|
| 👳 load_fw.bat         | 9/29/2023 10:54 AM | Windows Batch File | 1 KB   |
| 105_105_105_0_9_3.bin | 8/11/2023 8:03 AM  | BIN File           | 390 KB |

#### Figure 4. MRD106 Update Folder

- 4. Open a command prompt in this folder.
- 5. Load the new firmware from the command prompt. To do this, enter 'load\_fw.bat MRD106\_HOST\_x.bin'. For 'x', use the true file name. As an example, for the folder in Figure 4, enter 'load\_fw.bat MRD106\_HOST\_0\_9\_3.bin'.
- 6. The programming may fail the first few attempts. Run the same command again until the firmware successfully loads. Figure 5 and Figure 6 show two possibles results when the firmware has loaded properly.

| **  | Programming Started **                             |
|-----|----------------------------------------------------|
| **  | Programming Finished **                            |
| **  | Verify Started **                                  |
| Err | ror: checksum mismatch - attempting binary compare |
| **  | Verified OK **                                     |
| **  | Resetting Target **                                |
| shu | utdown command invoked                             |
| 1   |                                                    |
| Wai | iting for 0 seconds, press a key to continue       |

Figure 5. Successful Programming if Checksum Mismatch

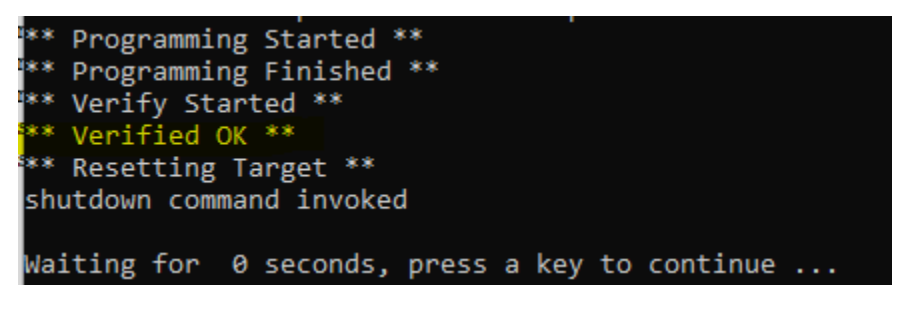

Figure 6. Successful Programming

- 7. After a successful programming, unplug the DAPLINK from the MAXREFDES106#. Then, hold the MAXREFDES106# push button for more than 13 seconds to force a power down.
- 8. The MAXREDES106# host firmware is now successfully programmed.

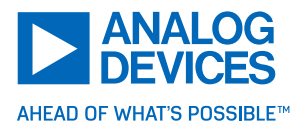

Updating the MAX32674C Algo Hub Microcontroller Coprocessor Firmware (.msbl)

1. Connect the USB-C cable to the MAXREFDES106# and connect the other end of the cable (USB-A end of the USB-C) to the PC USB port.

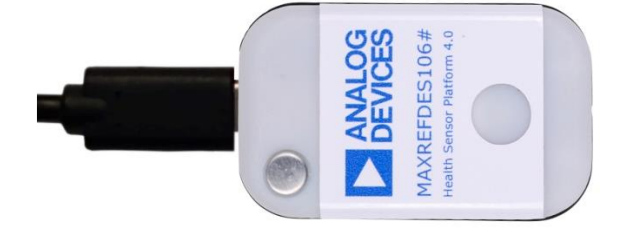

Figure 7. Connect USB-C Cable to the MAXREFDES106#

2. Open the 'Device Manager' and note the COM port associated with the MAXREFDES106#.

| 🗄 Device Manager                    | 2700 | ×     |
|-------------------------------------|------|-------|
| File Action View Help               |      |       |
| ⊨ ⇔   📧   😰 ந∎   💯                  |      |       |
| > 🕖 Mice and other pointing devices |      | <br>^ |
| > 🛄 Monitors                        |      |       |
| > 🚽 Network adapters                |      |       |
| > 📃 Portable Devices                |      |       |
| 🗸 🛱 Ports (COM & LPT)               |      |       |
| USB Serial Device (COM6)            |      | ~     |
|                                     |      |       |

Figure 8. Note the USB Serial Device COM Port Number for MAXREFDES106#

3. Navigate to the MAX32674C firmware subfolder of the MAXREFDES106# software package.

4. Double click the **Flash\_MAX32670\_MRD106.bat** file (not the .exe file). A command prompt opens and asks for a port number. Enter the COM port number from step 3 and press **ENTER**. Only the port number is needed here (that is, for COM6, enter 6).

| C:\WINDOWS\system32\cm | 25 | × |
|------------------------|----|---|
| Enter Port:            |    | ^ |
|                        |    | ~ |

Figure 9. Note the USB Serial Device COM Port Number

5. After pressing ENTER, the program begins flashing the MAX32674C with the latest firmware. A successful flash looks like Figure 10, and 'SUCCEED...' displays near the end.

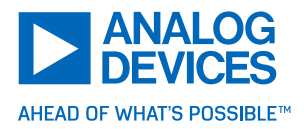

| C:\WINDOWS\system32\cmd.exe                                                                              | 100          |        | ×  |
|----------------------------------------------------------------------------------------------------|--------------|--------|----|
| Enter Port: 6                                                                                            |              |        | ^  |
| MAXIM FIRMWARE DOWNLOADER 0.35                                                                           |              |        |    |
|                                                                                                    |              |        | 3  |
| Mass Flash: False                                                                                        |              |        |    |
| Reset Tanget. Faise<br>EBL mode: 1<br>Delay: Eactor: 1                                                   |              |        |    |
| Port: COM6<br>MSR//Binany input file: MAY32670 WHRM AEC SCD WSD02 devel 60 0 0 mm                        | b]           |        |    |
| Comm Interface: None<br>COM6 is open                                                                     |              |        | 3  |
| Anna an an an an an an an an an an an an                                                                 |              |        |    |
| Initializing bl downloader<br>Input file name: MAX32670_WHRM_AEC_SCD_WSPO2_devel_60.0.0.msbl             |              |        |    |
| ### Press double Ctrl + C to stop<br>msbl file name: MAX32670_WHRM_AEC_SCD_WSP02_devel_60.0.0.msbl       |              |        |    |
| magic: msbl formatVersion: 0 target: MAX326/0 enc_type: AES-192<br>e: 8192 crcSize: 4 size of header: 76 | numPages: 31 | pageSi | .z |
| nonce : fb 19 62 79 33 41 68 89 f1 c7 40<br>auth : 9d 44 77 73 7a e1 b4 e8 e1 66 88 f9 d9 d9 fa 70       |              |        |    |
| resv1 : 00 00 00<br>Jast pos: 76                                                                         |              |        |    |
| Total file size: 254528 CRC32: 0x5418986fL<br>Reading msbl file succeed.                                 |              |        |    |
| In silent mode. ret: 0                                                                                   |              |        |    |
| Set timeout mode to enter bootloader<br>Command: set_cfg host ebl 1                                      |              |        |    |
| Set ebl_mode to 1                                                                                        |              |        |    |
| Set delay factor in host<br>Set bl comm delay factor to 1                                                |              |        |    |
| Downloading msbl file                                                                                    |              |        |    |
| C:\WINDOWS\system32\cmd.exe                                                                              | <u>111</u>   |        | ×  |
| Enable image on RAM: False<br>CMD :image on ram 0                                                        | j            |        | ^  |
| In image_on_ram Mode.                                                                                    |              |        |    |
| sensor                                                                                                   |              |        |    |
| firmware_ver_MRD106_v0.5.0<br>err 0                                                                      |              |        |    |
| >                                                                                                    |              |        |    |
| Get page size<br>Target page size: 8192                                                                  |              |        |    |
|                                                                                                    |              |        |    |
| Set number of pages to download                                                                          |              |        |    |
| Set page size(31) successfully.                                                                          |              |        |    |
| Set IV<br>set_iv FB19627933416889F1C740                                                                  |              |        |    |
| Set IV bytes succeed.                                                                                    |              |        |    |
| Set Auth<br>set_auth 9D4477737AE1B4E0E16680F9D9D9FA70                                                    |              |        |    |
| Set Auth bytes succeed.                                                                                  |              |        |    |
| Erase App<br>Erasing App flash succeed.                                                                  |              |        | 3  |
| Enter flashing mode                                                                                      |              |        |    |
| Flashing 1/31 page[DONE]                                                                                 |              |        |    |
| Flashing 2/31 page[DONE]<br>Flashing 3/31 page[DONE]                                                     |              |        |    |
| Flashing 6/31 page[DONE]<br>Flashing 6/31 page[DONE]                                                     |              |        |    |
| Flashing 7/31 page [DONE]                                                                                |              |        |    |

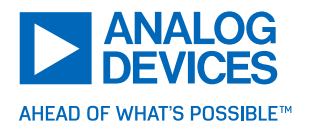

| C:\WINDOWS\system32\cmd.exe         | 323 | ×    |
|-------------------------------------|-----|------|
| Flashing 8/31 page[DONE]            |     | ^    |
| Flashing 9/31 page[DONE]            |     |      |
| Flashing 10/31 page[DONE]           |     | 1000 |
| Flashing 11/31 page[DONE]           |     |      |
| Flashing 12/31 page[DONE]           |     |      |
| Flashing 13/31 page[DONE]           |     |      |
| Flashing 14/31 page[DONE]           |     |      |
| Flashing 15/31 page[DONE]           |     |      |
| Flashing 16/31 page[DONE]           |     |      |
| Flashing 17/31 page[DONE]           |     |      |
| Flashing 18/31 page[DONE]           |     |      |
| Flashing 19/31 page[DONE]           |     |      |
| Flashing 20/31 page[DONE]           |     |      |
| Flashing 21/31 page[DONE]           |     |      |
| Flashing 22/31 page[DONE]           |     |      |
| Flashing 23/31 page[DONE]           |     |      |
| Flashing 24/31 page[DONE]           |     |      |
| Flashing 25/31 page[DONE]           |     |      |
| Flashing 26/31 page[DONE]           |     |      |
| Flashing 27/31 page[DONE]           |     |      |
| Flashing 28/31 page[DONE]           |     |      |
| Flashing 29/31 page[DONE]           |     |      |
| Flashing 30/31 page[DONE]           |     |      |
| Flashing 31/31 page[DONE]           |     |      |
| Flashing MSBL file succeed          |     |      |
|                                     |     |      |
| Jumping to main application. ret: 0 |     |      |
|                                     |     |      |
| Closing                             |     |      |
| Press any key to continue           |     |      |

Figure 10. Flashing the .msbl to the MAX32674C

Optional: If the .msbl flashing has FAILED, then disconnect the USB-C cable and power down the device by holding the push button on the MAXREFDES106# for at least 13 seconds. Then, repeat the procedures, starting with step 1.

The MAX32674C Algo Hub Microcontroller Coprocessor is now updated to the latest firmware!

Installing the MAXREFDES106# Health Sensor Platform PC GUI

- 1. Uninstall any previously installed versions of the MAXREFDES106# Health Sensor Platform PC GUI.
- 2. Download and extract the 'Evaluation Package' from the Analog Devices website for the MAXREFDES106#.

Note: The software package includes the latest firmware .bin, algorithm .msbl, and the corresponding PC GUI Microsoft Windows application .exe. All three must be updated to ensure compatibility.

 Double click the MAXREFDES106Setup\_x.y.z.exe file. Click Next > to go to the first four pop-ups.

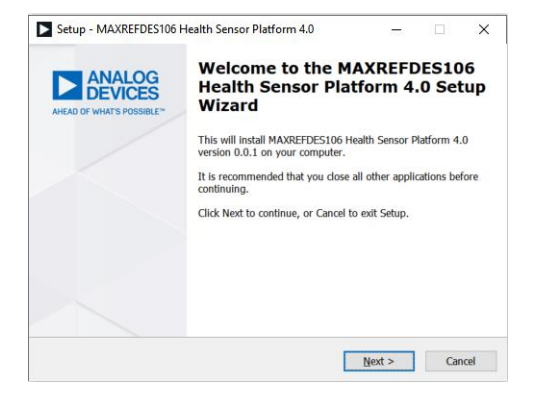

Figure 11. PC GUI Welcome

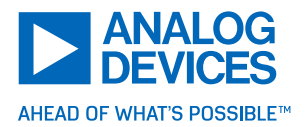

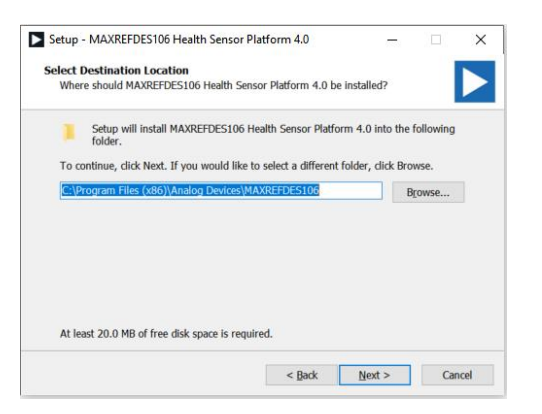

Figure 12. PC GUI Select Destination

| Setup - MAXREFDES106 Health Sensor PI                                 | atform 4.0             | -                 |        | ×   |
|-----------------------------------------------------------------------|------------------------|-------------------|--------|-----|
| Select Start Menu Folder<br>Where should Setup place the program's sh | nortcuts?              |                   |        |     |
| Setup will create the program's shore                                 | tcuts in the followi   | ng Start Menu f   | older. |     |
| To continue, click Next. If you would like to                         | o select a different i | folder, click Bro | wse.   |     |
| Analog Devices\MAXREFDES106                                           |                        | E                 | rowse  |     |
|                                                                       |                        |                   |        |     |
|                                                                       |                        |                   |        |     |
|                                                                       |                        |                   |        |     |
|                                                                       |                        |                   |        |     |
| _                                                                     |                        |                   |        |     |
| Don't create a Start Menu folder                                      |                        |                   |        |     |
|                                                                       | < Back                 | Next >            | Can    | cel |
|                                                                       |                        |                   |        |     |

Figure 13. PC GUI Select Start Menu Folder

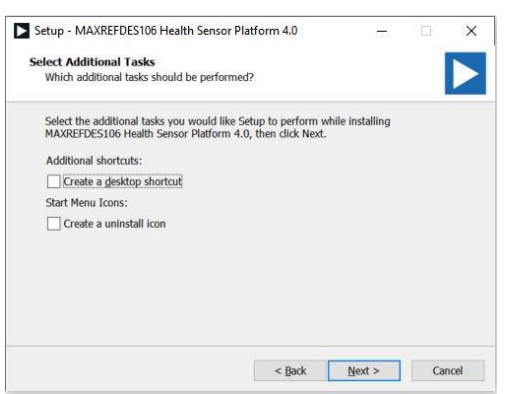

Figure 14. PC GUI Select Additional Tasks

4. Then, click **Finish** in the 'Ready to Install' pop-up.

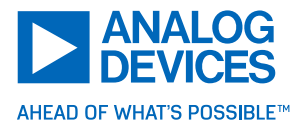

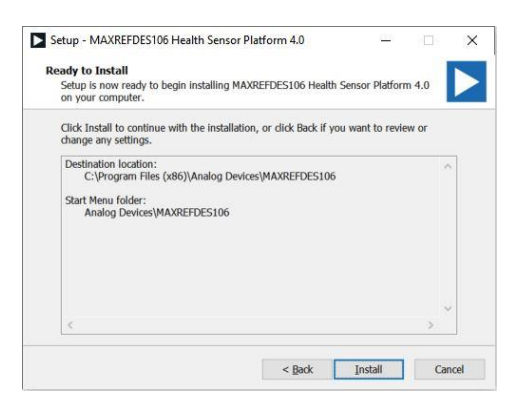

Figure 15. PC GUI Ready to Install

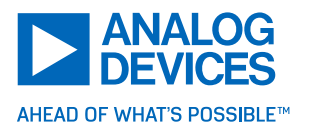

# Charge the Device and Run the MAXREFDES106# Health Sensor Platform PC GUI

- 1. Unplug any devices connected to the MAXREFDES106#. **Power down the MAXREFDES106#** by holding down the push button for at least 13 seconds.
- 2. Connect the USB-C cable to the MAXREFDES106# and to the PC.

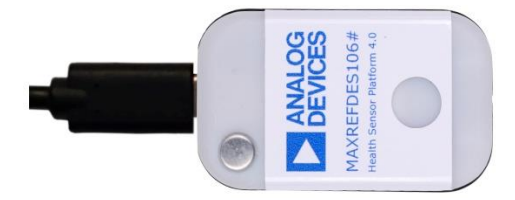

Figure 16. Connect USB-C Cable to the MAXREFDES106#

**3.** Connect the BleuIO dongle to the PC.

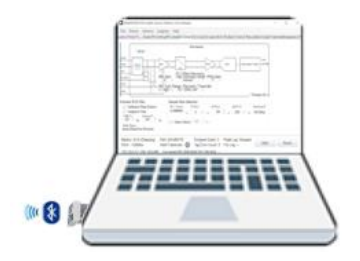

Figure 17. Plug the BleuIO Dongle into the PC

 Run the MAXREFDES106# Health Sensor Platform PC GUI. Select Bleu IO in the pull-down and select MAXREFDES106. Click 'Connect' (wait several seconds before the Bleu IO shows up in the pull-down list).

| Port COM14 (Bleuio BLE) |        |   |
|-------------------------|--------|---|
| Calact a davies below   |        |   |
| MAXREFDES106/HSP4.0     |        | 1 |
| 00-18-80:ED:3C:71       | -42dBm |   |
|                         |        |   |
|                         |        |   |
|                         |        |   |
|                         |        |   |
|                         |        |   |
|                         |        |   |
|                         |        |   |
|                         |        |   |
|                         |        | - |
|                         |        | - |
|                         | _      |   |

Figure 18. Connect the PC GUI BleuIO to the MAXREFDES106#

**5.** The battery level displays at the bottom left of the PC GUI. The host .bin, Algo Hub, and .msbl versions display at the bottom center of the PC GUI.

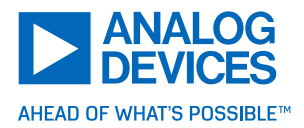

| MAXREFDES10                                    | 06 Health Sensor Platform                                | 4.0 Software                                                                                                    |                                                                                              |                                    |                          |       |                            | - 6              | ×        |
|------------------------------------------------|----------------------------------------------------------|----------------------------------------------------------------------------------------------------|----------------------------------------------------------------------------------------------|------------------------------------|--------------------------|-------|----------------------------|------------------|----------|
| File Device                                    | Options Logging                                          | Help                                                                                                    |                                                                                              |                                    |                          |       |                            |                  |          |
| cation Find PLL                                | L Mode PG Setting PG I                                   | VeaiCG ChanneCG MuiCG Lea                                                                                                    | OCG RLBioZ DriveloZ ReceivibioZ                                                              | MusioZ Calibratio emperature Plots | Registersigo OutpuSystem |       |                            |                  |          |
| Chest SpO2 Loca                                | ation Finder Tool                                        |                                                                                                    | 2.0                                                                                          |                                    |                          |       |                            |                  |          |
| -741<br>'ed: 0<br>R: 0<br>CH<br>'ed: 0<br>R: 0 | Start Stop<br>Auto Configure Upon<br>Successful Location | This Location Finder tool helps<br>the HSP4.0 device. This algorit<br>waveforms to identify the best o<br>your chest using the provided a<br>the location. Place as upon loft | kocate the optin<br>mr will analyze<br>hannel. Before<br>dhesive tage, it<br>chost inst heli | 1                                  |                          |       |                            |                  |          |
|                                                |                                                          | SnO <sub>2</sub> Channel 1                                                                                                    |                                                                                              |                                    |                          |       |                            |                  |          |
| IR1 [counts]                                   |                                                          |                                                                                                    | RED1 [cou                                                                                    | n                                  |                          |       |                            |                  |          |
|                                                |                                                          | SpO <sub>2</sub> Channel 2                                                                                                    |                                                                                              |                                    |                          |       |                            |                  |          |
| IR2 [Coun_                                     |                                                          | • • • • • • • • • • • • • • • • • • •                                                                                                    | LED 202                                                                                      | 2 Algo<br>Host .m                  | oHub<br>sbl              |       |                            |                  |          |
| Pattor                                         |                                                          |                                                                                                    |                                                                                              | bin ver                            | ata                      |       |                            |                  |          |
| Datter                                         | у                                                        |                                                                                                    |                                                                                              | ver ver                            | sion                     |       |                            |                  |          |
| ↓                                              |                                                          |                                                                                                    |                                                                                              | Version                            |                          |       |                            |                  |          |
| Battery: 8/10<br>RSSI: -128dB                  | Part: N<br>Bm Valid F                                    | AAX86178 Dror<br>rame S Tan                                                                                                    | ned Co Flash L<br>Frror Cr File Lo                                                           | .og: Stopped                       | 0.5.007                  | Reset | Connected (00:18:80:99:80: | 2 / COM15 (Bleui | io BLE)) |

Figure 19. Battery Level, Host .bin Version, Algo Hub .msbl Version

6. The GUI version is displayed by clicking 'Help > About'.

| MAXREFDES106                   | Health Sensor Platform 4.0 S                                         | oftware                                                                                             |                                                                                                    |                                                                                               |                          | - 6 × |
|--------------------------------|----------------------------------------------------------------------|----------------------------------------------------------------------------------------------------|----------------------------------------------------------------------------------------------------|-----------------------------------------------------------------------------------------------|--------------------------|-------|
| File Device C                  | Options Logging Help                                                 |                                                                                                    |                                                                                                    |                                                                                               |                          |       |
| cation Find PLL                | Mode PG Setting PG A                                                 | bout CG MuiC                                                                                        | G Lead-OCG RLBioZ Dri                                                                                                    | véloZ ReceiviBioZ MuxioZ Calibratio BIA 'emperaturé Plots R                                   | egisters/igo OutpuSystem |       |
| Chest SpO2 Location            | on Finder Tool                                                       |                                                                                                    |                                                                                                    |                                                                                               |                          |       |
| -1H1<br>#d: 0<br>R: 0<br>      | Start Stop Th<br>the<br>Auto Stop Upon wa<br>Successful Location you | is Location Finder too<br>HSP4.0 device. This<br>weforms to identify the<br>ur chest using the pro- | I helps locate the optin<br>algorithm will analyze<br>a best channel. Before<br>vided adhesive tape, it<br>ners loft about just help |                                                                                               |                          |       |
|                                |                                                                      | SpO <sub>2</sub> Channe                                                                             | 1                                                                                                    |                                                                                               |                          |       |
| IR1 [counts]                   |                                                                      |                                                                                                    |                                                                                                    |                                                                                               |                          |       |
| IR2 [Coun                      |                                                                      | SpO <sub>2</sub> Channe                                                                             | 12                                                                                                    | B<br>B<br>C<br>Health Sensor Platform 4.0 (MAXREFE<br>Version 0.6.0)                          | ersion                   |       |
|                                |                                                                      |                                                                                                    |                                                                                                    | Analog Devices All rights reserved. Websit www.analog.com Suppor ez.analog.com Picable Sniseh | OK                       |       |
| Battery: 8/10<br>RSSI: -128dBm | Part: MAX8<br>Valid Frame                                            | 6178                                                                                                | Dronned Co<br>Tan Firm Cr                                                                                                    | Flash Log: Stopped<br>File I or                                                               | Start Reset              |       |

Figure 20. PC GUI Version

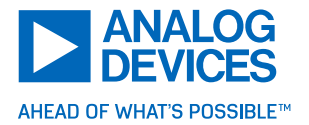

When using the MAXREFDES106#, update the following three firmware and software using the latest and same software release package.

Flash the host micro, MAX32666, with the **.bin** file using drag and drop to the DAPLINK folder.

Flash the algorithm .msbl file to MAX32674C using the .bat file.

Install the PC GUI using the .exe file.

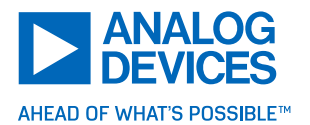

# Orientation of the USB-C 7-Lead Electrode Cable to the MAXREFDES106#

After the MAXREFDES106# battery is charged, disconnect the USB-C cable.

The **orientation** of the USB-C 7-electrode ECG, BioZ snap cable to the MAXREFDES106# **IS VERY IMPORTANT**. The USB symbol on the USB-C 7-lead electrode cable must be visible when viewing the MAXREFDES106# from the top. Plug the USB-C 7-lead electrode cable into the MAXREFDES106#, as shown in Figure 21.

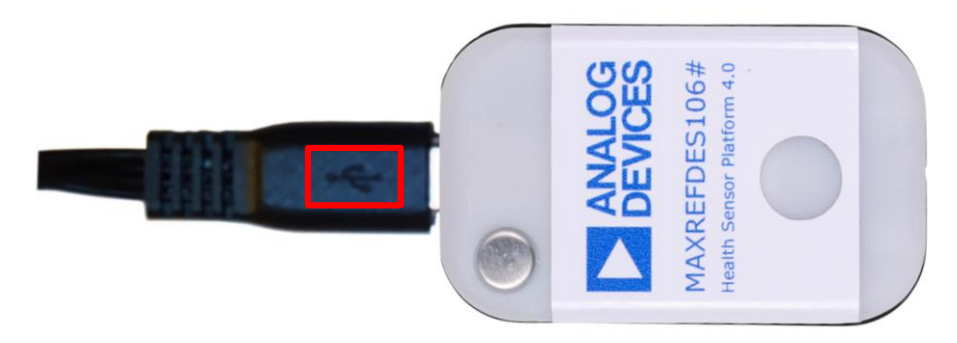

Figure 21. Orientation of the USB-C 7-Lead Electrode to the MAXREFDES106#

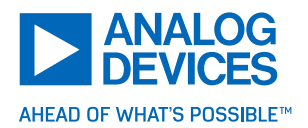

# Measurements

## Photoplethysmogram (PPG)

The MAXREFDES106# has a highly configurable and very powerful PPG AFE with the MAX86178, which includes programming high-current LED drivers and dual high-resolution optical readout signal-processing channels with robust ambient-light cancellation. The user can quickly evaluate every aspect of this fully programmable PPG AFE with the 'Evaluation GUI'. This section discusses how to set up a basic PPG measurement and provides an overview of how the measurement is structured at a high level.

See the MAX86178 data sheet for a more detailed description of the available feature-set of the PPG AFE.

#### Overview

Fundamentally, a PPG measurement on the MAXREFDES106# can be broken down into **frames**. Inside a frame, the PPG AFE drives an LED sequence and measures changes in light absorption through PDs sampled by an ADC chain. Every aspect of this sequence is programmable, and each frame is organized into a sequence of **measurement** blocks.

| 1                                                                                                 | t <sub>FRAME</sub>                                                                                                |
|---------------------------------------------------------------------------------------------------|----------------------------------------------------------------------------------------------------|
| MEASx_DRVy                                                                                        |                                                                                                    |
| PD_SAMPLE         F1         F1         F1         F1         F1         F1         F1         M6 | F2         F2         F2           M1         M2         M3                                                       |
|                                                                                                   | Fn: nth FRAME (n = 1,2,3)<br>Mx: MEASUREMENT x (x = 1, 2 6) INSIDE EACH FRAME<br>LED IS ON WHEN MEASx_DRVy IS LOW |

A frame can consist of up to six sequential measurements blocks.

Figure 22. Frame with Six Measurements, M1 to M6

Each measurement block is essentially an exposure, like in a traditional camera. It has a certain exposure time, and up to two LEDs can be driven and two PDs sampled in each exposure. These exposures can be used separately or combined with measurement averaging. This allows a single optical AFE to support multiple optical measurements in a compact, energy-efficient design. Measurement settings can be finetuned manually in the **Raw Mode** or adjusted algorithmically by enabling the **AGC** in the **Algo Hub Mode**. See the section **PPG Mode** for details on these modes.

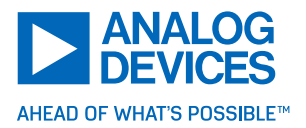

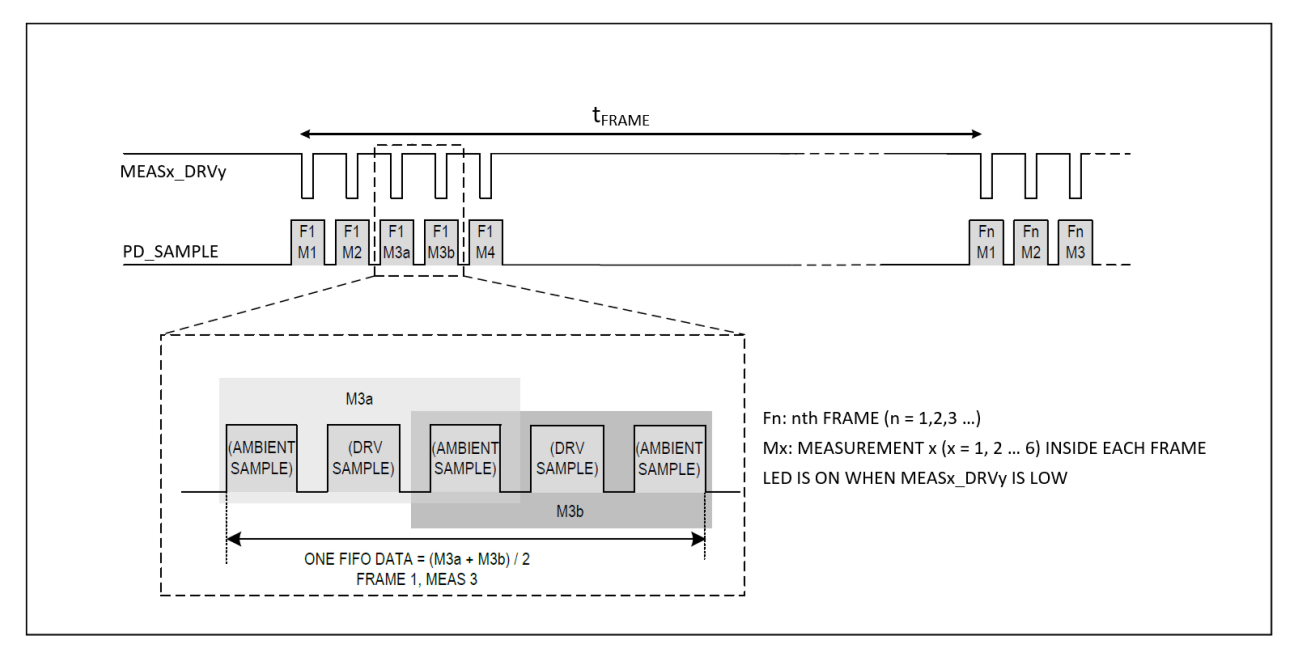

Figure 23. Frame with Measurement Averaging. MEAS3 has Two Sample Averaging, Before Being Pushed to FIFO as One Sample

For most situations, the default PPG settings are optimal for the MAXREFDES106#. When the **Algo Hub** mode is enabled for SpO<sub>2</sub> measurements, the device goes back to these default PPG settings.

#### Associated Tabs

The tabs associated with PPG measurement are the **Location Finder**, **Mode**, **PPG Settings**, and **PPG Measurement** tabs. See their associated sections in this user guide for a more detailed description of each available configuration option.

#### **Minimum Settings**

The following settings satisfy the minimum requirements for collecting a raw PPG measurement. The rest of the settings can be configured further but can be left at their default values.

- Mode: 'Raw Mode' selected.
- ▶ PPG Settings: 'PPG1 Power Down' and/or 'PPG2 Power Down' not checked.
- ▶ PPG Measurement: At least one measurement enabled.

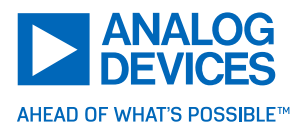

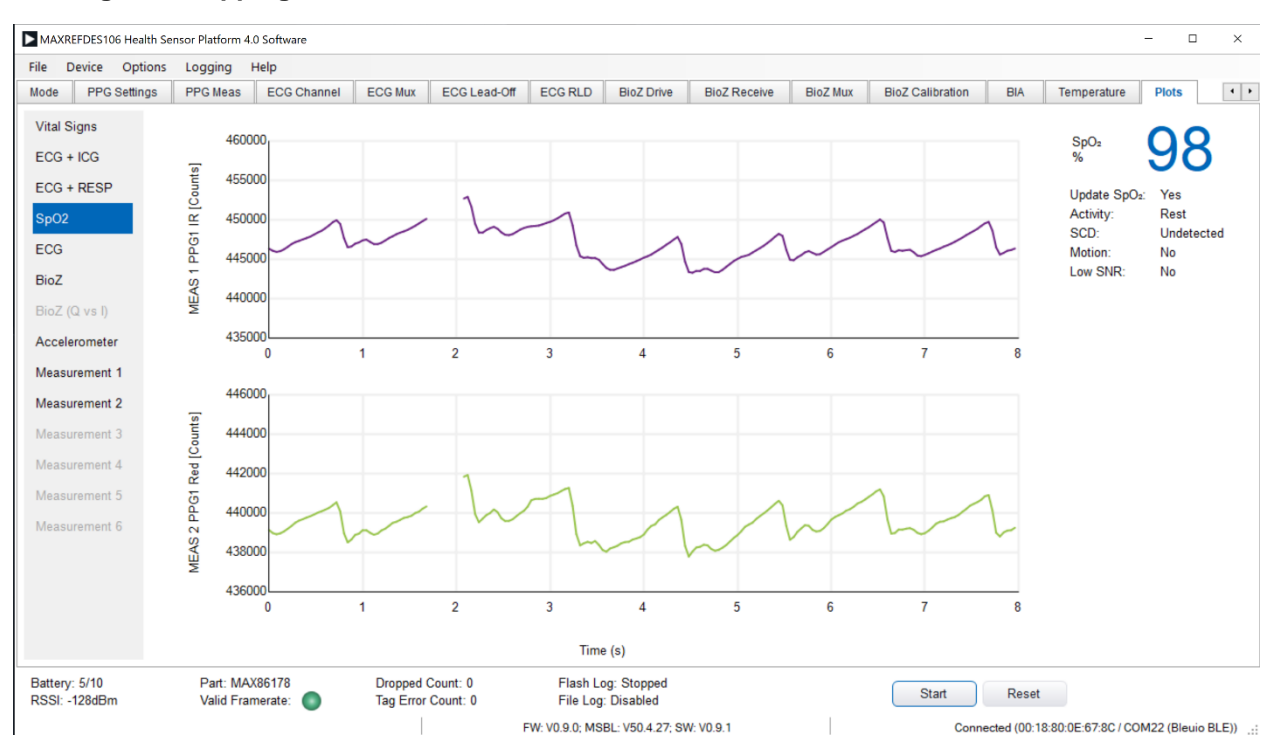

#### **Starting and Stopping a Measurement**

Figure 24. Example of Raw PPG Measurement Output

- Ensure the patch is placed securely on the chest, powered on, and connected to the GUI.
- Ensure the minimum settings requirements, listed above, are met.
- Start the measurement by clicking Start. The PPG data is drawn to the Plots tab. Stop an active PPG measurement by clicking Stop.
- PPG measurements can be simultaneously enabled alongside with ECG and Bio-Z measurements.

## Electrocardiogram (ECG)

The MAXREFDES106# contains a MAX86178 complete ECG data acquisition system to collect highfidelity ECG data using 3M Red Dot electrodes. The MAX86178 features low-noise and high-input impedance, plus an active right-led drive (RLD) circuit for excellent common-mode rejection (CMRR) and robust ECG performance. Additional features such as a wide range of configurable gain options, an automatic fast recovery mode, AC and DC lead-off detection, and an ultra-low-power (ULP) lead-on detection circuit enables uncompromised performance in demanding applications. Evaluate nearly every aspect of this powerful ECG solution with the 'Evaluation GUI'. This section discusses how to set up a basic ECG measurement and provides an overview of how the ECG measurement is structured.

See the MAX86178 data sheet for a more detailed description and available feature-set of the ECG AFE.

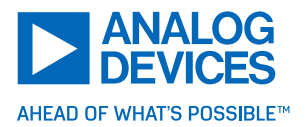

#### Overview

An electrocardiogram measures the electrical activity of the heart through conducting electrodes placed in contact with the skin. A conducting path is made through the heart and constitutes an ECG measuring from right arm (RA) to left arm (LA). The ECG signal chain then filters, amplifies, and samples these contact point voltages, and uses advanced differential signal processing techniques to derive a high-quality ECG signal. The RLD electrode is used in this differential mode processing to provide a better body bias voltage and reject common-mode noise.

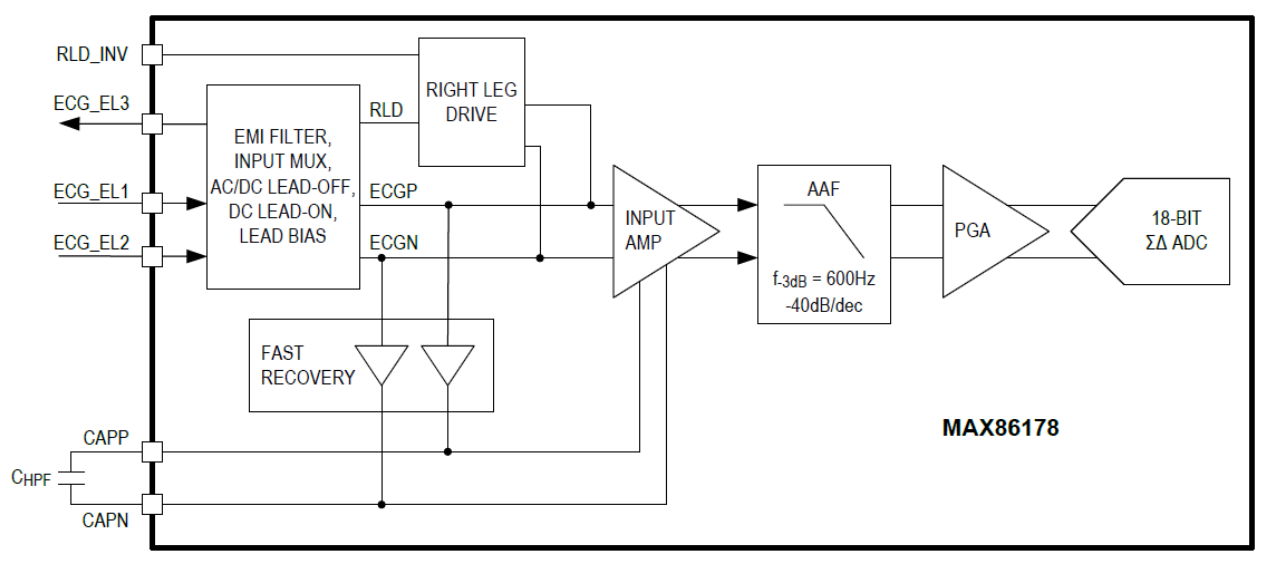

Figure 25. ECG Channel Signal Chain

The ECG signal chain, shown in Figure 25, consists of an input MUX, ESD structure, EMI filtering, and an input amplifier complete with an externally configurable HPF, fast-recovery mode, anti-aliasing filter (AAF), programmable gain amplifier (PGA), and a delta-sigma ADC.

#### Associated Tabs

The tabs associated with ECG measurement are the PLL, ECG Channel, ECG Mux, ECG Lead Off, and ECG RLD tabs. See their associated sections for a more detailed description of each available configuration option.

#### **Minimum Settings**

The following settings satisfy the minimum requirements for collecting a raw ECG measurement. The rest of the settings can be configured further but can be left at their power-on defaults.

- ▶ ECG Channel: 'ECG Enable' checked (checking this box on one of the tabs checks all).
- ECG MUX: Keep default settings.
- ▶ ECG Lead Off: Keep default settings.
- ECG RLD: 'RLD Enable' checked.

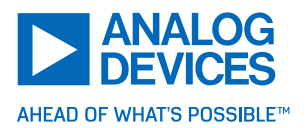

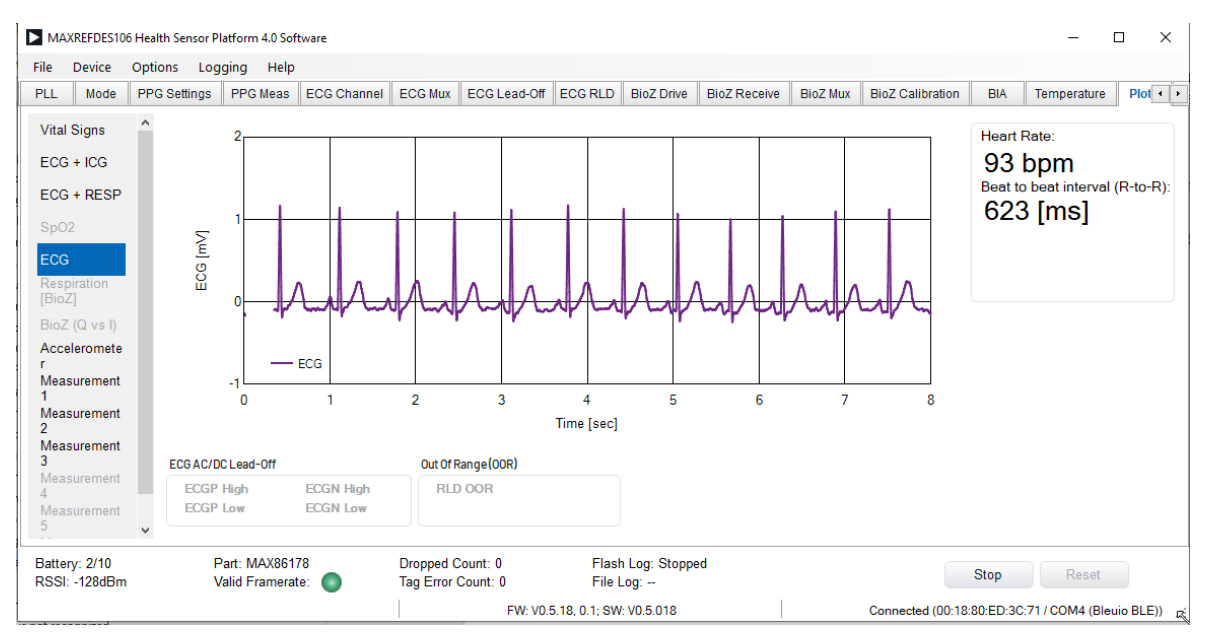

#### **Starting and Stopping a Measurement**

Figure 26. Example ECG Measurement Output

- Ensure the patch is placed securely on the chest, powered on, and connected to the GUI.
- Ensure the RA, LA, and RLD electrodes are placed securely, as shown in Figure 27.

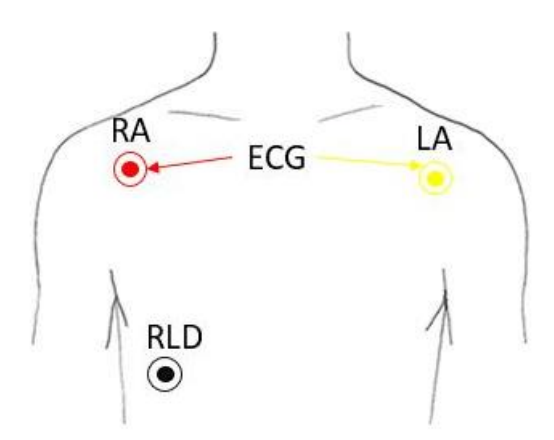

Figure 27. ECG Electrodes: RA (Red), LA (Yellow), RLD (Black)

- Ensure the minimum settings requirements, listed above, are met.
- Start a measurement by clicking Start. ECG data is drawn to the Plots tab. Stop an active ECG measurement by clicking Stop.
- ▶ ECG measurement can be simultaneously enabled alongside the PPG and Bio-Z measurements.

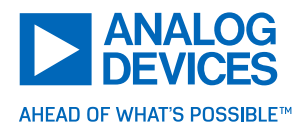

## Bioimpedance (Bio-Z)

The MAXREFDES106# includes a high-performance BioZ data acquisition system, MAX86178. The system can measure impedance across multiple application areas with a wide range of frequencies and magnitudes.

See the MAX86178 data sheet for a more detailed description and available feature-set of the BioZ AFE.

#### Overview

The BioZ system primarily consists of a transmit (TX) channel, a receive (RX) channel, and an input/output MUX. The BioZ system supports calibration using internal or external calibration resistors, enabling 0.1 % accuracy in the I/Q channel. The flexible I/O MUX, lead-on and lead-off detection, adjustable amplifier bias, and lead bias allow for flexible hardware designs capable of multiple measurement types with low power consumption.

#### Associated Tabs

The tabs associated with BioZ measurement are the **PLL**, **BioZ Drive**, **BioZ Receive**, **BioZ Mux**, and **BioZ Calibration**. See their associated sections for a more detailed description of each available configuration option.

#### **Minimum Settings**

The following settings satisfy the minimum requirements for collecting a raw ECG measurement. The rest of the settings can be configured further but can be left at their power-on defaults.

- ▶ BioZ Drive: 'I-Channel' selected in 'BioZ Enable' (selecting this box on one of the tabs selects all).
- ▶ BioZ Receive: 'I-Channel' selected.
- BioZ MUX: Keep as default.
- BioZ Calibration: Before any BioZ measurement, a BioZ Calibration is required. See the BioZ Calibration section for details.

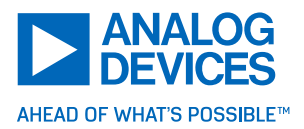

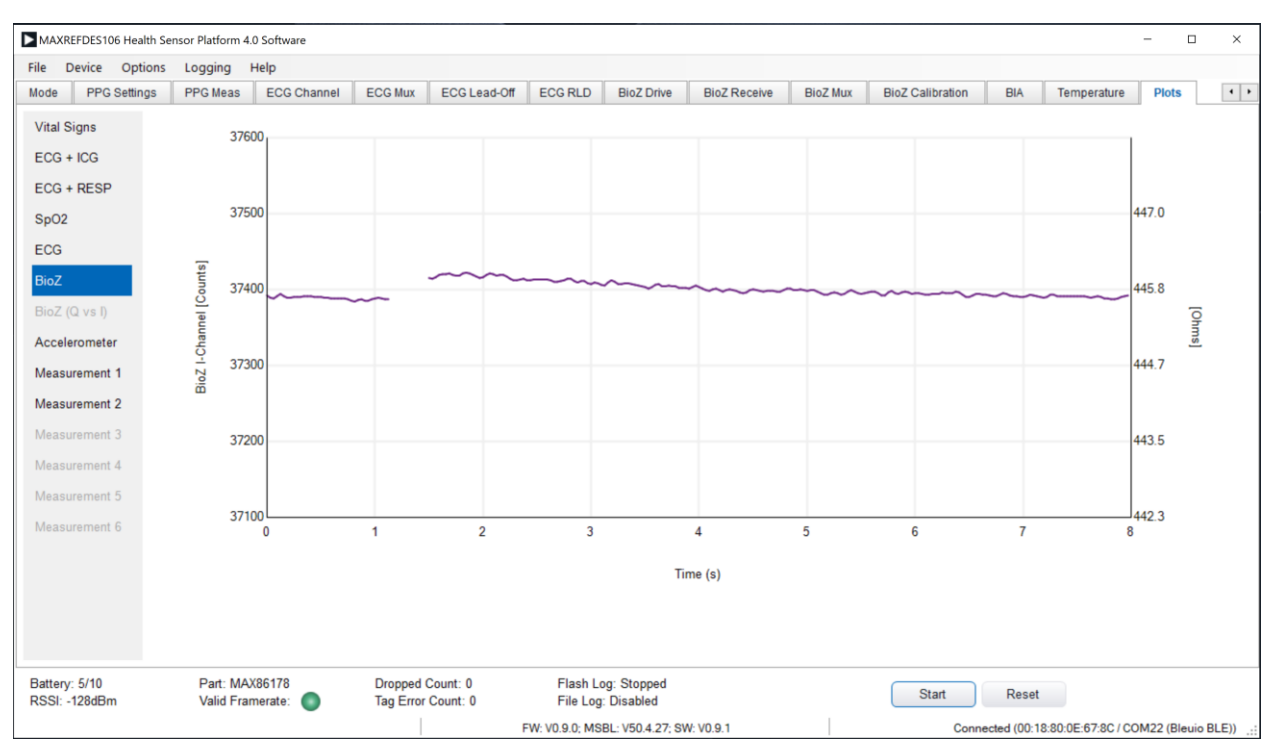

#### **Starting and Stopping a Measurement**

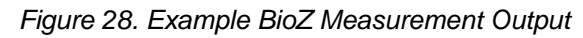

- Ensure the patch is placed securely on the chest, powered on, and connected to GUI.
- Ensure the minimum settings requirements, listed above, are met.
- Start a measurement by clicking Start. BioZ data is drawn to the Plots tab. Stop an active BioZ measurement by clicking Stop.
- Ensure electrodes I+, V+, I-, V- are placed as in Figure 29.

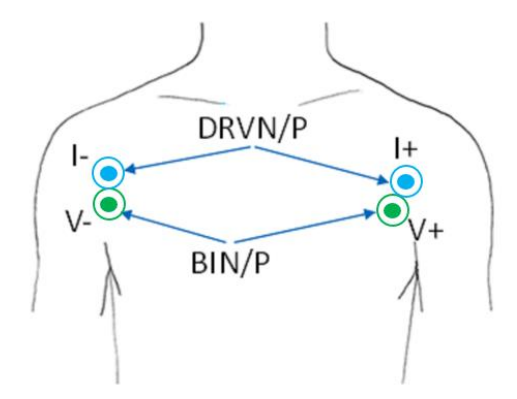

Figure 29. BioZ Electrodes: I- (Blue), I+ (Blue), V- (Green), V+ (Green)

▶ BioZ measurement can be simultaneously enabled alongside the PPG and ECG measurements.

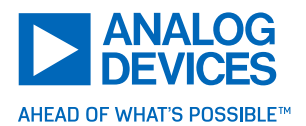

## Algorithms

The MAXREFDES106# includes a MAX32674C Algorithm Hub that contains Analog Devices' proprietary algorithms for deriving HR from ECG measurement, SpO<sub>2</sub> from PPG measurement, respiration rate from BioZ measurement, and stroke volume and cardiac output from impedance cardiography (ICG). Additional analytics such as signal confidence-level are provided to aid the user. These algorithms are continually updated and improved. So, it is best to use the latest version of the firmware (see the section **Updating the Firmware** for more details).

#### **Algorithm Operating Modes**

#### 'Algorithm Hub Mode'

The MAX32666 host MCU firmware contains the sensor drivers to configure and manage the MAX86178 AFE sensor and ADXL367 accelerometer. The host MCU is responsible for reading the raw PPG data and sending it to the MAX32674C SpO<sub>2</sub> Algo Hub for processing. The AGC is handled by the host MCU firmware. Timing is more as the host MCU firmware must be able to time multiplex (interleave) tasks sequentially or run parallel processes that communicate with multiple devices simultaneously.

# Impedance Cardiography (ICG)

**Note:** Starting in 2023, HSP4 modules are updated by adding capacitors to the pads C66 and C68 to create a 13.5kHz low-pass filter (LPF) on the ECG inputs. This LPF removes the high frequency stimulus produced by the BioZ drive circuit from reaching the ECG inputs. Older HSP4 patches do not have the added capacitors and therefore may not be able to perform the ICG measurement. To perform an ICG measurement with older HSP4s, the HSP4 enclosure can be opened and capacitors (470pF, 0201) can be soldered to the empty C66 and C68 pads.

To check the version of the patch, look at the sticker on the top of the patch. An updated patch has a 'V2' in the bottom left corner, which indicates the added LPF.

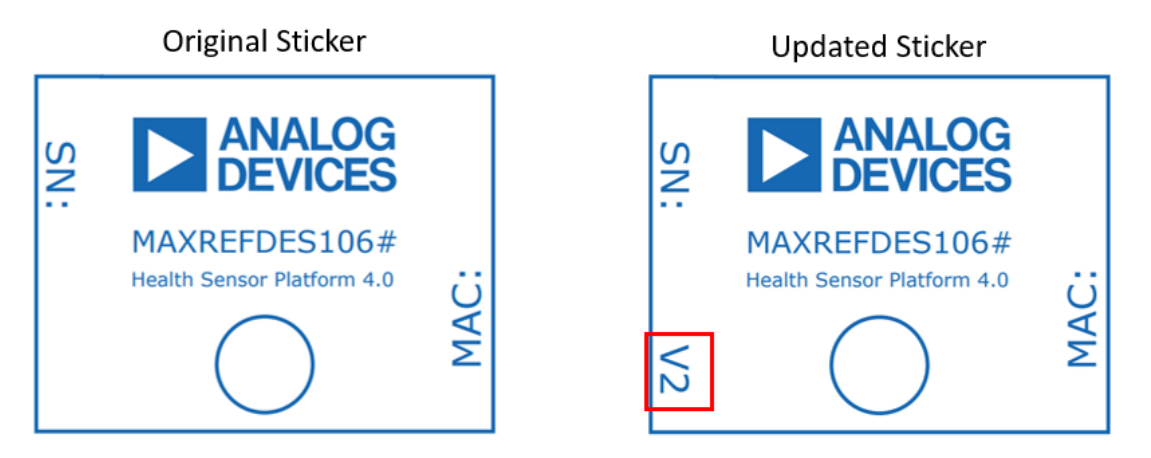

Figure 30. Comparison of Original HSP4 to Updated HSP4

The following section discusses how to enable the ICG algorithms output as well as the fundamentals of the algorithm setup.

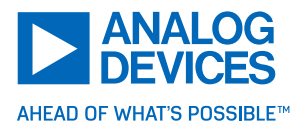

#### **Associated Tabs**

The tabs for configuring the ICG algorithm are the **Mode, ECG Channel, ECG Mux, ECG RLD, BioZ Drive, BioZ Receive,** and **BioZ Mux** tabs. The ICG algorithms operate on BioZ and ECG input data, but only support 512Hz sampling rate from both ECG and BioZ.

#### Minimum Settings

The following settings satisfy the minimum requirements for collecting ICG data. The rest of the settings can be configured further but can also be left at their power-on defaults. The ICG algorithm uses these default settings.

Mode: Select HR [ECG] + ICG [BioZ] in 'Quick Configuration' window.

▶ Mode: Enter the **Distance Between the V+/- Electrodes**, **Gender**, **Height**, **Weight** and **Body Build** in the 'Stroke Volume Parameters' window.

| PPG Settings                                                                        | Settings PPG Meas EC                                                                     | C Channel                                   |                                                       |                                                                        |                                                                                             |                                                                                             |                                                                                                    |                                                                                                    |                                                                                                    |                                                                                                    |                                                                                                    |
|-------------------------------------------------------------------------------------|------------------------------------------------------------------------------------------|---------------------------------------------|-------------------------------------------------------|------------------------------------------------------------------------|---------------------------------------------------------------------------------------------|---------------------------------------------------------------------------------------------|----------------------------------------------------------------------------------------------------|----------------------------------------------------------------------------------------------------|----------------------------------------------------------------------------------------------------|----------------------------------------------------------------------------------------------------|----------------------------------------------------------------------------------------------------|
| Control                                                                             |                                                                                          | og channer                                  | ECG Mux                                               | ECG Lead-Off                                                           | ECG RLD                                                                                     | BioZ Drive                                                                                  | BioZ Receive                                                                                                    | BioZ Mux                                                                                                    | BioZ Calibration                                                                                                    | BIA                                                                                                    | •                                                                                                    |
| Manual Control                                                                      | Channe                                                                                   | I Selection                                 |                                                       |                                                                        |                                                                                             |                                                                                             |                                                                                                    |                                                                                                    |                                                                                                    |                                                                                                    |                                                                                                    |
| AGC                                                                                 | Control SpO2 In                                                                          | PD1 *                                       |                                                       |                                                                        |                                                                                             |                                                                                             |                                                                                                    |                                                                                                    |                                                                                                    |                                                                                                    |                                                                                                    |
|                                                                                     | Skin Co<br>SCD Er<br>Di                                                                  | ntact Detect<br>nable<br>sabled *           |                                                       |                                                                        |                                                                                             |                                                                                             |                                                                                                    |                                                                                                    |                                                                                                    |                                                                                                    |                                                                                                    |
| Measurement Interv                                                                  | ment Interval Stroke V                                                                   | olume Parameters                            | 5                                                     |                                                                        |                                                                                             |                                                                                             |                                                                                                    |                                                                                                    |                                                                                                    |                                                                                                    |                                                                                                    |
| 0 mins (runs 2 mins even<br>hour<br>hour<br>continuous (affects ba<br>Configuration | Ins 2 mins every 30 mins) Distance<br>Gender<br>s (affects battery life) Height<br>ation | e Between V+/- Ele                          | etrodes                                               |                                                                        |                                                                                             |                                                                                             |                                                                                                    |                                                                                                    |                                                                                                    |                                                                                                    |                                                                                                    |
| 2 Average<br>16 🔻                                                                   | * samples Body Bu                                                                        | kg<br>uild i<br>mall v                      |                                                       |                                                                        |                                                                                             |                                                                                             |                                                                                                    |                                                                                                    |                                                                                                    |                                                                                                    |                                                                                                    |
| MAX86178                                                                            | 78 Dropped Cou                                                                           | nt: 0                                       | Flash L                                               | og: Stopped                                                            |                                                                                             |                                                                                             | Start                                                                                                    | Reset                                                                                                    |                                                                                                    |                                                                                                    |                                                                                                    |
| MA                                                                                  | (8617<br>merat                                                                           | K86178 Dropped Cou<br>nerate: Tag Error Cou | (86178 Dropped Count: 0<br>nerate: Tag Error Count: 0 | K86178 Dropped Count: 0 Flash L<br>nerate: Tag Error Count: 0 File Log | K86178 Dropped Count: 0 Flash Log: Stopped<br>merate: Tag Error Count: 0 File Log: Disabled | K86178 Dropped Count: 0 Flash Log: Stopped<br>merate: Tag Error Count: 0 File Log. Disabled | X86178         Dropped Count: 0         Flash Log: Stopped           merate:         Tag Error Count: 0         File Log: Disabled | K86178         Dropped Count: 0         Flash Log: Stopped           merate:         Tag Error Count: 0         File Log: Disabled         Start | K86178         Dropped Count: 0         Flash Log: Stopped           merate:         Tag Error Count: 0         File Log: Disabled         Start         Reset | K86178     Dropped Count: 0     Flash Log: Stopped       merate:     Tag Error Count: 0     File Log: Disabled | K86178     Dropped Count: 0     Flash Log: Stopped       merate:     Tag Error Count: 0     File Log: Disabled |

Figure 31. Mode Tab: Select HR [ECG] + ICG [BioZ] and Enter Stroke Volume Parameters

These settings satisfy the requirements to start an ICG measurement and the rest of the tabs can be left at their power-on defaults. To improve the accuracy of the measurement, a BioZ calibration should be done (see **BioZ Calibration** section for details).

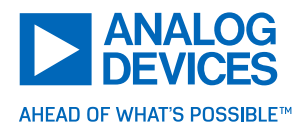

| e Device                                                        | Options                       | Logging             | Help                                 |                                                         |                                                  |                    |                    |         |                  |              |          |                  |   |
|-----------------------------------------------------------------|-------------------------------|---------------------|--------------------------------------|---------------------------------------------------------|--------------------------------------------------|--------------------|--------------------|---------|------------------|--------------|----------|------------------|---|
| cation Finder                                                   | PLL                           | Mode                | PPG Settings                         | PPG Meas                                                | ECG Channel                                      | ECG Mux            | ECG Lead-Off       | ECG RLD | BioZ Drive       | BioZ Receive | BioZ Mux | BioZ Calibration | • |
| ECGP<br>ECGN<br>RLD<br>RLD_INV                                  | ✓ ECG Er<br>ECG<br>MUX        |                     | INA Gain<br>20                       | DC Offset<br>Fast Reco                                  | ECG Chann<br>Recovery<br>very Mode<br>Jormal*    | PGA Gi             | ADC                |         | ecimation Filter | rs           |          |                  |   |
| APN                                                             | er<br>e Filter Ena            | ble                 | INA Gain Ran<br>0 - High*<br>Sar<br> | ge Fast Reco<br>63*<br>mple Rate Select<br>LL Frequency | very Threshold<br>2048 LSB*<br>tion<br>F Divider | •<br>NI            | Divider            | ADC OSR | * Power          | On default   |          |                  |   |
| Adaptive<br>LPF Cutoff<br>40 •<br>High Pass Filt<br>Advanced Ba | Hz<br>Hz<br>er<br>aseline Rer | noval v             | Hz                                   | .1943MHz                                                | * 8                                              | ▼ ÷                | 16 <u>+</u> ÷      | 64      | ▼ = 512.0        | 00sps        |          |                  |   |
| attery: 9/10<br>SSI: -128dBm                                    |                               | Part: M<br>Valid Fr | AX86178<br>amerate:                  | Dropped<br>Tag Error                                    | Count: 0<br>Count: 0                             | Flash L<br>File Lo | .og: Stopped<br>g: |         |                  | Start        | Rese     | t                |   |

#### ▶ ECG Channel: Keep power-on default settings.

Figure 32. ECG Channel Tab: Use Power-On Default Settings

#### ▶ ECG Mux: Keep power-on default settings.

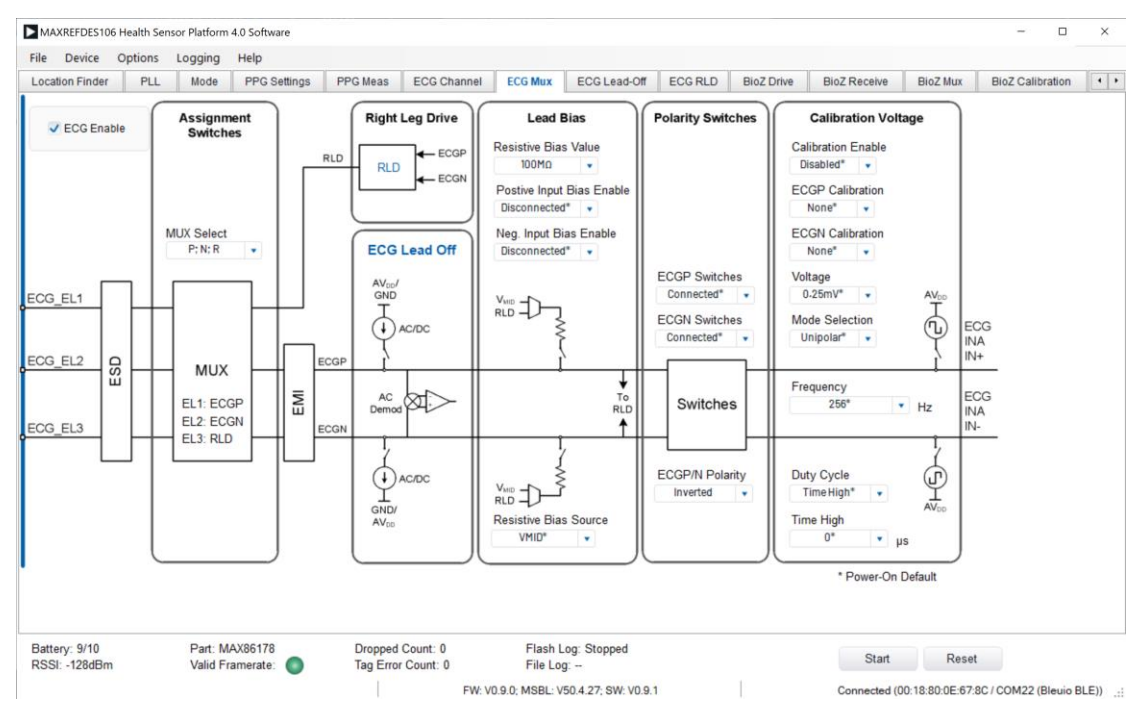

Figure 33. ECG Mux Tab: Use Power-On Default Settings

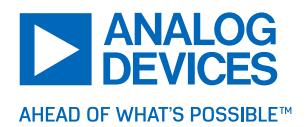

MAXREFDES106 Health Sensor Platform 4.0 Software × File Device Options Logging Help Location Finder PLL Mode PPG Settings PPG Meas ECG Channel ECG Mux ECG Lead-Off ECG RLD BioZ Drive BioZ Receive BioZ Mux BioZ Calibration 🚺 Active CM and Right Leg Drive RLD Enable 50kΩ RLD\_IN\ RLD (Driven Body Bias) Feedback AC Common-Mode Feedback  $\wedge H$ A ECG\_EL 50kΩ IN+ Average Enable 50kΩ RLD  $\sim$ ECG MUX  $\wedge$ DAC 200kΩ ECG APN Body Bias DAC RLD Bandwidth IN-Average Enable VMID\_ECG Low\* Out Of Range Detect Enable (VMID = 0.75V) RLD Gain Common-Mode Voltage Source Select 100 V/V ECGP and ECGN BIP/BIN Select Override \* Power-On Default Battery: 9/10 RSSI: -128dBm Part: MAX86178 Dropped Count: 0 Flash Log: Stopped Start Reset Valid Framerate: Tag Error Count: 0 File Log: Connected (00:18:80:0E:67:8C / COM22 (Bleuio BLE)) FW: V0.9.0; MSBL: V50.4.27; SW: V0.9.1

#### ▶ ECG RLD: Keep power-on default settings.

Figure 34. ECG RLD Tab: Use Power-On Default Settings

#### ▶ BioZ Drive: Keep power-on default settings.

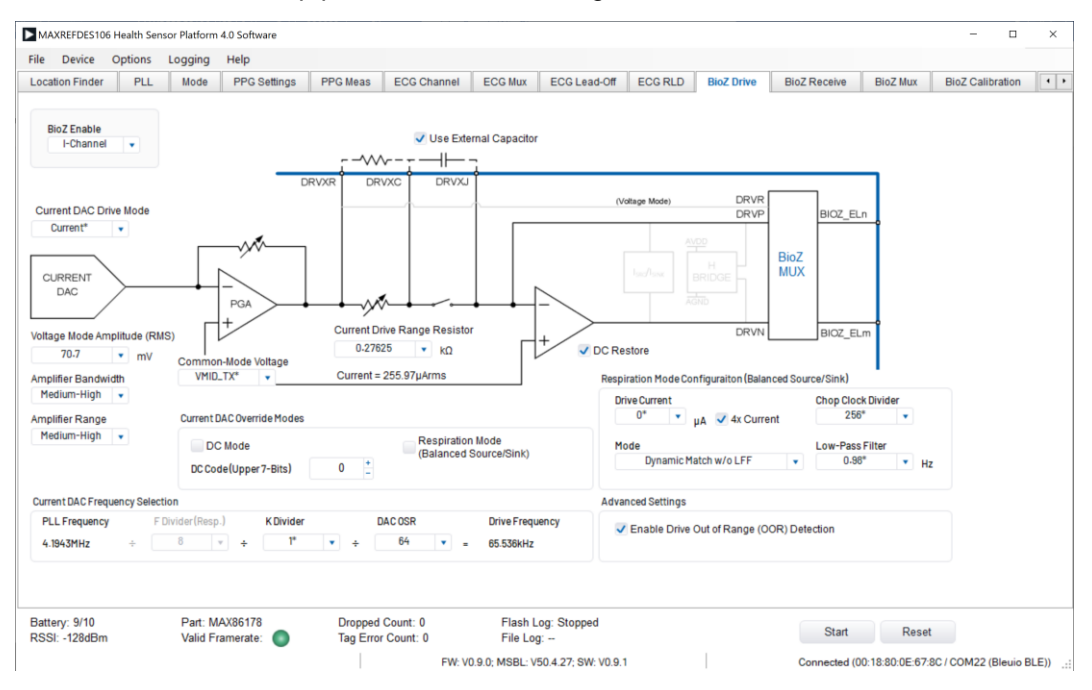

Figure 35. BioZ Drive Tab: Use Power-On Default Settings

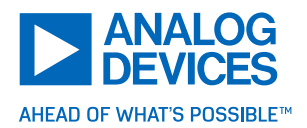

BioZ Receive: Keep power-on default settings.

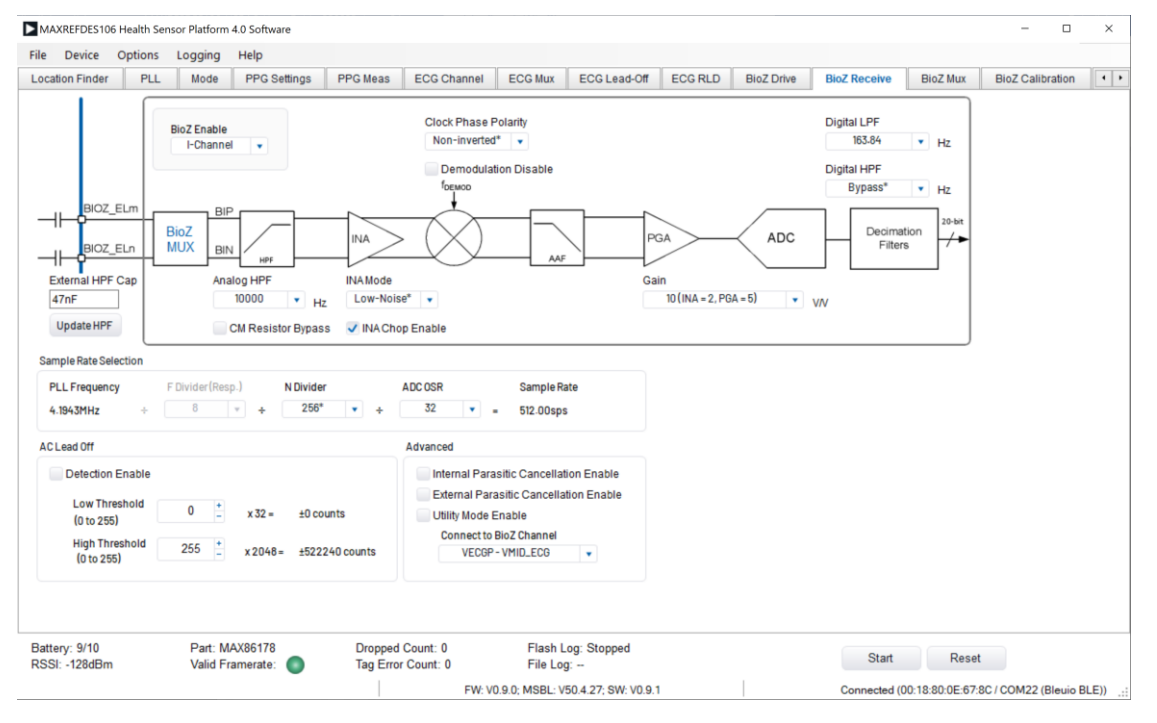

Figure 36. BioZ Receive Tab: Use Power-On Default Settings

▶ BioZ Mux: Keep power-on default settings.

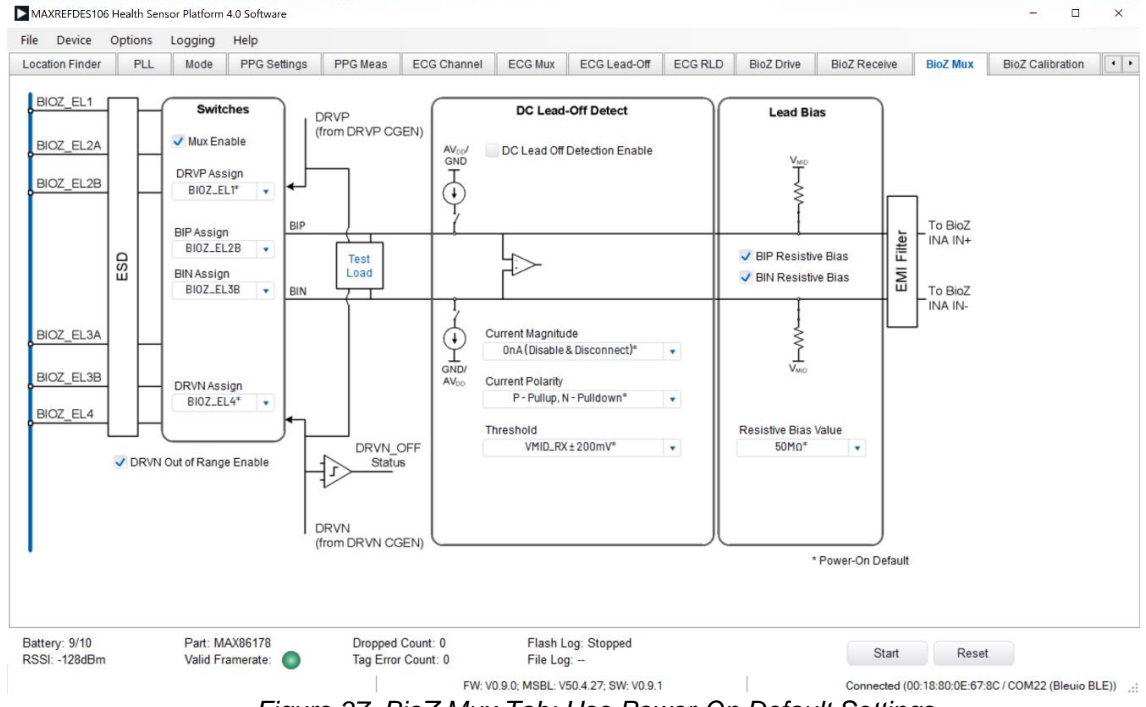

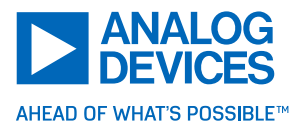

#### Placing the Electrode

ICG measurement requires that all seven electrodes are used in these locations.

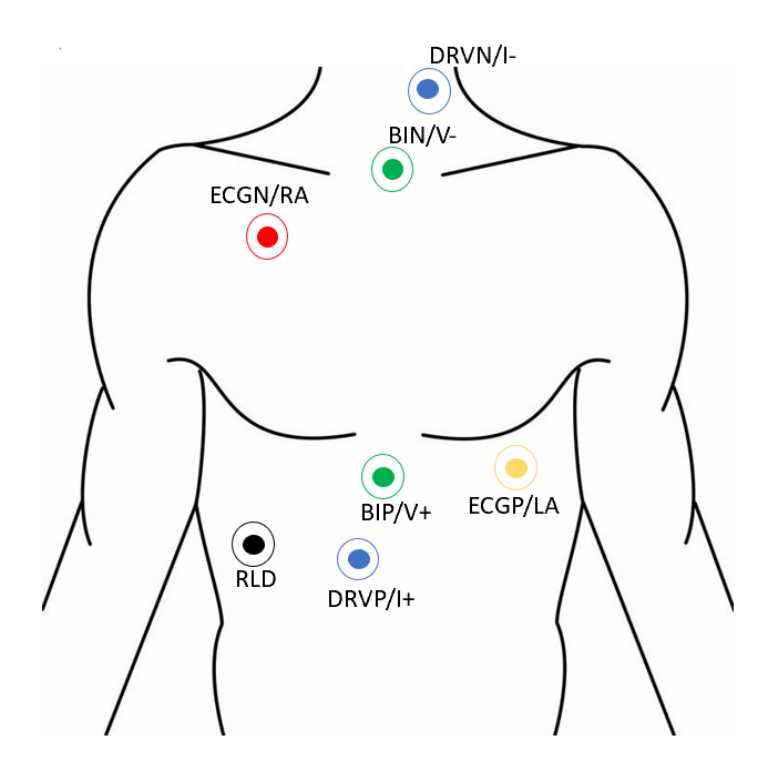

Figure 38. Placing the ICG Electrode

#### **Starting and Stopping a Measurement**

► Ensure the electrodes are attached securely on the chest (Figure 38), the patch is powered on, and connected to the GUI.

Ensure the minimum settings requirements, listed above, are met.

Start the measurement by clicking **Start**. ICG algorithm data is displayed to the Plots tab under ECG + ICG. Stop an active measurement by clicking **Stop**.

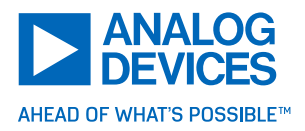

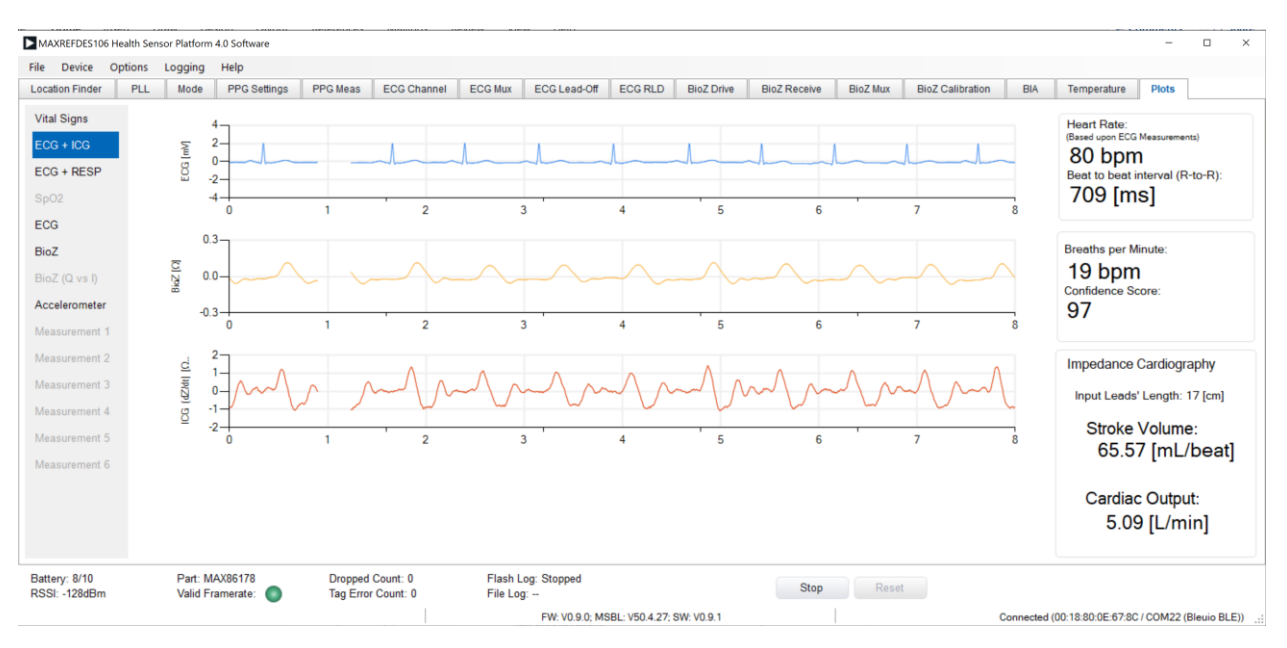

Figure 39. Example ICG Plot Tab

# Bio-impedance Analysis (BIA)

The following section discusses how to enable the BIA algorithm output as well as fundamentals of the algorithm setup.

#### Associated Tab

The tab for configuring the BIA algorithm is the **BIA** tab.

## **Minimum Settings**

- BIA: Go to the BIA tab and first select the type of units of measurement (metric or imperial).
  - Then, input personal information (height, weight, age, and gender) into the 'Bioelectrical Impedance Analysis Inputs' window.
  - Click 'Calibrate', and when it has finished calibrating, press 'Start Measurement' and hold still until the measurement is done.
  - o BIA outputs display in the 'Bioelectrical Impedance Analysis Outputs' window.
- All other settings should be left as their power-on default settings.

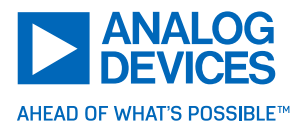

# MAXREFDES106# Health Sensor Platform 4.0

| le PPG Settings<br>lectrical Impedance Analy<br>Height<br>Weight | PPG Meas  vsis Inputs  cm | ECG Channel      | ECG Mux ECG Lead-O                     | IT ECG RLD          | BioZ Drive  | BioZ Receive                                  | BioZ Mux                                                           | BioZ Calibration                                                                     | BIA                                                        | Temperature                                                                           | F                               |
|------------------------------------------------------------------|---------------------------|------------------|----------------------------------------|---------------------|-------------|-----------------------------------------------|--------------------------------------------------------------------|--------------------------------------------------------------------------------------|------------------------------------------------------------|---------------------------------------------------------------------------------------|---------------------------------|
| Height                                                           | vsis Inputs               | 1etric 🔵 Imperi  | ial<br>Gender                          |                     |             | The BIA me                                    | asures body or                                                     | montion by looking                                                                   |                                                            |                                                                                       |                                 |
| Height<br>Weight                                                 | cm                        |                  |                                        |                     |             | solids resp<br>the day due<br>exercise. R     | ond to an elect<br>to your food in<br>esults directly a            | ric current in the body. T<br>take, hydration, alcohol<br>after exercising or eating | it difference<br>Therefore, i<br>or caffeine<br>g/drinking | es in the way liquid<br>results may vary th<br>e consumption and<br>a large amount ma | ls and<br>roughou<br>i<br>ay be |
| Age                                                              | kg                        |                  | •                                      | Female<br>Male      |             | For best BI/<br>•Do not cro:<br>•Hold still d | y affected.<br>A measurements<br>as your arms of<br>uring the meas | t results:<br>r legs while the measu<br>urement                                      | rement is                                                  | being taken                                                                           |                                 |
| lectrical Impedance Anal                                         | vsis Outputs              |                  |                                        |                     |             | /                                             | <                                                                  | $\geq$                                                                               |                                                            |                                                                                       |                                 |
| Fat Free Mass                                                    | ıg                        | Total Body       | Water It                               |                     |             |                                               | $\sum$                                                             | -11                                                                                  |                                                            |                                                                                       |                                 |
| Muscle Mass                                                      | g                         | Basel Meta       | kg<br>abolic Rate (BMR)<br>kcal/day    |                     |             | BIP<br>O<br>DRVP                              | $\langle$                                                          |                                                                                      |                                                            |                                                                                       |                                 |
| tery: 9/10<br>SI: -128dBm                                        | Part: MAX8<br>Valid Frame | 6178<br>erate: 🔵 | Dropped Count: 0<br>Tag Error Count: 0 | Flash L<br>File Log | og: Stopped |                                               |                                                                    | Start                                                                                | Reset                                                      |                                                                                       |                                 |

Figure 40. BIA Tab

Placing the Electrode

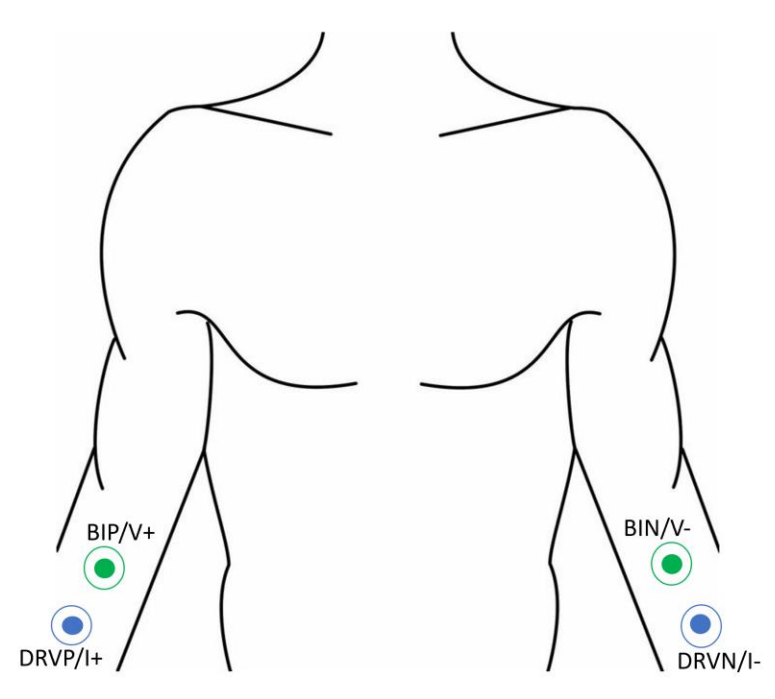

Figure 41. Placing the BIA Electrode Placement

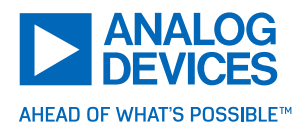

## Heart Rate (HR)

The following section discusses how to enable the HR algorithm output as well as fundamentals of the algorithm setup.

#### Associated Tabs

The tabs for configuring the HR algorithm are the **Mode**, **ECG Mux**, **ECG Lead-Off**, and **ECG RLD** tabs. The HR algorithm operates on ECG input data, but only supports 512Hz sampling rate.

#### **Minimum Settings**

The following settings satisfy the minimum requirements for collecting HR algorithm data. The rest of the settings can be configured further but can also be left at their power-on defaults. The HR algorithm uses the default ECG settings.

Mode: Select ECG in 'Quick Configuration' window.

Once ECG in 'Quick Configuration' is selected, the rest of the settings can be configured at their poweron defaults.

| MAXREFDES106 Health Sensor Platform                                                                                                    | m 4.0 Software                             |                                                                                                    | ·                                       |                    |                   |                       | _                   | - 🗆 🗙            |
|----------------------------------------------------------------------------------------------------|--------------------------------------------|----------------------------------------------------------------------------------------------------|-----------------------------------------|--------------------|-------------------|-----------------------|---------------------|------------------|
| File Device Options Logging                                                                                                    | Help                                       |                                                                                                    |                                         |                    |                   |                       |                     |                  |
| Location Finder PLL Mode F                                                                                                    | PPG Settings PP                            | PG Meas ECG Channel                                                                                           | ECG Mux ECG Lead-Off                    | ECG RLD BioZ Driv  | e BioZ Receive    | BioZ Mux              | BioZ Calibration    | BIA Te +         |
| ECGP<br>ECG<br>RLD<br>RLD_INV<br>CAPP                                                                                                    | INA Gain<br>20<br>INA Gain Ra<br>0 - High* | ECC<br>AAF<br>DC Offset Recovery<br>Fast Recovery Moc<br>Normal*<br>ange<br>Fast Recovery Thre<br>61* 2048 LS | G Channel                               | ADC                | Decimation Fi     | ters -/- +            |                     |                  |
| Software ECG Filter<br>Software Filter Enable<br>Adaptive Filter<br>LPF Cutoff<br>Voto Kutoff<br>U0 V Hz<br>So & 60<br>High Pass Filter<br>Advanced Baseline Removal V | ▼ Hz                                       | ample Rate Selection       PLL Frequency     F D       8.3886MHz     ÷       Quick Selection                  | Divider N Divide<br>4 • ÷ 6<br>125 • Hz | rr ADC O<br>4 + 64 | SR Sz<br>▼ = 51   | imple Rate<br>2.00sps |                     |                  |
| Battery:/ Part: 1<br>RSSI: Valid F                                                                                                    | N/A<br>Framerate: 🌑                        | Dropped Count: 4<br>Tag Error Count:                                                                          | Flash Log: 1<br>7 File Log:             | N/A                |                   |                       | Start Re            | eset             |
| Data packet length issue.                                                                                                    | •                                          | -                                                                                                    | SW: V0.5.018                            |                    | Searching for BLE | Device (00:18         | 3:80:F8:B4:C2 / COM | 14 (Bleuio BLE)) |

ECG Channel: Keep power-on default settings.

Figure 42. ECG Channel Tab: Use Power-On Default Settings

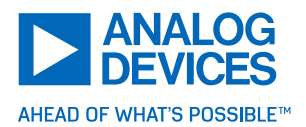

▶ ECG Mux: Keep power-on default settings.

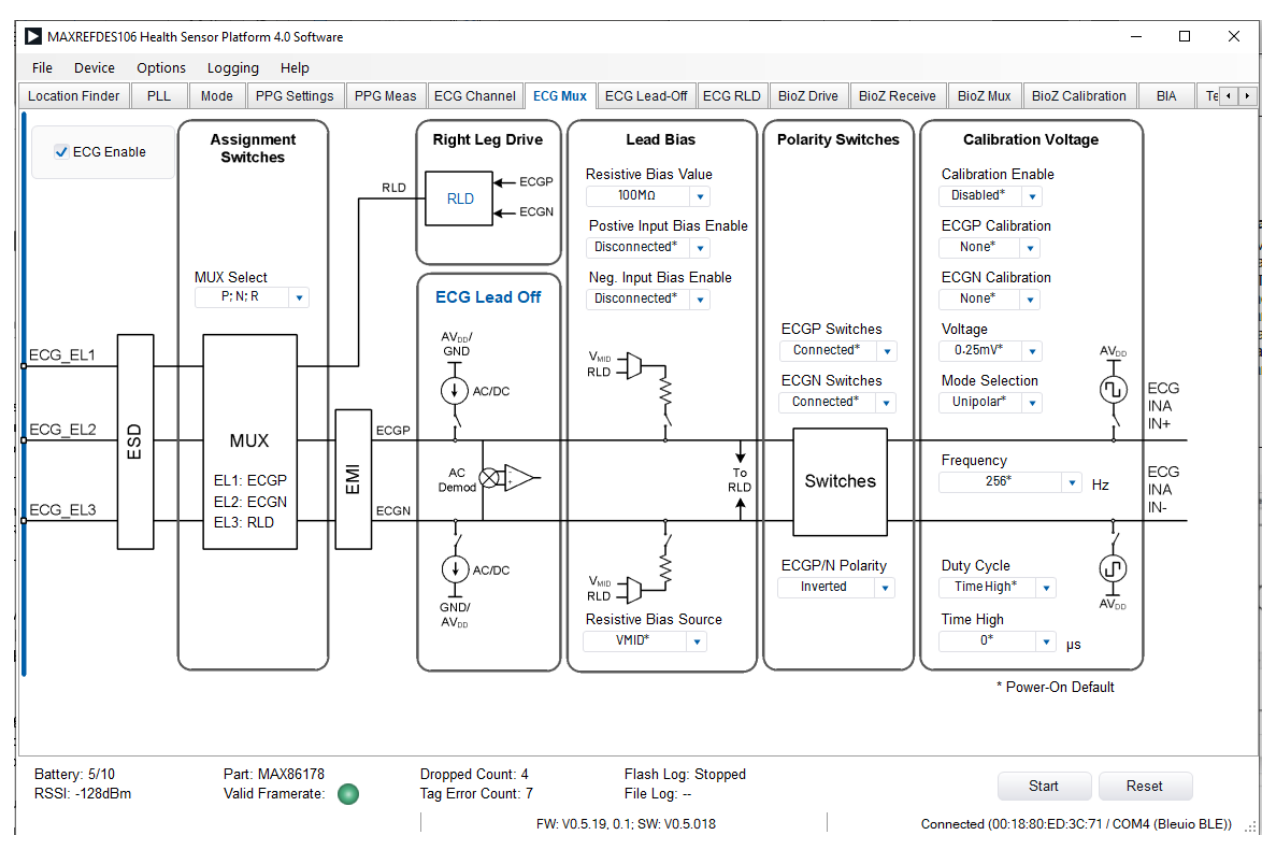

Figure 43. ECG Mux Tab: Use Power-On Default Settings

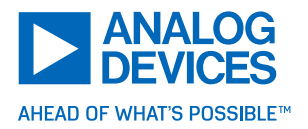

#### ECG Lead-Off

| MAXREFDES106 Health Sensor Platform 4.0 Softwar                                                                                               | e                                                          |                                                            |                                                                                | -                                           | - 🗆 🗙                       |
|----------------------------------------------------------------------------------------------------|------------------------------------------------------------|------------------------------------------------------------|--------------------------------------------------------------------------------|---------------------------------------------|-----------------------------|
| File Device Options Logging Help                                                                                                    |                                                            |                                                            |                                                                                |                                             |                             |
| Location Finder PLL Mode PPG Settings                                                                                                    | PPG Meas ECG Channel ECG Mu                                | C ECG Lead-Off ECG RLD                                     | BioZ Drive BioZ Receive                                                        | BioZ Mux BioZ Calibration                   | BIA TE · ·                  |
| ECG_ELN<br>ECG_ELN<br>ECG_ELM<br>ECG_ELM<br>MUX<br>ECGN                                                                                       |                                                            | Lead Off Detect                                            | To Status Register<br>ECG_LOFF_PH<br>ECG_LOFF_PL<br>ECG_LOFF_NH<br>ECG_LOFF_NL |                                             |                             |
| Lead-Off Settings<br>Lead-Off Enable<br>Lead-Off Mode<br>DC* •                                                                                | AC Source Settings<br>Lead-Off Drive Frequency<br>DC* • Hz | VMID±25mV*                                                 |                                                                                |                                             |                             |
| Lead-Off Source Settings<br>AC/DC Current Hagnitude (Imag)<br>0 (Disable & Disconnect)*<br>nA<br>Lead-Off Polarity<br>P - Pullup, N-Pulldown* |                                                            | * Power-On Defau                                           | alt                                                                            |                                             |                             |
| Battery: 5/10 Part: MAX86178<br>RSSI: -128dBm Valid Framerate:                                                                                | Dropped Count: 4     Tag Error Count: 7     FW: V0:        | Flash Log: Stopped<br>File Log:<br>5.19, 0.1; SW: V0.5.018 | Cor                                                                            | Start R<br>inected (00:18:80:ED:3C:71 / COI | eset<br>M4 (Bleuio BLE)) .: |

Figure 44. ECG Lead Off Tab

ECG RLD

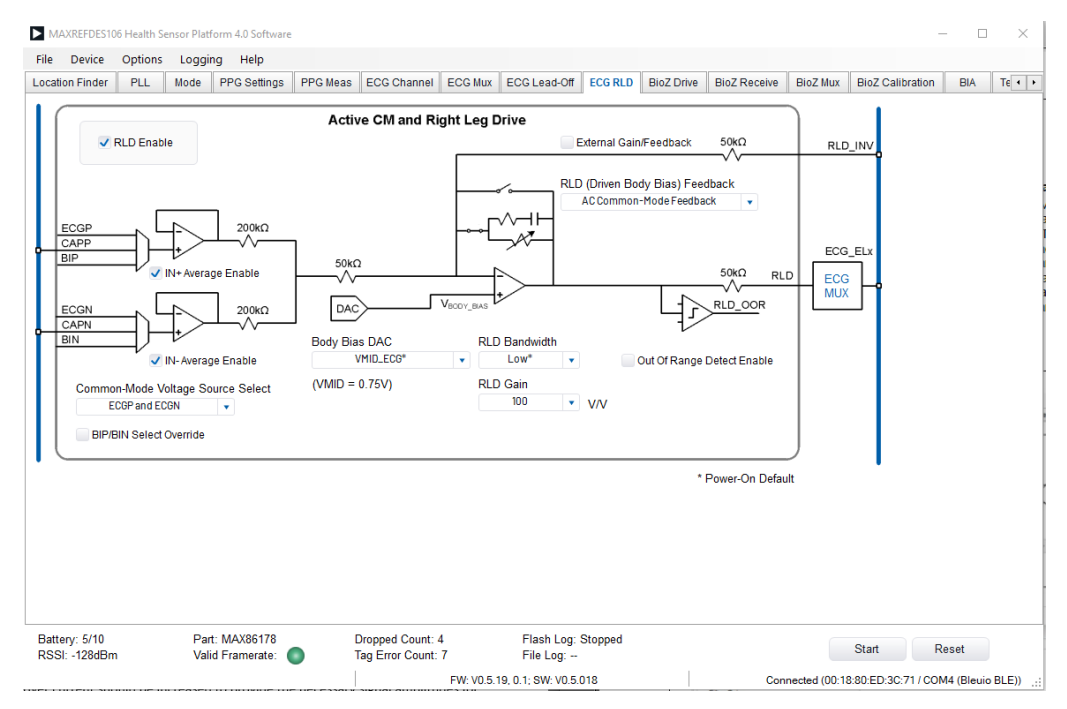

Figure 45. ECG RLD Tab
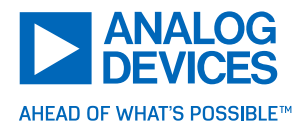

Blood Oxygen Saturation (SpO<sub>2</sub>)

This section discusses how to enable the SpO<sub>2</sub> algorithm output and fundamentals of the algorithm setup. Analog Devices' proprietary algorithms for deriving clinical-grade accuracy pulse oximetry (SpO<sub>2</sub>) measurements from Red and IR PPG signals are packaged in the .msbl file, which is flashed to the MAX32674C (the SpO<sub>2</sub> source code/library is not released to the public). The default SpO<sub>2</sub> calibration coefficients have been generated from hypoxia lab data from a similar optical spaced device. It is provided for evaluation purposes only. The customer should use their final form factor to collect hypoxia data, which is used to generate the production SpO<sub>2</sub> calibration coefficients. The procedures are in the <u>Guidelines for SpO<sub>2</sub> Measurement Using the Maxim MAX32664 Sensor Hub</u> document. The MAXREFDES106# itself has not been evaluated by the US food and drug administration (FDA).

#### **Associated Tabs**

The 'Mode' tab is used to configure the PPG SpO2 mode settings. There are three modes but currently only 'Raw' and 'Algo Hub' mode are supported. 'Sensor Hub' mode will be supported later. Raw mode is used to capture raw data before any processing is done. Algo Hub mode enables the device to interact with the MAX32674C Algo Hub. The MAX32674C acts as a coprocessor, which takes raw data from the sensor and outputs the algorithm report. The default settings are recommended for 'Algo Hub' mode.

#### **Minimum Settings**

The following settings satisfy the minimum requirements for collecting SpO<sub>2</sub> algorithm data. The rest of the settings can be configured further but can be left at their power-on defaults. The algorithm uses the default settings for PPG measurements 1 and 2. Measurement 1 drives the IR (LEDx) LED, and Measurement 2 drives the Red (LEDx) LED. Both measurements sample the photodiode, which can provide better SpO2 (see location finder part for more details)

| File Device (                                                           | Options               | Logging                                                      | Help                                                          |                             |                     |                    |                             |         |            |              |                 |                   |           |      |
|-------------------------------------------------------------------------|-----------------------|--------------------------------------------------------------|---------------------------------------------------------------|-----------------------------|---------------------|--------------------|-----------------------------|---------|------------|--------------|-----------------|-------------------|-----------|------|
| Location Finder                                                         | PLL                   | Mode                                                         | PPG Settings                                                  | PPG Meas                    | s ECG Channel       | ECG Mux            | ECG Lead-Off                | ECG RLD | BioZ Drive | BioZ Receive | BioZ Mux        | BioZ Calibration  | BIA       | •    |
| PPG Algo Mode                                                           |                       | AGC Co                                                       | ontrol                                                        |                             | Channel Selection   |                    |                             |         |            |              |                 |                   |           |      |
| Algorithms Disabled Manual Control<br>Raw Mode • AGC                    |                       |                                                              | Sp02 Input<br>PD1                                             | j.                          |                     |                    |                             |         |            |              |                 |                   |           |      |
| Algorithms Enab                                                         | led                   |                                                              |                                                               |                             | Skin Contact Detect |                    |                             |         |            |              |                 |                   |           |      |
| <ul> <li>Algo Hub</li> <li>Sensor Hu</li> </ul>                         | 5                     |                                                              |                                                               | SCD Enable<br>Disabled      |                     |                    |                             |         |            |              |                 |                   |           |      |
| Quick Configuration                                                     | ,                     | SpO2 M                                                       | Aeasurement Interv                                            | al                          |                     |                    |                             |         |            |              |                 |                   |           |      |
| <ul> <li>SpO2</li> <li>HR [ECG] + RE</li> <li>HR [ECG] + ICC</li> </ul> | SP [BioZ]<br>3 [BioZ] | <ul> <li>30</li> <li>1 h</li> <li>2 h</li> <li>Co</li> </ul> | mins (runs 2 mins ev<br>Iour<br>Iour<br>Intinuous (affects ba | ery 30 mins)<br>ttery life) |                     |                    |                             |         |            |              |                 |                   |           |      |
|                                                                         |                       | SpO2 0                                                       | Configuration                                                 |                             |                     |                    |                             |         |            |              |                 |                   |           |      |
|                                                                         |                       | SpO2                                                         | Average                                                       |                             |                     |                    |                             |         |            |              |                 |                   |           |      |
|                                                                         |                       |                                                              | 4 •                                                           | samples                     |                     |                    |                             |         |            |              |                 |                   |           |      |
|                                                                         |                       |                                                              |                                                               |                             |                     |                    |                             |         |            |              |                 |                   |           |      |
| 20170-0-0 20100-0                                                       |                       |                                                              | Strate must de tet                                            | No.                         | 1100215. Dec 844    | 1570-0 - 544       | 1 5554 99                   |         |            |              |                 |                   |           |      |
| Battery: 5/10<br>RSSI: -128dBm                                          |                       | Part: M<br>Valid Fi                                          | AX86178<br>ramerate:                                          | Dropp<br>Tag E              | ror Count: 0        | Flash L<br>File Lo | .og: Stopped<br>g: Disabled |         |            | Start        | Reset           |                   |           |      |
|                                                                         |                       |                                                              |                                                               |                             | 1                   | FW: V0.9.0: M      | SRI - V50 4 27- SW          | V0.9.1  | 1          |              | Connected (00:1 | 8-80-0E-67-8C/CON | 22 (Bleui | BIEW |

Mode: Algo Hub mode selected, SpO<sub>2</sub> selected.

Figure 46. Mode Tab: Power-On Default Settings

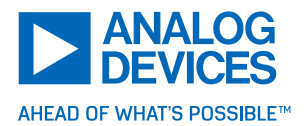

#### Overview

Fundamentally, the SpO<sub>2</sub> algorithm measured the differences between the PPG waveforms captured by the Red and IR LEDs to estimate the blood oxygenation levels. The algorithm is based on PPG data so the following factors can negatively impact the SpO<sub>2</sub> estimation:

▶ Motion artifacts: Motion and movement severely impact PPG quality and the ability of the algorithm to calculate the SpO2. The SpO2 algorithm is intended to be used at rest condition only.

▶ Measurement obstacles: Hair, sweat, imperfect contact, skin variations, excessive or non-periodic motion, etc., all negatively impact SpO2 performance.

▶ PPG settings: Improper LED/PD settings resulting in a low-quality PPG signal with negatively impacted performance.

Additionally, similar general guidelines can be followed for the measurements:

#### General Guidelines:

► The SpO2 algorithm needs Red and IR input PPG data. The algorithm is built upon the characteristics of these wavelengths and how they interact with the skin.

▶ LED driver current should be increased as much as the power consumption requirements of the application allow to get the highest amplitude signals. Typically, a DC or average level of 400k ADC counts should be the target for the IR and Red PPG signals needed for SpO2 measurements.

► Sample rate should be increased as much as power consumption requirements allow so that better sample averaging can take place, smoothing noise artifacts while increasing algorithm responsiveness.

Motion and movements should be limited; remain as still as possible during the measurement period.

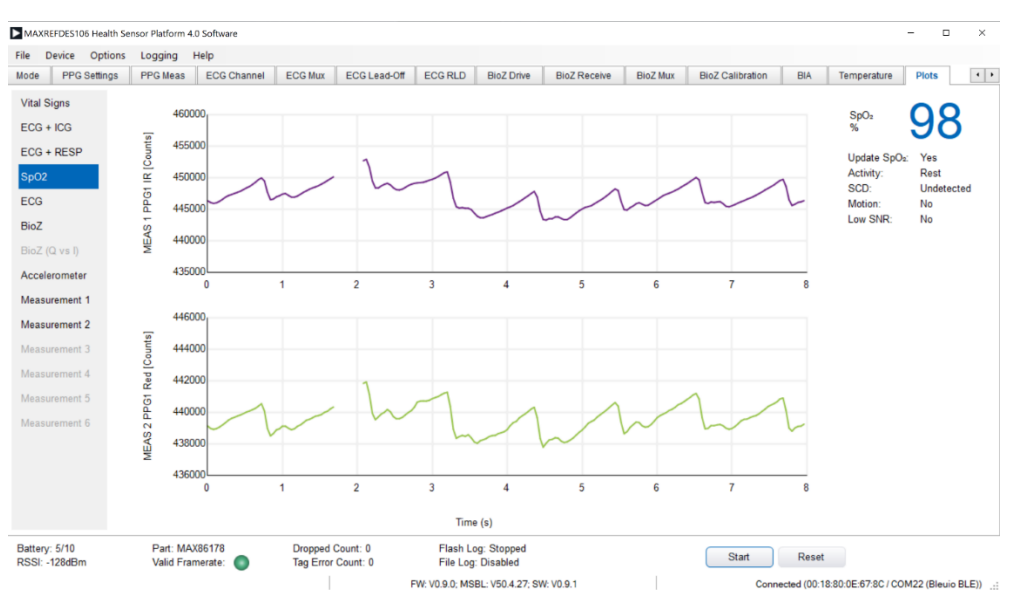

#### Starting and Stopping a Measurement

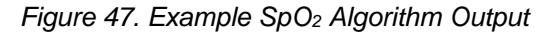

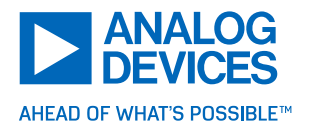

- Ensure the patch is placed securely on the chest, powered on, and connected to the GUI.
- Ensure the minimum settings requirements, listed above, are met.

Start the measurement by clicking **Start**. SpO2 algorithm data is displayed to the Plots tab. Stop an active measurement by clicking **Stop**.

#### **Temperature Sensors**

The MAXREFDES106# includes two highly accurate ±0.1°C MAX30210 temperature sensors paired with thermal contact discs on the top and bottom of the patch, respectively. These offer high-resolution skin and ambient temperature measurements. The MAXREFDES106# achieves this with an optimal thermomechanical configuration, limiting the thermal loss to the environment, while maximizing the thermal conductance to the temperature disc through thermally conductive epoxy and a dedicated aluminum contact disc. The design realizes the objective of maximizing area while minimizing volume, which is critical in these types of auxiliary temperature sensing applications.

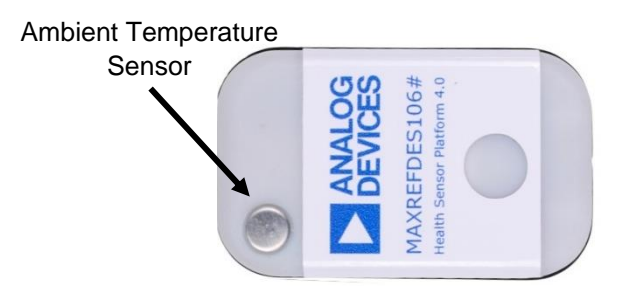

Figure 48. MAXREFDES106# Thermal Contact

#### Associated Tabs

The tab associated with temperature sensor measurements is the Temperature tab.

#### **Starting and Stopping a Measurement**

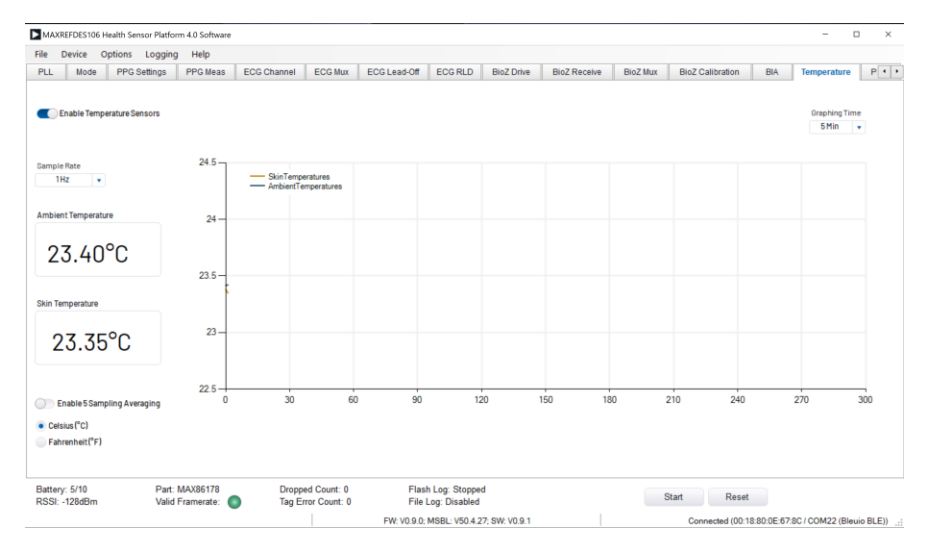

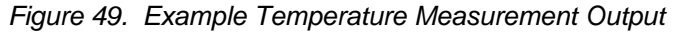

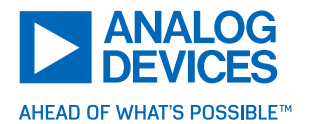

- Ensure the patch is placed securely on the chest, powered on, and connect to the GUI.
- Navigate to the 'Temperature' tab and enable 'Temperature Sensors'.
- ▶ To start a measurement, press **Start**. Stop an active temperature measurement by clicking **Stop**.

Temperature data is plotted on the 'Temperature' tab as well as in the 'Plots' tab under 'Vital Signs'.

# PC GUI Tabs

#### Location Finder Tab

This location finder tool helps locate the optimal chest location to attach the HSP4.0 patch. This algorithm analyzes the Red and IR PPG waveforms to identify the best channel. Before attaching the HSP4.0 to the chest using the provided adhesive tape, it is advised to first check the location. Place on upper left chest, below the clavicle (collar bone). See Figure 51 for details.

**Directions:** Move the patch to the location shown in the GUI and press **Start** in the 'Chest SpO2 Location Finder Tool' window. The algorithm analyzes seven seconds of data and then indicates a score on channel 1 and 2. Green is for great location, yellow is for an okay location, and red for a bad location. If the GUI shows red, move the patch to a new spot and wait for the score indicator to update. Repeat until a green location is found.

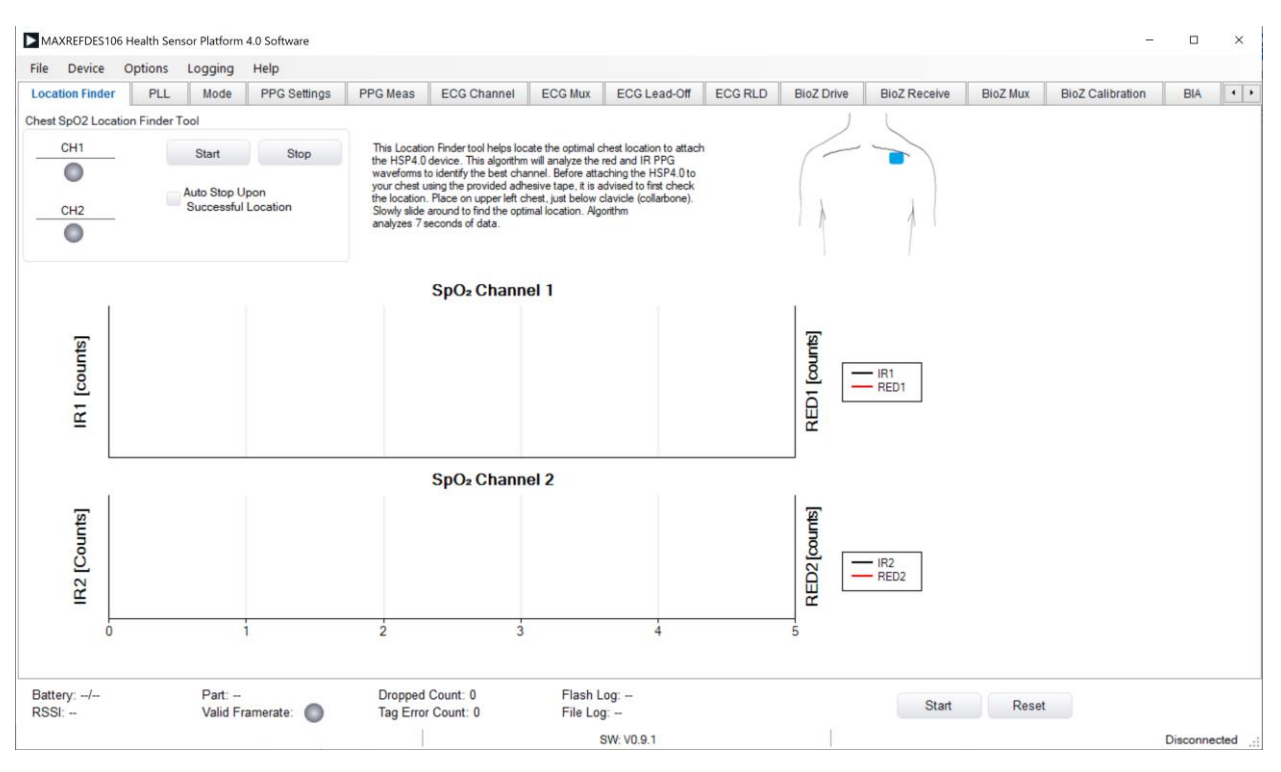

Figure 50. Location Finder Tab

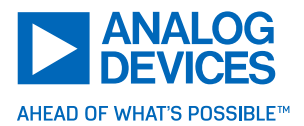

Table 2. Location Finder Configuration Options

| Sub-Section                        | Option                                   | Description                                                                                                    |
|------------------------------------|------------------------------------------|----------------------------------------------------------------------------------------------------|
| Chest SpO2 Location<br>Finder Tool | CH1: Red/IR<br>Color Indicator           | MAXREFDES106# has two optical channels (Red and<br>IR in each channel) to evaluate the optimal location on<br>the chest. Green is for great location, yellow is for okay<br>location, and red for poor location.    |
|                                    | CH2: Red/IR<br>Color Indicator           | MAXREFDES106# has two optical channels (Red and<br>IR in each channel) to evaluate the optimal location on<br>the chest. Green is for great location, yellow is for okay<br>location, and red is for poor location. |
|                                    | Start/Stop                               | Start/Stop the location finder algorithm.                                                                                                    |
|                                    | Auto Stop Upon<br>Successful<br>Location | Selects to automatically stop the location finder algorithm when an optimal location is found.                                                                                                    |

PLL Tab

The PLL tab allows the generation of PLL clock frequency. PLL is enabled by default. PLL frequency is generated by multiplying the **Clock Selection** frequency with the **M Divider**. PLL frequency ranges from 4MHz to 24MHz. Refer to Table 3 for more details.

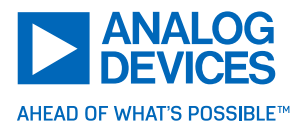

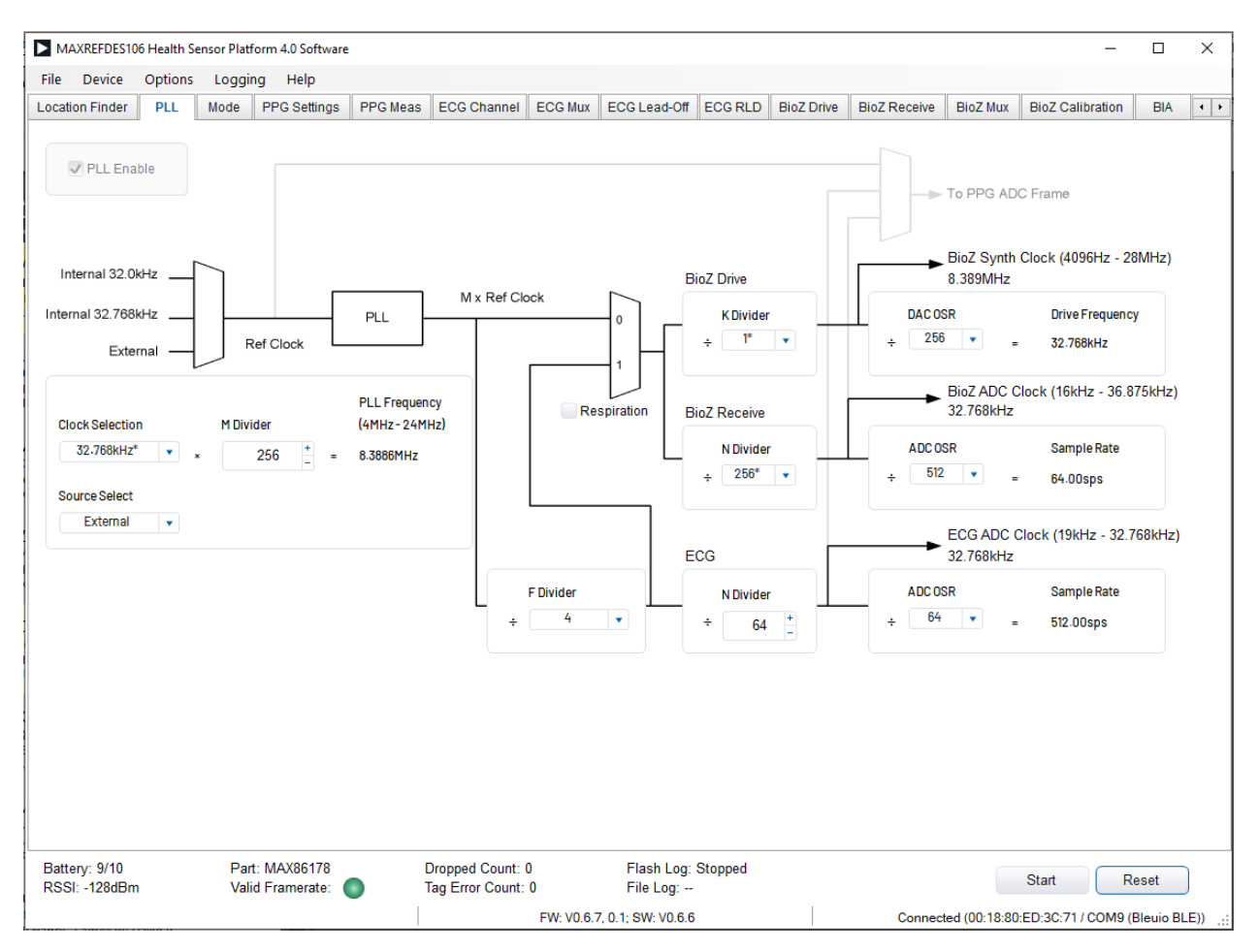

Figure 51. PLL Tab

Table 3. PLL Configuration Options

| Sub-Section | Option          | Description                                                                                                    |
|-------------|-----------------|----------------------------------------------------------------------------------------------------|
|             | Clock Selection | Selects internal oscillator between 32KHz and 32.768KHz to supply the reference clock.                                                                                                    |
|             | Source Select   | Selects between the internal oscillator and external oscillator to supply the reference clock                                                                                                    |
|             | Respiration     | Enabling <b>Respiration</b> causes the output of the mux to equal<br>the PLL frequency divided by the <b>F Divider</b> . If disabled, the<br>output of the mux is simply the PLL frequency. This<br>functionality allows lower drive and sampling frequencies to<br>be generated, as measuring respiration does not require high<br>frequencies. |

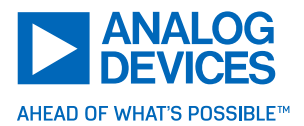

| Biož         | Z Synth Clock | The BioZ drive clock is generated by dividing the output of the mux by the <b>K Divider</b> . The BioZ drive frequency is generated by dividing the output of the mux by the <b>K Divider</b> and <b>DACOSR</b> .                                                                                                    |
|--------------|---------------|----------------------------------------------------------------------------------------------------|
| Bioz         | Z ADC Clock   | The <b>BioZ ADC Clock</b> is generated by dividing the output of<br>the mux by the <b>N Divider</b> of the <b>BioZ Receive</b> . The <b>BioZ</b><br><b>ADC Clock</b> sample rate is generated by dividing the output of<br>the mux by the <b>N Divider</b> and the <b>ADC OSR</b> of the <b>BioZ</b><br><b>Receive</b> . |
| ECO          | G ADC Clock   | The <b>ECG ADC Clock</b> is generated by dividing the PLL frequency by the <b>F Divider</b> and <b>N Divider</b> of the ECG. The ECG ADC sample rate is generated by dividing the PLL frequency by the <b>F Divider</b> , <b>N Divider</b> , and <b>ADC OSR</b> of the ECG.                                              |
| To F<br>Frai | PPG ADC<br>me | The PPG frame rate is generated by the reference clock in the <b>Clock Selection</b> but is defined under the <b>PPG Settings</b> tab in the <b>Desired Frame Rate</b> .                                                                                                    |

# PPG Mode Tab

This tab controls the operating mode of the PPG AFE at a high level, and fundamentally switches the device between two operating modes: Algorithm outputs disabled, and Algorithm outputs enabled.

► The Algorithm disabled mode is used to collect raw PPG data, and the settings are controlled manually in the PPG settings and 'PPG Measurement Settings' tabs instead.

► The Algorithm enabled modes are used to configure the device to enable HR, SpO2, RESP, and ICG estimation.

With algorithms enabled, a default PPG setup suitable for most situations is loaded and used as input to the HR, SpO2, RESP, and ICG algorithms. These defaults are intelligently selected, but the evaluation GUI offers a relatively open interface to modify the input data configuration, if necessary. However, not all possible configurations are fully supported. If the defaults are modified, ensure the modifications are properly selected.

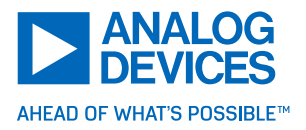

| Location Finder     PLL     Mode     PPG Sett       PPG Algo Mode     AGC Control     AGC Control       Algorithms Disabled     AGC Control     Manual Control       Algorithms Enabled     AGC     AGC       Algorithms Enabled     AGC     AGC       Algorithms Enabled     Sensor Hub     Sp02 Measuremen       V Sp02     HR [ECG] + RESP [Bio2]     30 mins (uns 24<br>1 hour       HR [ECG] + ICG [Bio2]     Continuous (affine Sp02 Configuration Sp02 Average 16       Battery: 8/10<br>RSSI: -128dBm     Part: MAX86178<br>Valid Framerate:                                                                                                    | р                           |                                 |                    |                    |         |            |              |                  |                     |           |       |
|----------------------------------------------------------------------------------------------------|-----------------------------|---------------------------------|--------------------|--------------------|---------|------------|--------------|------------------|---------------------|-----------|-------|
| PPG Algo Mode     AGC Control       Algorithms Disabled     Manual Control       Raw Mode     Algorithms Enabled       Algorithms Enabled     AGC       Algorithms Enabled     AGC       Sensor Hub     Sp02 Measuremen       Ouick Configuration     Sp02 Measuremen       Battery: 8/10     Sp02 Configuration       Battery: 8/10     Part: MAX86178       RSSI: -128dBm     Yaid Framerate:                                                                                                    | PG Settings PPG Me          | eas ECG Channel                 | ECG Mux            | ECG Lead-Off       | ECG RLD | BioZ Drive | BioZ Receive | BioZ Mux         | BioZ Calibration    | BIA       | •     |
| Algorithms Disabled<br>Raw Mode<br>Algorithms Enabled<br>Algorithms Enabled<br>Algorithms Enabled<br>Algorithms Enabled<br>Sensor Hub<br>Quick Configuration<br>Sp02 Measuremen<br>30 mins (runs 2)<br>HR [ECG] + ICG [Bio2]<br>HR [ECG] + ICG [Bio2]<br>HR [ECG] + ICG [Bio2]<br>Battery: 8/10<br>RSSI: -128dBm<br>Part: MAX86178<br>Valid Framerate:                                                                                                    |                             | Channel Selection               |                    |                    |         |            |              |                  |                     |           |       |
| Raw Mode       Algorithms Enabled       Algorithms Enabled         Algorithms Enabled       Algo Hub       Sensor Hub         Quick Configuration       SpO2 Measuremen         y SpO2       HR [ECG] + RESP [Bio2]       I hour         HR [ECG] + ICG [Bio2]       Continuous (affitistic continuous (affitistic continuous (af                                                                                                    | Manual Control              |                                 |                    |                    |         |            |              |                  |                     |           |       |
| Algorithms Enabled<br>Algo Hub<br>Sensor Hub<br>Quick Configuration<br>SpO2<br>HR [ECG] + RESP [Bio2]<br>HR [ECG] + ICG [Bio2]<br>REGI + RESP [Bio2]<br>HR [ECG] + ICG [Bio2]<br>HR [ECG] + ICG [Bio2]<br>REGI + RESP [Bio2]<br>HR [ECG] + ICG [Bio2]<br>HR [ECG] + ICG [Bio2]<br>HR [ |                             | PDI                             | ·                  |                    |         |            |              |                  |                     |           |       |
| Sensor Hub<br>Suick Configuration<br>SpO2<br>HR [ECG] + RESP [Bio2]<br>HR [ECG] + ICG [Bio2]<br>SpO2 Configuration<br>SpO2 Configuration<br>SpO2 Average<br>16<br>Battery: 8/10<br>RSSI: -128dBm<br>Part: MAX86178<br>Valid Framerate:                                                                                                    |                             | Skin Contact Detect             |                    |                    |         |            |              |                  |                     |           |       |
| Quick Configuration       Sp02 Measurement         Image: Sp02       Image: Sp02         Image: HR [ECG] + RESP [Bio2]       Image: Sp02 Newson (Sp02 Newson (Sp02 Configuration (Sp02 Average 16))         Sp02 Configuration       Sp02 Average 16)         Battery: 8/10<br>RSSI: -128dBm       Part: MAX86178<br>Valid Framerate:                                                                                                    |                             | SCD Enable                      |                    |                    |         |            |              |                  |                     |           |       |
| Quick Configuration     Sp02 Measuremen       Image: Sp02     Image: Sp02       Image: HR [ECG] + RESP [Bio2]     Image: Sp02 Measuremen       Image: HR [ECG] + ICG [Bio2]     Image: Sp02 Measuremen       Image: Sp02 Measuremen     Image: Sp02 Measuremen       Image: Sp02 Measuremen     Sp02 Measuremen       Image: Sp02 Measuremen     Sp02 Measuremen       Image: Sp02 M                                                                                                    |                             | Disabled                        | ·                  |                    |         |            |              |                  |                     |           |       |
| Y SpO2       30 mins (runs 2 r)         I HR [ECG] + RESP [BioZ]       1 hour         HR [ECG] + ICG [BioZ]       2 hour         Continuous (afficiency)       SpO2 Configuration         SpO2 Average       16         Battery: 8/10       Part: MAX86178         RSSI: -128dBm       Valid Framerate:                                                                                                    | rement Interval             |                                 |                    |                    |         |            |              |                  |                     |           |       |
| Battery: 8/10<br>Battery: 8/10<br>RSSI: -128dBm                                                                                                    | (runs 2 mins every 30 mins) |                                 |                    |                    |         |            |              |                  |                     |           |       |
| HR [ECG] + ICG [BioZ]       2 hour         Continuous (affi         Sp02 Configuration         Sp02 Average         16                                                                                                    |                             |                                 |                    |                    |         |            |              |                  |                     |           |       |
| Continuous (affi<br>Sp02 Configuration<br>Sp02 Average<br>16<br>Battery: 8/10 Part: MAX86178 Valid Framerate:                                                                                                    |                             |                                 |                    |                    |         |            |              |                  |                     |           |       |
| Battery: 8/10 Part: MAX86178<br>RSSI: -128dBm Valid Framerate:                                                                                                    | us (affects battery life)   |                                 |                    |                    |         |            |              |                  |                     |           |       |
| Battery: 8/10 Part: MAX86178<br>RSSI: -128dBm Valid Framerate:                                                                                                    | uration                     |                                 |                    |                    |         |            |              |                  |                     |           |       |
| Battery: 8/10 Part: MAX86178<br>RSSI: -128dBm Valid Framerate:                                                                                                    | ge                          |                                 |                    |                    |         |            |              |                  |                     |           |       |
| Battery: 8/10 Part: MAX86178<br>RSSI: -128dBm Valid Framerate:                                                                                                    | <ul> <li>samples</li> </ul> |                                 |                    |                    |         |            |              |                  |                     |           |       |
| Battery: 8/10 Part: MAX86178<br>RSSI: -128dBm Valid Framerate:                                                                                                    |                             |                                 |                    |                    |         |            |              |                  |                     |           |       |
| Battery: 8/10 Part: MAX86178<br>RSSI: -128dBm Valid Framerate:                                                                                                    |                             |                                 |                    |                    |         |            |              |                  |                     |           |       |
| Battery: 8/10 Part: MAX86178<br>RSSI: -128dBm Valid Framerate:                                                                                                    |                             |                                 |                    |                    |         |            |              |                  |                     |           |       |
| Battery: 8/10 Part: MAX86178<br>RSSI: -128dBm Valid Framerate:                                                                                                    |                             |                                 |                    |                    |         |            |              |                  |                     |           |       |
| Battery: 8/10 Part: MAX86178<br>RSSI: -128dBm Valid Framerate:                                                                                                    |                             |                                 |                    |                    |         |            |              |                  |                     |           |       |
|                                                                                                    | 178 Dro<br>ate: O Tag       | pped Count: 0<br>Error Count: 0 | Flash I<br>File Lo | Log: Stopped<br>g: |         |            | Start        | Reset            |                     |           |       |
|                                                                                                    |                             |                                 | FW: V0.9.0; M      | SBL: V50.4.27; SW: | V0.9.1  |            | 0            | Connected (00:18 | :80:0E:67:8C / COM2 | 2 (Bleuio | BLE)) |
|                                                                                                    |                             |                                 |                    |                    |         |            |              |                  |                     |           |       |

| Sub-Section            | Option               | Description                                                                                                    |
|------------------------|----------------------|----------------------------------------------------------------------------------------------------|
| Mode                   | Raw Mode             | Configures PPG raw mode. HR/SpO <sub>2</sub> algorithm outputs are disabled. PPG settings are controlled manually through the 'PPG Settings' and 'PPG Measurement Settings' tabs.                                                                                                    |
|                        | Algo Hub             | Enables HR/SpO <sub>2</sub> algorithm outputs in the 'Algorithm Hub' operating mode. See the <u>Algorithm Operating Modes</u> section for more details.                                                                                                    |
| AGC Control            | Control Enable       | Enables AGC (see 'Control Select').                                                                                                    |
|                        | Control Select       | Automatic gain control = AGC. This mode offers some more<br>control than AEC. In this mode, the algorithm hub is given a<br>target PD current, and it adapts the LED selection and driver<br>currents based on what it predicts it needs to hit that target.<br>Sample rate and DAC offsets can be manually set in this<br>mode. |
| AGC Control<br>Setting | Target PD<br>Current | With AGC enabled: This is the fixed PD current target the algorithm hub always tries to hit. It adjusts LED driver currents as necessary.                                                                                                    |

Table 4. PPG Mode Configuration Options

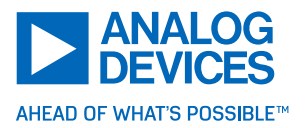

| SpO2<br>Configuration | SpO2 Average | Controls the number of samples to average for SPO2 (MEAS2<br>and MEAS3, example, IR and Red). The minimum is locked to<br>four samples for this platform to ensure sufficient signal noise<br>ratio (SNR) for algorithm performance |
|-----------------------|--------------|----------------------------------------------------------------------------------------------------|
|                       |              | Default SPO2 Integration time is $117.1\mu$ s (not shown on GUI).<br>The SPO2 algorithm coefficients do not support adjustment of                                                                                                   |
|                       |              | DAC offset, as this affects the R-curve and ratio-of-ratios utilized to report SPO2 values.                                                                                                    |

# PPG Settings Tab

This tab offers further configuration settings for the PPG AFE. Primarily, this tab is used to control the PPG frame rate, enable/disable PPG channels, and configure the onboard accelerometer.

| MAXREFDES106 Health Se      | ensor Platform 4.0 Software | :                       |                             |                  |              |                    |             |              |           |                    | -      |            | ×        |
|-----------------------------|-----------------------------|-------------------------|-----------------------------|------------------|--------------|--------------------|-------------|--------------|-----------|--------------------|--------|------------|----------|
| File Device Options         | Logging Help                |                         |                             |                  |              |                    |             |              |           |                    |        |            |          |
| Location Finder PLL         | Mode PPG Settings           | PPG Meas                | ECG Channel                 | ECG Mux          | ECG Lead-Off | ECG RLD            | BioZ Drive  | BioZ Receive | BioZ Mux  | BioZ Calibration   | BIA    | Tempe      | r: • •   |
| Frame Rate Settings         |                             |                         |                             |                  |              |                    |             |              |           |                    |        |            |          |
| Frame Rate Clock            | 32768.00 Hz                 |                         | PPG1                        | Power Dowr       | n            |                    |             |              |           |                    |        |            |          |
| Desired Frame Rate          | 25 sps                      | Apply                   | PPG2                        | Power Dowr       | n            |                    |             |              |           |                    |        |            |          |
| Actual Frame Rate           | 24.99                       |                         | Photodiade                  | Pige             |              |                    |             |              |           |                    |        |            |          |
| Clock Divisor               | 1311                        |                         | Filotodiode                 |                  |              |                    | 5 L 405 - 5 |              |           |                    |        |            |          |
|                             |                             |                         | PD1                         | UpF to 125       | орг тр       | 03 UP              | F to 125pF  |              |           |                    |        |            |          |
|                             |                             |                         | PD2                         | UpF to 125       | рг 🔻 Р       | 04 Up              | IF to IZopF | •            |           |                    |        |            |          |
| Accelerometer Configuration |                             |                         |                             |                  |              |                    |             |              |           |                    |        |            |          |
|                             | Accelerom                   | Accelerometer Enabled • |                             |                  |              |                    |             |              |           |                    |        |            |          |
|                             |                             |                         | Full-Scale                  | Range            | +/-4g 🔻 g    |                    |             |              |           |                    |        |            |          |
|                             |                             |                         | Output Dat                  | Output Data Rate |              | Timing Slave v sps |             |              |           |                    |        |            |          |
|                             |                             |                         |                             |                  |              |                    |             |              |           |                    |        |            |          |
|                             |                             |                         |                             |                  |              |                    |             |              |           |                    |        |            |          |
|                             |                             |                         |                             |                  |              |                    |             |              |           |                    |        |            |          |
|                             |                             |                         |                             |                  |              |                    |             |              |           |                    |        |            |          |
|                             |                             |                         |                             |                  |              |                    |             |              |           |                    |        |            |          |
|                             |                             |                         |                             |                  |              |                    |             |              |           |                    |        |            |          |
|                             |                             |                         |                             |                  |              |                    |             |              |           |                    |        |            |          |
|                             |                             |                         |                             |                  |              |                    |             |              |           |                    |        |            |          |
|                             |                             |                         |                             |                  |              |                    |             |              |           |                    |        |            |          |
| Battery: 8/10               | Part: MAX86178              | ח                       | ropped Count:               | 1                | Flash Log    | Stopped            |             |              | _         |                    |        |            |          |
| RSSI: -128dBm               | Valid Framerate:            | Ta                      | ag Error Count:             | 0                | File Log:    |                    |             |              |           | Start R            | eset   |            |          |
|                             |                             |                         | FW: V0.6.0, 0.1; SW: V0.6.0 |                  |              |                    |             |              | Connected | (00:18:80:ED:3C:71 | / COM8 | (Bleuio BL | .E)) .:: |

Figure 53. PPG Settings Tab

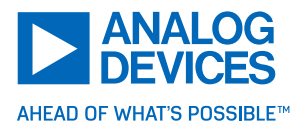

Table 5. PPG Settings Configuration Options

| Sub-Section                    | Option                             | Description                                                                                                    |
|--------------------------------|------------------------------------|----------------------------------------------------------------------------------------------------|
| Frame Rate Settings            | Frame Rate Clock                   | Displays the MAX86178 internal oscillator to use as the clock source for the PPG frame rate.                                                                                                    |
|                                | Desired Frame Rate                 | Sets the desired frame rate of the PPG AFE. Enter a target value and then hit 'Enter' to have the GUI calculate and set the correct clock divisor for this target value. Any value up to 2048 can be set here. (Due to BLE bandwidth limitations, not all frame rates are supported.)                                                                                                    |
|                                | Actual Frame Rate                  | Actual frame rate of the PPG AFE. Due to rounding from<br>the clock divisor, 'Desired Frame Rate' and 'Actual<br>Frame Rate' may differ slightly.                                                                                                    |
|                                | Clock Divisor                      | Displays the calculated clock divisor for the 'Desired Frame Rate'.                                                                                                    |
| System Control                 | PPG1 Power Down<br>PPG2 Power Down | Checking this box powers down the corresponding PPG channel to save power. At least one channel should remain enabled during measurements.                                                                                                    |
| Photodiode Bias                | PD1/PD2/PD3/PD4                    | Sets the photodiode bias for each photodiode. There are<br>three available biasing options to support a larger range<br>of PD capacitances, allowing different PDs to be used.<br>For the MAXREFDES106# photodiodes, the 0pF to<br>125pF range should be used, as the PDs used have a<br>capacitance of 47nF typical. See the 'Photodiode<br>Biasing' section of the MAX86180 datasheet for more<br>details. |
| Accelerometer<br>Configuration | Accelerometer                      | Enables or disables the onboard accelerometer.<br>Note: When enabling the 'Algo Hub' mode, the<br>accelerometer is automatically enabled.                                                                                                    |
|                                | Full-Scale Range                   | Sets the output scale of the accelerometer data.                                                                                                    |

## PPG Measurement Settings

This tab offers in-depth manual control of the PPG AFE. Individual measurement blocks can be enabled, configured, and sequenced here. The layout of the LEDs and PDs on the MAXREFDES106# is provided for reference in Figure 55.

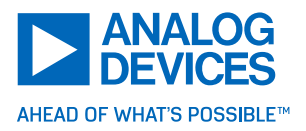

| MAXREFDES106 Health S          | ensor Plat              | form 4.0 Soft              | ware      |          |            |                            |             |          |                 |                                           |                 |          |         |              |          |                  |      | - 0        | ×        |
|--------------------------------|-------------------------|----------------------------|-----------|----------|------------|----------------------------|-------------|----------|-----------------|-------------------------------------------|-----------------|----------|---------|--------------|----------|------------------|------|------------|----------|
| File Device Options            | Loggi                   | ng Help                    |           |          |            |                            |             |          |                 |                                           |                 |          |         |              |          |                  |      |            |          |
| Location Finder PLL            | Mode                    | PPG Settin                 | gs        | PPG Meas | E          | CG Channe                  |             | ECG Mux  | ECG             | Lead-Off                                  | ECG             | RLD Bio  | Z Drive | BioZ Receive | BioZ Mux | BioZ Calibration | BIA  | Temper     | ature    |
| Setting                        | Apply<br>to All<br>Meas | Meas 1                     |           | Meas 2   |            | Meas 3                     |             | Meas 4   | ı               | Meas                                      | 5               | Meas     | 6       |              |          |                  |      |            | ^        |
| Meas Enable                    |                         | Enabled                    | •         | Enabled  | •          | Enabled                    | ٠           | Disabled | •               | Disabled                                  | •               | Disabled | •       |              |          |                  |      |            |          |
| Integration Time (µs)          |                         | 117                        | •         | 117      | •          | 117                        | •           | 117      | •               | 117                                       | •               | 117      | •       |              |          |                  |      |            |          |
| Average                        |                         | 4                          | •         | 4        | •          | 4                          | ۲           | 1        | •               | 1                                         | •               | 1        | •       |              |          |                  |      |            |          |
| PPG1 Range (µA)                |                         | 32                         | •         | 32       | •          | 32                         | •           | 16       | •               | 16                                        | •               | 16       | •       |              |          |                  |      |            |          |
| PPG2 Range (µA)                |                         | 32                         | •         | 32       | •          | 32                         | ٠           | 16       | ٠               | 16                                        | ۲               | 16       | •       |              |          |                  |      |            |          |
| PD1 Select                     |                         | PPG1                       | •         | PPG1     | •          | PPG1                       | ٠           | PPG1     | ٠               | PPG1                                      | ¥               | PPG1     | •       |              |          |                  |      |            |          |
| PD2 Select                     |                         | PPG2                       | •         | PPG2     | •          | PPG2                       | •           | PPG2     | •               | PPG2                                      | •               | PPG2     | •       |              |          |                  |      |            |          |
| PD3 Select                     |                         | None                       | •         | None     | •          | None                       | ¥           | None     | ٠               | None                                      | ۲               | None     | •       |              |          |                  |      |            |          |
| PD4 Select                     |                         | None                       | •         | None     | •          | None                       | ٠           | None     | •               | None                                      | •               | None     | •       |              |          |                  |      |            |          |
| PD Settling (µs)               |                         | 11.8                       | •         | 11.8     | •          | 11.8                       | •           | 11.8     | •               | 11.8                                      | •               | 11.8     | •       |              |          |                  |      |            |          |
| LED Range (mA)                 |                         | 128                        | •         | 128      | •          | 128                        | ٠           | 128      | •               | 128                                       | •               | 128      | •       |              |          |                  |      |            |          |
| LED Settling (µs)              |                         | 11.7                       | •         | 11.7     | •          | 11.7                       | •           | 11.7     | •               | 11.7                                      | •               | 11.7     | •       |              |          |                  |      |            |          |
| LED Driver A                   |                         | LED1                       | •         | LED1     | •          | LED2                       | ۲           | LED1     | ٠               | LED1                                      | ۲               | LED1     | •       |              |          |                  |      |            |          |
| LED Driver B                   |                         | LED1                       | •         | LED1     | •          | LED2                       | ٠           | LED1     | ٠               | LED1                                      | ¥               | LED1     | •       |              |          |                  |      |            |          |
| Driver A PA (mA)               |                         | 15.00                      |           | 15.50    |            | 15.50                      |             | 0.00     |                 | 0.00                                      |                 | 0.00     |         |              |          |                  |      |            |          |
| Driver B PA (mA)               |                         | 0.00                       |           | 0.00     |            | 0.00                       |             | 0.00     |                 | 0.00                                      |                 | 0.00     |         |              |          |                  |      |            |          |
| PPG1 Offset (µA)               |                         | 0                          | •         | 0        | ٠          | 0                          | •           | 0        | •               | 0                                         | ٠               | 0        | •       |              |          |                  |      |            |          |
| PPG2 Offset (µA)               |                         | 0                          | •         | 0        | •          | 0                          | ¥           | 0        | •               | 0                                         | •               | 0        | •       |              |          |                  |      |            |          |
| ALC Method                     |                         | Central                    | •         | Central  | •          | Central                    | ٠           | Central  | ٠               | Central                                   | •               | Central  | •       |              |          |                  |      |            |          |
| Ambient Only                   |                         | Disabled                   | •         | Disabled | •          | Disabled                   | ¥           | Disabled | •               | Disabled                                  | •               | Disabled | •       |              |          |                  |      |            |          |
| SINC3 Filter                   |                         | Disabled                   | •         | Disabled | •          | Disabled                   | ۲           | Disabled | •               | Disabled                                  | •               | Disabled | •       |              |          |                  |      |            |          |
| Filter Order                   |                         | Second                     | •         | Second   | •          | Second                     | •           | Second   | •               | Second                                    | •               | Second   | •       |              |          |                  |      |            | ~        |
| Battery: 8/10<br>RSSI: -128dBm | Par<br>Val              | t: MAX8617<br>id Framerati | 8<br>e: ( | D        | Dro<br>Tag | opped Count<br>Error Count | : 1<br>t: 0 | FW: \    | F<br>F<br>/0.6. | ilash Log: S<br>ile Log:<br>0, 0.1; SW: 1 | Stopp<br>/0.6.0 | ed       |         |              | Connec   | Start Re         | eset | M8 (Bleuic | BLE)) .: |

Figure 54. PPG Meas Tab: PPG Measurement Settings Tab

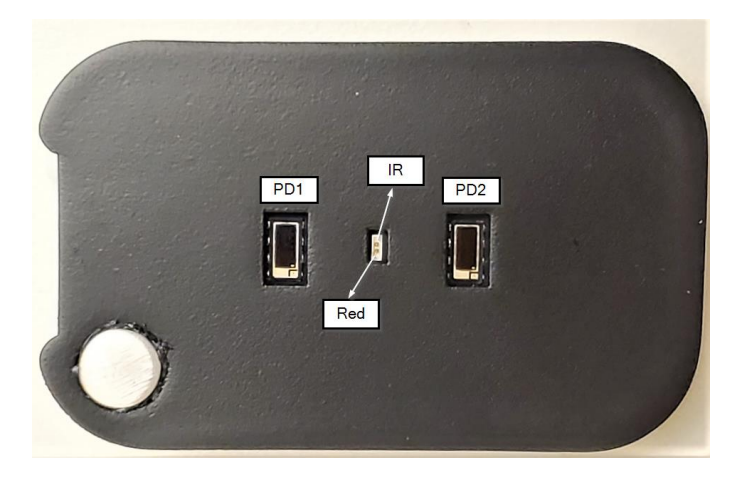

Figure 55. MAXREFDES106# LED and PD Layout, Bottom View

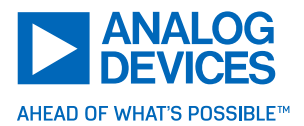

Table 6. PPG Measurement Configuration Options

| Sub-Section | Option           | Description                                                                                                    |
|-------------|------------------|----------------------------------------------------------------------------------------------------|
| Setting     | Meas Enable      | Enables the measurement block. Each measurement block can contain a unique LED+PD configuration, and up to nine can be enabled per frame. A measurement can be thought of as an <b>exposure</b> in a traditional camera.                                                                                              |
|             | Integration Time | Sets the width of the measurement block in micro- seconds.<br>This effectively modulates the optical-channel bandwidth,<br>allowing for a tradeoff between the LED power consumption<br>and PPG signal quality.                                                                                                    |
|             | Average          | This sets the number of consecutive measurement blocks that are collected and then averaged together into one output. Refer to the MAX86176 data sheet for more information on <i>Burst Averaging</i> .                                                                                                    |
|             | PPG1 Range       | Sets the full-scale range of the optical-signal path for the PPG1 channel in $\mu$ A.                                                                                                    |
|             | PPG2 Range       | Sets the full-scale range of the optical-signal path for the PPG2 channel in $\mu A$ .                                                                                                    |
|             | PD1/PD2 Select   | Selects the photodiode (input pin) to sample for each PPG channel. See Figure 55 for PD layout.                                                                                                    |
|             | PD Settling Time | Sets the settling time for the photodiode(s) in $\mu$ s. This is the settling time that occurs after an ambient exposure sample has completed and before the LEDs are driven for the next exposure. Refer to the MAX86176 data sheet for more details.                                                                |
|             | LED Range        | Sets the maximum current pulse amplitude for the LED drivers in mA.                                                                                                    |
|             | LED Settling     | Sets the settling time for the LED(s) in $\mu$ s. This is the settling time that occurs before the PD can start sampling. Refer to the MAX86176 data sheet for more details.                                                                                                    |
|             | LED Driver A/B   | Selects the LED to drive for driver A/B. The configuration of<br>LED driver and LED mux are highly flexible, allowing for any<br>of the six LED driver pins to sink current from one or both<br>LED drivers. For MAXREFDES106/HSP4.0, the LEDs are<br>connected to the following DRV pins:<br>LED1 = IR<br>LED2 = Red |
|             | Driver A/B PA    | Sets the LED driver current pulse amplitude in mA. This is the amount of current the driver pushes through the LED                                                                                                    |

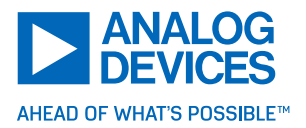

|         |                    | during the measurement. The maximum possible value is configured with the LED range setting.                                                                                                    |
|---------|--------------------|----------------------------------------------------------------------------------------------------|
| PI<br>O | PG1/PPG2<br>iffset | Sets the offset for the two-bit offset DAC in $\mu$ A. This allows<br>for extending the optical dynamic range by sourcing some of<br>the exposure current to the offset DAC. This feature is<br>especially useful under certain conditions that occur when<br>attempting to limit the exposure ADC counts. For example,<br>when avoiding saturation while increasing the exposure-<br>signal perfusion index. |
| A       | LC Method          | Ambient Light Cancellation Method.<br><b>Central</b> comprises three ADC conversions: two ambient and<br>one exposure conversions. Recommended for most use<br>cases.<br><b>Forward</b> comprises two ADC conversions: one each of<br>ambient and exposure conversions.<br>Refer to the MAX86176 data sheet for more details on both<br>methods.                                                              |
| Ai      | mbient Only        | This option configures the measurement to only collect ambient light PPG samples with the LED drivers disabled.                                                                                                    |
| S       | INC3 Filter        | Enables the SINC3 decimation filter for the delta-sigma PPG ADC. This filter provides improved high-frequency roll-off that improves the high-frequency ambient-light rejection. By default, the device uses a third order COI3 filter. This filter is only available with an integration time setting of 117.1 $\mu$ s.                                                                                      |
| Filte   | er Order           | This option configures the order of decimation filter, second<br>and third order. This second order filter is only available<br>when the SINC3 filter is disabled, and integration time is<br>117.0µs. Enabling this feature also results in an actual<br>integration time of 118.2µs.                                                                                                    |

# ECG Channel Tab

This tab offers a high-level overview of the ECG channel configuration options, and allows for configuration of the input amplifier gains, fast recovery modes, ADC samples rate, and software filters. **Software ECG Filter** is shown on ECG signals in the GUI plots as well as saved in a separate file log ending in '.ecg\_filtered.csv'. See the table configuration options in Table 7 for more details.

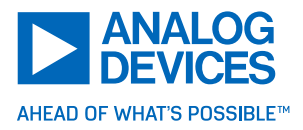

|                                                                                              | )6 Hoalth S                                                | oncor Platf                   | iorm 4.0 Softwar                         | 2                   |                                                                                         |                        |                                  |                            |            |                |            |                  |       |                   |         |                | ~      |
|----------------------------------------------------------------------------------------------|------------------------------------------------------------|-------------------------------|------------------------------------------|---------------------|-----------------------------------------------------------------------------------------|------------------------|----------------------------------|----------------------------|------------|----------------|------------|------------------|-------|-------------------|---------|----------------|--------|
| File Device                                                                                  | Ontions                                                    |                               | Help                                     | e                   |                                                                                         |                        |                                  |                            |            |                |            |                  |       |                   |         |                | ^      |
| Location Finder                                                                              | PLL                                                        | Mode                          | PPG Settings                             | PPG Meas            | ECG Channel                                                                             | ECG Mux                | ECG Lead-Off                     | ECG RLD                    | BioZ Drive | BioZ Receive   | BioZ Mux   | BioZ Calibration | BIA   | Temperature       | Plots   | Registers      | ••     |
|                                                                                              | ECG E                                                      | nable                         |                                          |                     | EC                                                                                      | CG Channe              | I                                |                            |            |                |            |                  |       |                   |         |                |        |
| CAPP                                                                                         | ECG<br>MUX                                                 | RLD                           | INA Gai<br>20<br>11<br>NA Gai<br>0 - Hij | n Range Fa          | AAF<br>C Offset Recover<br>ast Recovery Mo<br>Normal*<br>ast Recovery Th<br>61 * 2048 L | reshold<br>SB          | PGA<br>PGA Gain<br>1*            | AD                         | c          | Decimation Fi  | iters /    | it.              |       |                   |         |                |        |
| Software ECG Fil<br>Software<br>Adaptiv<br>LPF Cutoff<br>40 •<br>High Pass Fil<br>Advanced B | re Filter En:<br>re Filter<br>N<br>Hz<br>Hz<br>Raseline Re | able<br>lotch Cuto<br>50 & 60 | ff<br>V Hz                               | PLL Freq<br>8.3886M | uency F<br>Hz ÷                                                                         | <b>Divider</b> 4 1 125 | N Divid                          | ler<br>64 <mark>+</mark> - | ADC OSF    | R Sa<br>▼ = 51 | ample Rate |                  |       |                   |         |                |        |
| Battery: 2/10 (C<br>RSSI: -128dBm                                                            | Charging)<br>1                                             | Part<br>Valie                 | :: MAX86178<br>d Framerate:              | D                   | Dropped Count:<br>Fag Error Count:                                                      | 0<br>: 0               | Flash Log:<br>File Log:<br>FW-VI | Stopped                    | V0.6.0     |                |            | Start            | Reset | ted (00-18-80-ED- | 30:71/0 | OM8 (Bleuies F | 3I E)) |

Figure 56. ECG Channel Tab

| Table 7. | ECG Cha | nnel Confiau | ration Options |
|----------|---------|--------------|----------------|
|          |         |              |                |

| ECG Channel | ECG Enable                 | Enables/Disables the Collection of ECG Measurements.                                                                                                    |
|-------------|----------------------------|----------------------------------------------------------------------------------------------------|
|             | INA Gain                   | Sets the input amplifier gain factor. DC bias of ECGP and ECGN and slow-moving DC drift signals are removed by the input amplifier, and the differential AC signal is amplified by this factor before being passed to the PGA and ADC.                                                                                                    |
|             | Fast Recovery Mode         | The INA can rapidly recover from an overdrive event, such as<br>a defibrillation pulse. There are two modes of fast recovery:<br>automatic and manual. In the automatic recovery mode, the<br>overdrive event is detected when the output of the ECG<br>measurement exceeds the symmetric thresholds defined by $\pm$<br>(2048 x ECG_FAST_REC_THRESHOLD). Although the<br>manual recovery mode is presented as an option in the GUI, it<br>is a feature that is best deployed in end-application firmware.<br>Refer to the 'Fast Recovery Mode' section of the MAX86178<br>data sheet for details. |
|             | Fast Recovery<br>Threshold | Sets the ECG threshold at which the fast recovery mode begins to trigger.                                                                                                    |
|             | PGA Gain                   | Sets the gain factor for the PGA. This is the final gain stage before the ECG signal is sampled by the ADC.                                                                                                    |

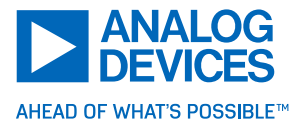

| Software ECG<br>Filter | Adaptive Filter  | This switch toggles the adaptive nature of the 'Software ECG<br>Filter' chain. Adaptive noise filtering can filter out remaining<br>noise in the filter pass bands by learning the noise profile.<br>Thus, variations in the signal pertaining to noise are removed<br>and ECG features are displayed much more clearly.<br>Filtered data shown in the GUI is saved to a separate .csv file<br>ending in '.ecg_filtered.csv'. |
|------------------------|------------------|----------------------------------------------------------------------------------------------------|
|                        | Baseline Removal | This switch toggles the baseline removal feature of the<br>'Software ECG Filter' chain. This is a Analog Devices<br>advanced post-processing filter that tracks the baseline signal<br>and eliminates baseline drift and motion artifacts. It can<br>recover very fast from sudden signal level changes due to<br>motion or other possible causes.                                                                            |
|                        | LPF Cutoff       | Sets the cutoff frequency of the LPF in the 'Software ECG Filter' chain. This is typically used to remove high-frequency interference noise and is a double-pole IIR Filter. Currently, only 128Hz, 256Hz, 512Hz, and 1024Hz ECG sample rates are supported up to the Nyquist frequency (example: 150Hz is not supported when ECG is set to 256Hz but is selectable when configuring ECG to 512Hz).                           |
|                        | Notch Cutoff     | Sets the cutoff frequency of the 'Notch Filter' in the 'Software ECG Filter' chain. This is typically set to 50Hz and/or 60Hz to filter noise introduced by the AC powerline interference.                                                                                                    |
| Sample Rate Selection  | Sample Rate      | The ECG ADC sample rate is generated by dividing PLL frequency by the <b>F Divider, N Divider</b> , and <b>ADC OSR</b> .                                                                                                    |

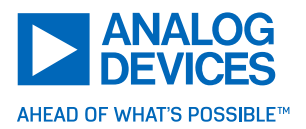

## ECG Mux Tab

This tab offers an expanded view into the 'ECG Input Mux' block of the 'ECG Channel' tab. It is used to connect or isolate the ECGP/ECGN input pins from the rest of the signal chain, enable 'ULP Lead-On' checking, configure leas biases, and enable calibration signals. See the available options in Table 8 for more details.

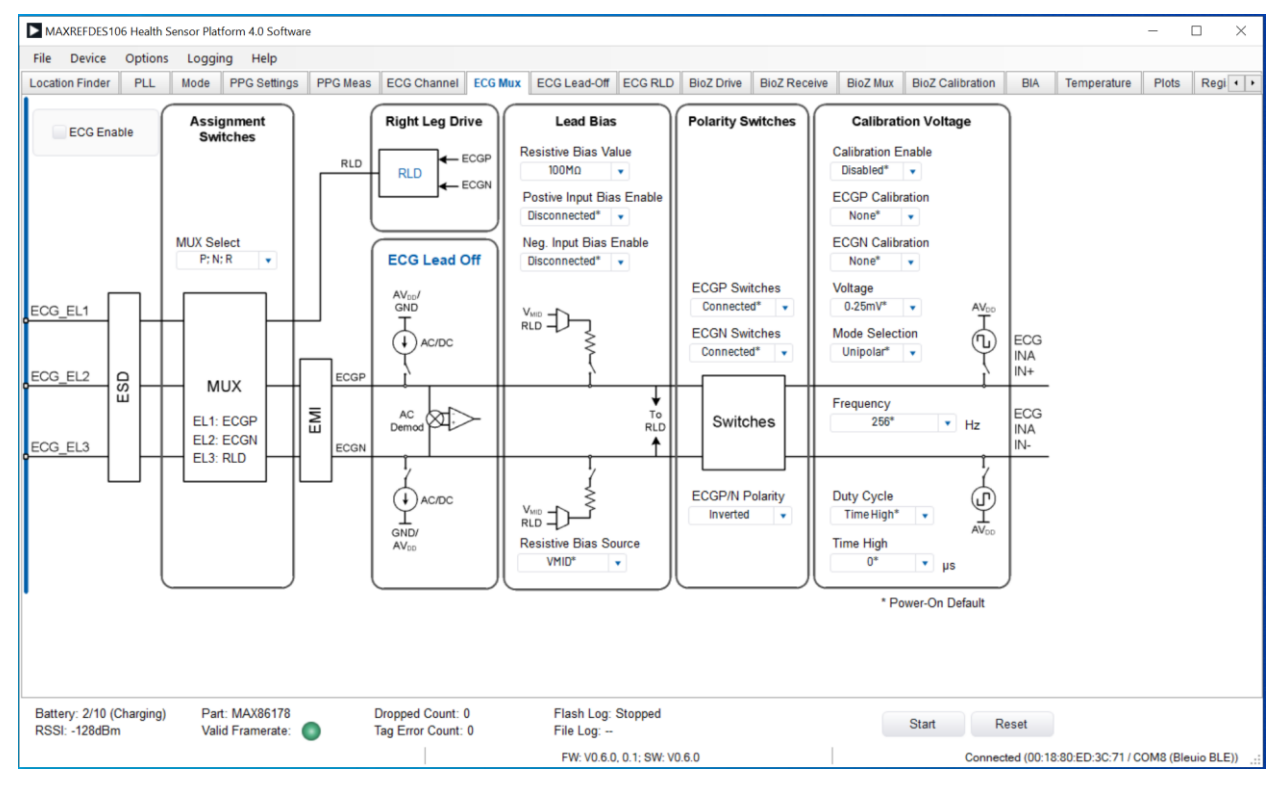

Figure 57. ECG Mux Tab

# **Available Options**

 Table 8. ECG Mux Configuration Options

| Sub-Section         | Option                | Description                                                                                                    |
|---------------------|-----------------------|----------------------------------------------------------------------------------------------------|
| ECG Enabled         |                       | Enable/Disable ECG measurement.                                                                                                    |
| Assignment Switches | MUX Select            | Assign ECGP/ECGN/RLD to different electrodes.                                                                                                    |
| Polarity Switches   | ECGP/ECGN<br>Switches | Connects or isolates the ECGP and ECGN pins from the internal signal path. The switches must be connected to collect an ECG signal.                  |
|                     | ECGP/N Polarity       | Controls the polarity of the ECGP/ECGN pin<br>connections. These are non-inverted by default. If the<br>ECG waveform is inverted, change this value. |

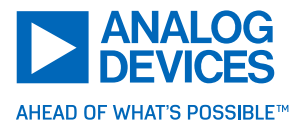

| Lead Bias           | Resistive Bias<br>Value       | Selects the internal lead biasing resistors. These are selectable resistors connected between the ECGP/ECGN input pins and $V_{\text{MID}\_ECG}$ that drive the electrodes within the input common-mode requirements of the ECG channel and can drive the connected body to the proper common-mode voltage level. For dry electrode use cases, where contact impedances can be much higher and potentially imbalanced, the use of a third electrode (RLD) is strongly advised instead of internal lead biasing. |
|---------------------|-------------------------------|----------------------------------------------------------------------------------------------------|
|                     | Positive Input<br>Bias Enable | Enables/Disables the connection of the lead bias resistor to the ECGP source.                                                                                                    |
|                     | Negative Input<br>Bias Enable | Enables/Disables the connection of the lead bias resistor to the ECGN source.                                                                                                    |
| Calibration Voltage | Calibration<br>Enable         | Enables/Disables the connection of the calibration PWM voltage signals to the ECGP/ECGN source. These calibration signals are available to provide rectangular pulse-train signals for internal signal-chain validation.                                                                                                    |
|                     | ECGP/ECGN<br>Calibration      | Selects the voltage source to use for calibration of the ECGP channel. Each input can be connected to either of the two sources or $V_{\text{MID}\_\text{ECG}}$ for differential mode amplitudes between $0.25 \text{mV}_{\text{PP}}$ and $2.0 \text{mV}_{\text{PP}}$ or common-mode amplitudes between $0.25 \text{mV}_{\text{PP}}$ and $1 \text{mV}_{\text{PP}}$ .                                                                                                    |
|                     | Mode Selection                | Sets the calibration voltage source for both ECGP and ECGN sources to be unipolar or bipolar with respect to $V_{\text{MID}\_\text{ECG}}$ .                                                                                                    |
|                     | Voltage                       | Sets the amplitude of the calibration PWM signals.                                                                                                    |
|                     | Frequency                     | Sets the frequency of the calibration PWM signals.                                                                                                    |
|                     | Duty Cycle and<br>Time High   | Sets the pulse-width of the calibration PWM signals.                                                                                                    |

# ECG Lead OFF Tab

This tab offers an expanded view of the 'ECG Lead Off' block in the 'ECG Mux' tab and is used to configure AC or DC lead-off detection. Lead-off detection is used to detect when the ECG electrodes are no longer in contact with the skin, or the electrode has deteriorated, resulting in a high electrode impedance. AC and DC leads off can be used while the ECG cannel is enabled.

Fundamentally, these lead-off detection methods involve sinking and sourcing current into the ECGP/ECGN lines and checking for a conduction path through the body by measuring differential voltage (DC) or impedance (AC). Refer to the MAX86178 data sheet for more details, and the available options in Table 9 for more details on the available configurations.

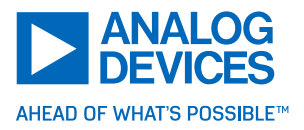

| MAXREFDES106 Health Sensor Platform 4.0 Softwa                                         | e                                      |                                           |                                                                                | - 🗆 X                                              |
|----------------------------------------------------------------------------------------|----------------------------------------|-------------------------------------------|--------------------------------------------------------------------------------|----------------------------------------------------|
| File Device Options Logging Help                                                       |                                        |                                           |                                                                                |                                                    |
| Location Finder PLL Mode PPG Settings                                                  | PPG Meas ECG Channel EC                | CG Mux ECG Lead-Off ECG RLD               | BioZ Drive BioZ Receive BioZ                                                   | Mux BioZ Calibration BIA ••                        |
| ECG_ELN ECGP<br>ECG_ELM MUX ECGN                                                       |                                        | Lead Off Detect                           | To Status Register<br>ECG_LOFF_PH<br>ECG_LOFF_PL<br>ECG_LOFF_NH<br>ECG_LOFF_NL |                                                    |
| Lead-Off Settings<br>Lead-Off Enable<br>Lead-Off Mode<br>DC*                           | AC Source Settings                     |                                           |                                                                                |                                                    |
| Lead-Off Source Settings<br>AC/DC Current Magnitude(Imag)<br>0 (Disable & Disconnect)* |                                        | * Power-On Defau                          | lt                                                                             |                                                    |
| Battery: -/ Part: N/A<br>RSSI: Valid Framerate:                                        | Dropped Count: 0<br>Tag Error Count: 0 | Flash Log: N/A<br>File Log:<br>SW: V0.6.0 | earching for BLE Device (00:1                                                  | Start Reset<br>8:80:ED:3C:71 / COM8 (Bleuio BLE)); |

Figure 58. ECG Lead-Off Tab

Table 9. ECG Lead Off Configuration Options

| Sub-Section  | Option               | Description                                                                                                    |
|--------------|----------------------|----------------------------------------------------------------------------------------------------|
| ECG Lead Off | ECG Enable           | Enables/Disables the collection of ECG measurements.                                                                                                    |
|              | Lead Off<br>Settings | Enables/Disables 'ECG Lead-Off' detection, selecting between AC or DC. DC lead-off detection involves injecting a small DC current through the ECGP and ECGN leads, and measuring the differential voltage that develops across the leads. AC lead-off detection provides more detailed electrode contact information by performing AC-impedance measurements and can provide information about the quality of the electrode tissue interface. Pay careful attention when selecting the stimulus frequency during ECG measurements as the stimulus frequency can and will interfere with ECG signals when selected at low values. Refer to the MAX86178 data sheet for more details. |

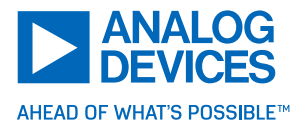

| Lead-Off Source<br>Settings | AC/DC Current<br>Magnitude  | Sets the magnitude of the current source/sinks used in the lead-off detection.                                                                                           |
|-----------------------------|-----------------------------|----------------------------------------------------------------------------------------------------|
|                             | Lead-Off<br>Polarity        | The polarity of the current sources on ECGP and ECGN can<br>be reversed by selecting P (Pull-down), N (Pull-up). This is<br>useful if electrode polarities are reversed. |
| AC Source Settings          | Lead-Off Drive<br>Frequency | When AC is selected for 'Lead-Off Mode', the AC lead-off detection uses a square-wave current source with the frequency defined in the 'Lead-Off Drive Frequency'.       |

# ECG RLD Tab

This tab is used to enable and configure the right leg drive (RLD) circuit. The RLD circuit improves system-level common-mode rejection of signals coupled to the user from the environment, primarily 50Hz or 60Hz power-line interference. When RLD is enabled, the circuit senses the AC common-mode input signal from the input electrodes, inverts, and amplifies the signal, and drives it onto the body through a third electrode. This has the effect of attenuating the common-mode signal at the inputs and driving them toward a selectable reference voltage, typically VMID\_ECG. This also ensures proper common-mode biasing of the electrodes, allowing the internal lead bias resistors to be disabled. Alternatively, the RLD circuit can also act as a DC body-bias buffer. See the available options in Table 10 for more details.

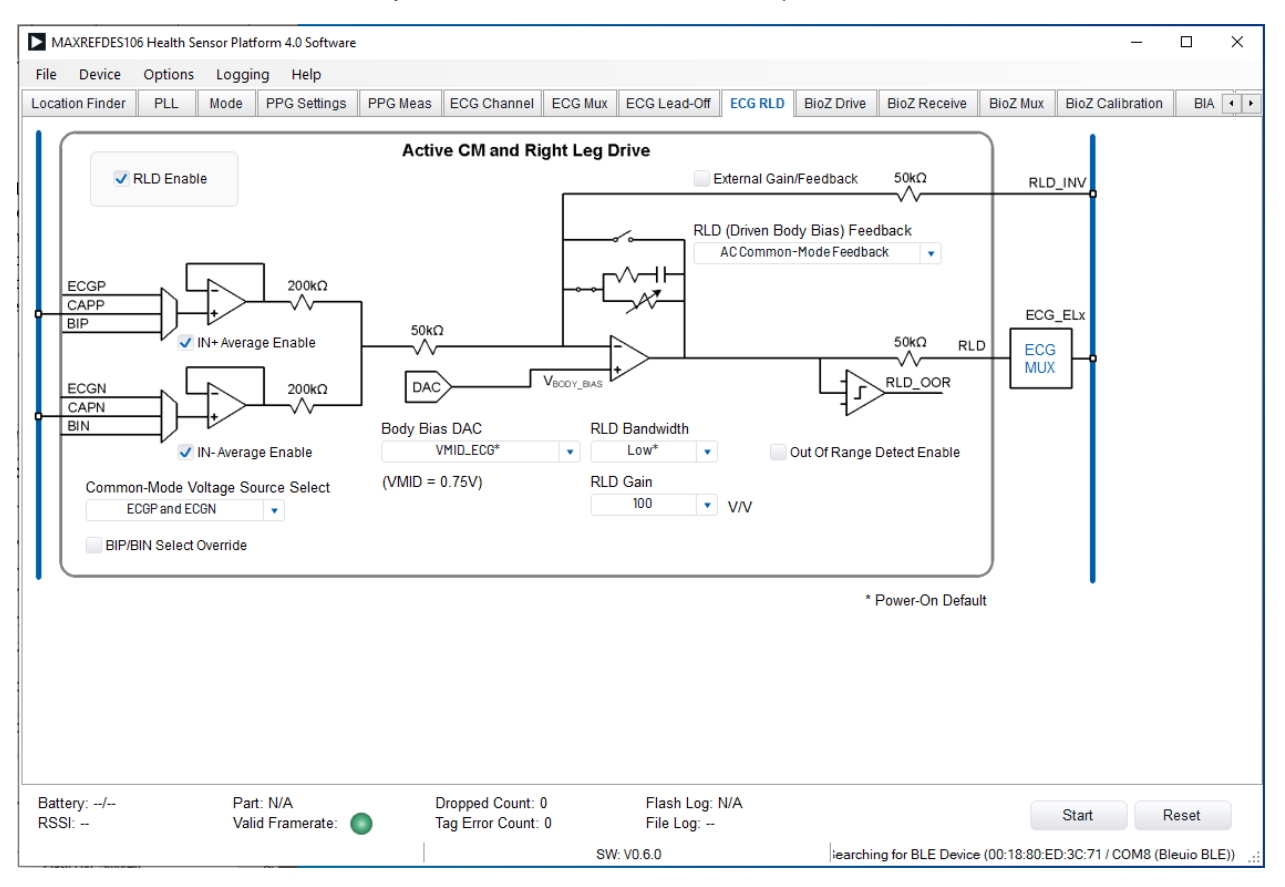

Figure 59. ECG RLD Tab

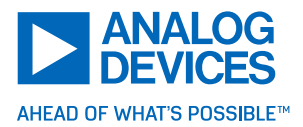

Table 10. ECG RLD Configuration Options

| ECG RLD | RLD Enable                              | Enables/Disables Right Leg Drive.                                                                                                    |
|---------|-----------------------------------------|----------------------------------------------------------------------------------------------------|
|         | RLD (Driven Body<br>Bias) Feedback      | Selects the RLD operating mode.<br>DC Buffer Mode = The feedback network is shorted and the RLD<br>amplifier acts as a DC buffer to bias the body to a voltage<br>selected by the 'Body Bias DAC' option.<br>Closed-Loop Right Leg Drive Mode = The RLD amplifier applies<br>the inverting gain to the AC common mode input signal, forming a<br>feedback loop through the body to bring the ECGP and ECGN<br>inputs to the voltage selected by the 'Body Bias DAC' option. |
|         | Common-Mode<br>Voltage Source<br>Select | Selects the common-mode inputs to the RLD circuit from either<br>the filtered CAPP/CAPN pins or directly from the ECGP/ECGN<br>pins. In general, the ECGP/ECGN pins are better at attenuating<br>higher frequency common-mode signals such as power-line<br>interference.                                                                                                    |
|         | IN+/IN- Average<br>Enable               | Selects which ECG inputs are averaged and used as an input to the RLD amplifier. For proper operation, both IN+ and IN- should be selected.                                                                                                    |
|         | Body Bias DAC                           | Configures the body bias voltage to use as input to the RLD circuit. This is $V_{\text{MID}\_\text{ECG}}$ plus or minus a configurable offset. This offset is used to compensate for electrode offset voltages.                                                                                                    |
|         | RLD Bandwidth                           | Sets the bandwidth of the inverting common-mode voltage<br>amplifier. Higher bandwidth consumes more power, and the<br>lowest bandwidth setting is adequate for power line frequencies.                                                                                                    |
|         | RLD Gain                                | Sets the gain factor of the inverting common-mode voltage<br>amplifier. Higher gain settings provide the best common-mode<br>noise rejection for electrodes with high-contact impedance,<br>including dry electrodes.                                                                                                    |
|         | Out of Range<br>Detect Enabled          | Toggles whether the RLD out-of-range detector is enabled. This detects when the total impedance between the RLD electrode and input ECG electrodes is too high to maintain the feedback loop, usually because electrodes are off or have poor contact with the user.                                                                                                    |

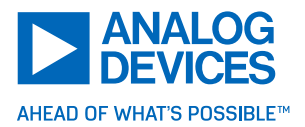

# BioZ Drive Tab

This tab can configure four types of stimuli: a balanced square-wave source/sink current, a sine-wave current, a sine-wave voltage, and an H-bridge voltage square wave. See the available options in Table 11 for more details.

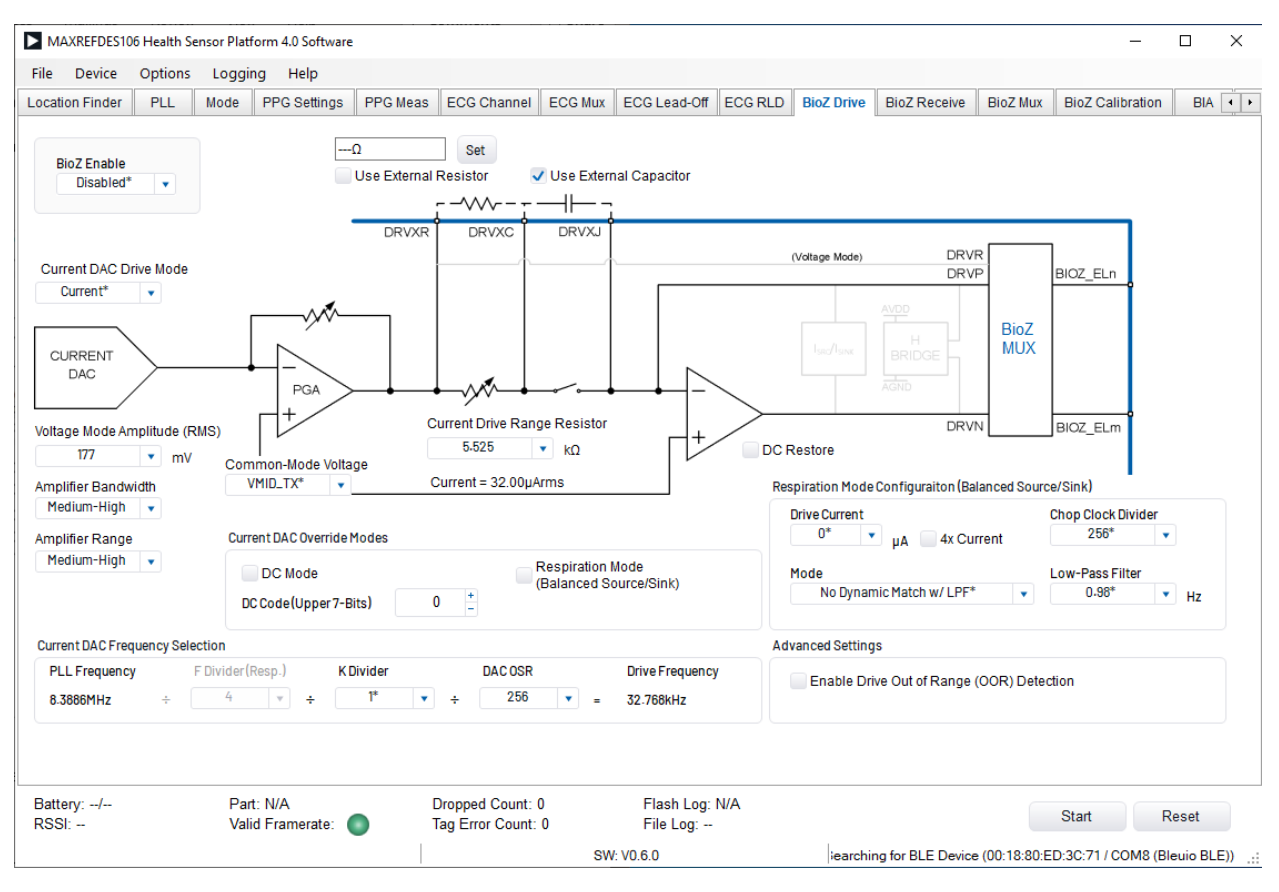

Figure 60. BioZ Drive Tab

# **Available Options**

Table 11. BioZ Drive Configuration Options

| BioZ Drive | BioZ Enable               | Select I-Channel to Enable BioZ Measurement from the In-<br>Phase Component or Q-Channel to Enable BioZ<br>Measurement from the Quadrature-Phase Component.                                                                                                    |
|------------|---------------------------|----------------------------------------------------------------------------------------------------|
|            | Current DAC Drive<br>Mode | Offers several modes of stimulation that can be selected:<br><b>Current</b> for sine-wave current, <b>Voltage</b> for sine-wave voltage,<br><b>H-Bridge</b> for square wave voltage, and <b>Standby</b> for a low-<br>power state where electrodes are driven to VMID_TX. <b>Standby</b><br>is useful to maintain electrode bias between measurements.<br>Note that <b>Current DAC Drive Mode</b> is ignored when respiration<br>is enabled. |

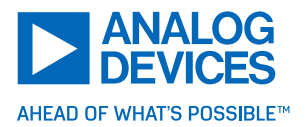

|                                  | Voltage Mode<br>Amplitude (RMS)    | Adjust current and voltage amplitudes from the 'Current DAC'.<br>There are four settings, 35.4mV, 70.7mV, 177mV, and 354mV.<br>When <b>Voltage</b> is selected for <b>Current DAC Drive Mode</b> , the<br><b>Voltage Mode Amplitude</b> sets voltage RMS amplitude at<br>DRVR. When <b>Current</b> is selected for <b>Current DAC Drive</b><br><b>Mode</b> , the <b>Voltage Mode Amplitude</b> and <b>Current Drive Range</b><br><b>Resistor</b> set the current magnitude and change the voltage<br>amplitude at DRVR depending on the current drive range<br>resistor used. Note that certain amplitudes are not available for<br>certain stimulus frequencies to align with safety standards.<br>Refer to the MAX86178 data sheet 'BioZ Transmit Channel'<br>section for recommended settings and safety limits. |
|----------------------------------|------------------------------------|----------------------------------------------------------------------------------------------------|
|                                  | Common-Mode<br>Voltage             | The Bioz drive channel is driven to the voltage selected in the <b>Common-Mode Voltage</b> setting. Selecting RLD enables the DRVN path to function as right led drive during BioZ measurement.                                                                                                    |
|                                  | Use External<br>Capacitor          | When sine-wave current is used for stimulation, an external capacitor must be inserted between DRVXC and DRVSJ pins on the MAX86178 to couple AC-stimulus current and prevent DC current from passing into the patient. Deselect to bypass this external capacitor.                                                                                                    |
|                                  | DC Restore                         | The BioZ channel drive channel contains a $10M\Omega$ feedback resistance to the current drive amplifier to maintain DC bias of the drive electrodes during a lead-off event and reduce amplifier settling time when the lead is reconnected. Enabling the <b>DC Restore</b> applies this feedback resistance. This should be enabled if 'Cext' is used.                                                                                                    |
|                                  | Current DAC<br>Frequency Selection | The BioZ drive frequency is generated by dividing the output of the PLL mux by <b>K Divider</b> and <b>DAC OSR</b> . Selecting respiration mode additionally divides this frequency by the <b>F Divider</b> .                                                                                                    |
| Amplifier<br>Settings            | Amplifier Bandwidth                | Sets the gain bandwidth of the voltage drive and current drive<br>amplifiers. Higher bandwidth is recommended for high-<br>frequency applications including bioimpedance analysis and<br>impedance cardiography. Low bandwidth is recommended for<br>low-frequency applications including galvanic skin response to<br>reduce power consumption.                                                                                                    |
|                                  | Amplifier Range                    | Sets the output stage option for the voltage drive (1 <sup>st</sup> ) and current drive (2 <sup>nd</sup> ) amplifiers. Higher amplifier ranges are recommended for higher output current loading, although this consumes more power.                                                                                                    |
| Current DAC<br>Override<br>Modes | DC Mode                            | The BioZ drive channel contains settings to override the default<br>'Current DAC' configuration and drive DC current instead of<br>sine-wave current. Selecting <b>DC Mode</b> enables this<br>functionality. When <b>DC Mode</b> is selected, the DC current<br>magnitude is defined in 'DC Code' (upper 7-bits)                                                                                                    |

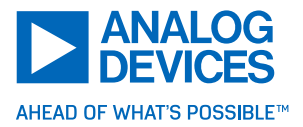

|                                                                   | Respiration Mode<br>(Balanced<br>Source/Sink)   | Enabling <b>Respiration Mode</b> allows for balanced square wave source/sink current stimulation, and the <b>Current DAC Drive Mode</b> is ignored.                                                                                                    |
|-------------------------------------------------------------------|-------------------------------------------------|----------------------------------------------------------------------------------------------------|
| Respiration<br>Mode<br>Configuration<br>(Balanced<br>Source/Sink) | Drive Current/ 4x<br>Current                    | Set the magnitude of square wave current. For safety reasons, 4x current should not be asserted unless the stimulus frequency is greater than 10kHz.                                                                                                    |
|                                                                   | Chop Clock<br>Divider/Mode/Low-<br>Pass Filter  | Sets the settings for chopping BioZ measurement. Enabling chopping and CMFB with LPF reduces 1/f and 50Hz/60Hz noise. Refer to the MAX86178 data sheet 'BioZ Transmit Channel' section for details.                                                                                                    |
| Advanced<br>Settings                                              | Enable Drive Out of<br>Range (OOR)<br>Detection | The sine-wave current drive has a maximum DRVN output compliance voltage of 0.2 to $(V_{DD} - 0.2)$ volts. If 'Drive OOR' is selected, the DRVN OOR flag is asserted if the output voltage exceeds a range of 0.27 to $(V_{DD} - 0.32)$ volts. The DRVN OOR indicator is located on the 'Plots' tab when the 'Respiration (BioZ)' plot is selected. |

## BioZ Receive Tab

This tab comprises an input MUX, a by-passable and programmable analog high-pass filter, an instrumentation amplifier with programmable gain, demodulator, anti-alias filter, another programmable gain amplifier, and an analog-to-digital converter (ADC). Refer to the MAX86178 data sheet for more details. See the available options in Table 12 for more details.

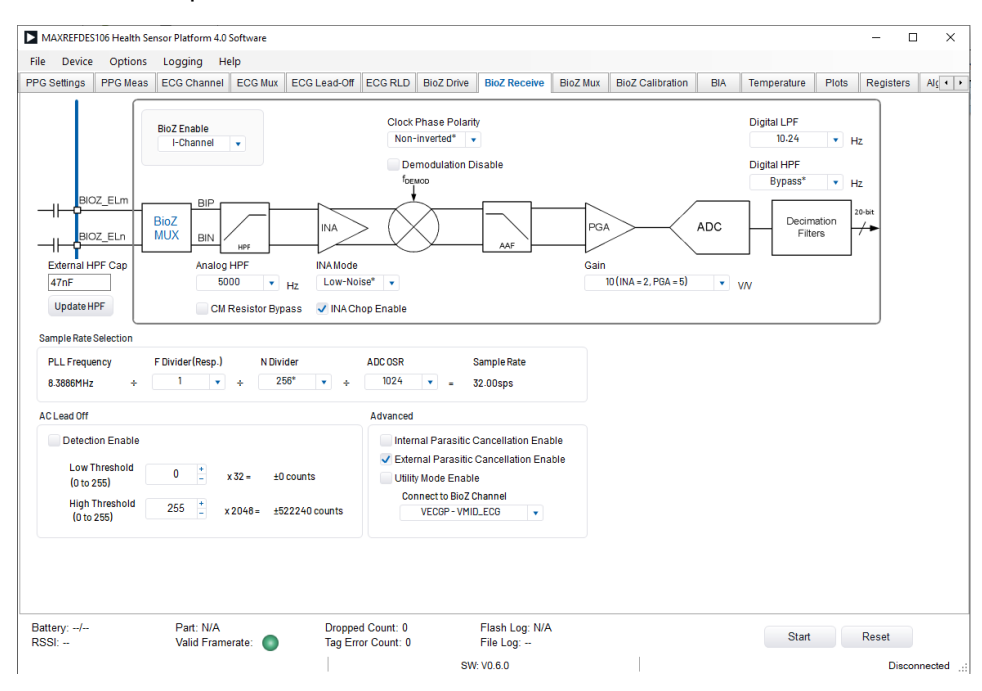

Figure 61. BioZ Receive Tab

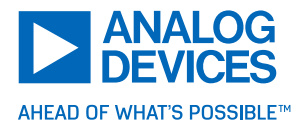

Table 12. BioZ Receive Configuration Options

| BioZ Receive             | BioZ Enable             | Select I-Channel to Enable BioZ Measurement from the In-<br>Phase Component or Q-Channel to Enable BioZ<br>Measurement from the Quadrature-Phase Component.                                                                                                    |
|--------------------------|-------------------------|----------------------------------------------------------------------------------------------------|
|                          | External HPF Cap        | External capacitors can be connected at the MAX86178 BIP<br>and BIN input paths for high-pass filtering. Enter the value of<br>these capacitors in the <b>External HPF Capacitor</b> and click<br><b>Update HPF</b> to update. This value is required to calculate the<br>allowable corner frequencies for <b>Analog HPF</b> .                                                                                                    |
|                          | Analog HPF              | Two filtering options. First, the MAX86178 has an internal HPF, with corner frequencies ranging from 100Hz to 10,000Hz. Second, the internal HPF can use the external HPF capacitor in place of its internal capacitor. The allowable corner frequencies are automatically calculated based on the external capacitor value. The analog HPF can be disabled by selecting the <b>Bypass</b> option. Refer to the MAX86178 data sheet 'BioZ Receive Channel' section for more details. When analog HPR is enabled, a 100M $\Omega$ resistor between the analog HPF midpoint and VMID_RX is connected by default to increase the common-mode input impedance. Select <b>CM Resistor Bypass</b> to bypass this resistor. |
|                          | INA Mode                | Select <b>Low-Power</b> to reduce power consumption. Select <b>Low-Noise</b> for a lower SNR.                                                                                                    |
|                          | Clock Phase<br>Polarity | Allows the demodulator clock-phase polarity to be inverted.<br>This is useful if electrodes are connected with inverted polarity.<br>Selecting <b>Demodulation Disable</b> disables demodulation and<br>allows a direct conversion of the differential input voltage<br>across BIP and BIN.                                                                                                    |
|                          | Gain                    | Sets BioZ receive channel gain by the combined gains of INA and PGA. There are four gain settings that are selected: $1V/V$ , $2V/V$ , $5V/V$ , and $10V/V$ .                                                                                                    |
|                          | Digital LPF/HPF         | Sets cutoff frequencies for 'Digital LPF' and 'Digital HPF' in<br>BioZ receive channel. The cutoff frequencies for these filters<br>are automatically calculated based on the BioZ ADC sample<br>rate.                                                                                                    |
|                          | INA Chop Enable         | Selecting <b>INA Chop Enable</b> allows for 16kHz chopping in the INA.                                                                                                    |
| Sample Rate<br>Selection | Sample Rate             | The BioZ receive channel sample rate is generated by dividing the output of the PLL mux by the <b>N Divider</b> and <b>ADC OSR</b> . Selecting respiration mode additionally divides this frequency by the <b>F divider</b> .                                                                                                    |
| AC Lead Off              | Detection Enable        | Enable/Disable 'AC Lead Off' detection.                                                                                                    |

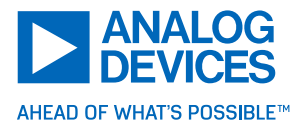

|          | Low/High<br>Threshold                                    | The BioZ channel can perform AC lead-off detection by comparing the BioZ ADC output to the Threshold defined in <b>Low Threshold</b> and <b>High Threshold</b> . If the output remains over the <b>High Threshold</b> or under the <b>Low Threshold</b> for over 128ms, the BIOZ_OVER or BIOZ_UNDER status bit is asserted.                                                                                                    |
|----------|----------------------------------------------------------|----------------------------------------------------------------------------------------------------|
| Advanced | Internal/External<br>Parasitic<br>Cancellation<br>Enable | Selecting 'Internal Parasitic Cancellation Enable' or 'External<br>Parasitic Cancellation Enable' helps mitigate the effects of<br>parasitic capacitances in the electrode-tissue interfaces to<br>ensure phase accuracy in the BioZ measurement. When using<br><b>External Parasitic Cancellation</b> , internal guard amplifiers<br>output guard signals at the MAX86178 pins BIOZ_EL2A and<br>BIOZ_EL3A. Connect guard traces to these pins and surround<br>the BIP and BIN nets to mitigate the effect of parasitic<br>capacitances. |
|          | Utility Mode<br>Enable                                   | Enables the BioZ ADC to measure a buffered copy of the voltage selected in <b>Connect to BioZ Channel</b> . Refer to the MAX86178 data sheet BIOZ section for more details.                                                                                                    |

# BioZ Mux Tab

See the available options in Table 13 for more details.

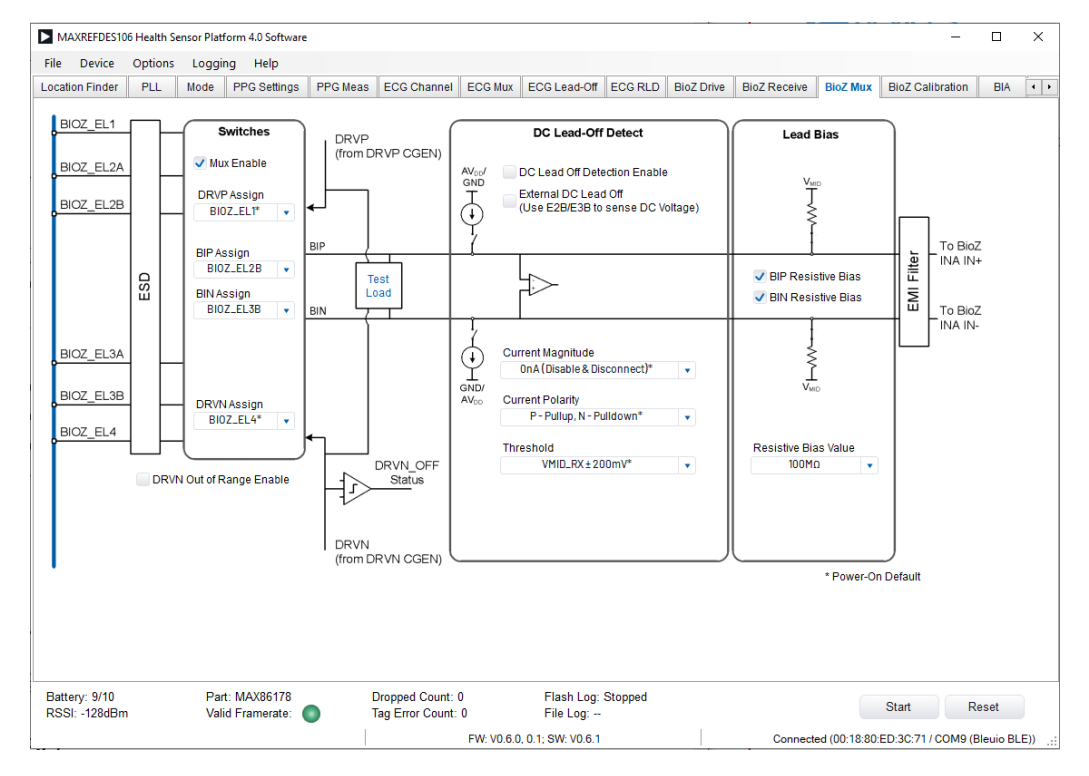

Figure 62. BioZ Mux Tab

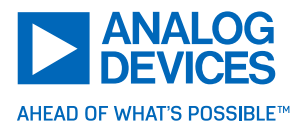

Table 13. BioZ Mux Configuration Options

|                       |                                                                       | Enable/Disable a Specially Programmed Mux that<br>Assigns the IC Pins to the IC Internal Paths DRVP, BIP,<br>BIN, and DRVN to Support Various BioZ Applications.                                                                          |
|-----------------------|-----------------------------------------------------------------------|----------------------------------------------------------------------------------------------------|
| Switches              | Mux Enable/DRVP<br>Assign/DRVN<br>Assign/BIN<br>Assign/DRVN<br>Assign | Disabling the Mux Disconnects All Electrode and<br>Calibration Pins. Enabling the Mux Connects Electrode<br>Pins as Selected by the DRVP Assign, BIP Assign, BIN<br>Assign, and DRVN Assign.                                              |
|                       | DRVN Out of Range<br>Enable                                           | Enable DRVN lead-off detection.                                                                                                    |
| DC Lead-Off<br>Detect | DC Lead-Off<br>Detection Enable                                       | Enable/Disable the <b>DC Lead-Off Detection.</b>                                                                                                    |
|                       | Current Magnitude/<br>Polarity                                        | Define the DC source and sink currents.                                                                                                    |
|                       | Threshold                                                             | When performing DC lead-off detection by injecting DC current and comparing the differential voltage across BIP and BIN to the voltage thresholds selected in <b>Threshold</b> .                                                          |
| Lead Bias             | BIP/BIN Resistive<br>Bias                                             | Lead-biasing for the BioZ channel drives the electrodes within<br>the input common-mode voltage requirements of the BioZ<br>channel. It is recommended to enable both <b>BIP Resistive</b><br><b>Bias</b> and <b>BIN Resistive Bias</b> . |

# **BioZ Calibration Tab**

This tab configures the calibration to ensure accurate impedance measurements. For proper calibration, gain and phase errors need to be calculated for each stimulus frequency. Refer to the MAX86178 data sheet 'Calibration' section for a full description of the calibration procedure and equations to calculate gain and phase errors.

The calibration procedure uses either internal programmable resistors or an external calibration resistor connected at the calibration pins. A default calibration file is loaded when the MAXREFDES106# GUI is opened.

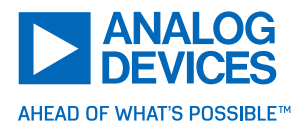

| Di               | evice                 | Options   | Logging            | нер                                                | 1                 |                           |                                                          |                                                                                                    |                                                                                                    |                                     |                                        |             |                  |     |  |
|------------------|-----------------------|-----------|--------------------|----------------------------------------------------|-------------------|---------------------------|----------------------------------------------------------|----------------------------------------------------------------------------------------------------|----------------------------------------------------------------------------------------------------|-------------------------------------|----------------------------------------|-------------|------------------|-----|--|
| ation            | Finder                | PLL       | Mode               | PPG Settings                                       | PPG Meas          | ECG Channel               | ECG Mux                                                  | ECG Lead-Off                                                                                                    | ECG RLD                                                                                               | BioZ Drive                          | BioZ Receive                           | BioZ Mux    | BioZ Calibration | BIA |  |
|                  |                       |           | D                  | RVP                                                |                   |                           | Calibration R                                            | lesistor                                                                                                    |                                                                                                    |                                     |                                        |             |                  |     |  |
| I-Ch<br>sure(L   | Jncalibra<br>⊢Shot Mo | ted)      | IData<br>0<br>0    | BIP<br>BioZ Test<br>Resitor<br>BIN<br>0 Dat<br>0 0 |                   | GSR Test<br>Resistor      | Internal Sel<br>Ac<br>Sel<br>External<br>Cor<br>External | Resistor Calibratio<br>ect Internal BioZ Te<br>stual Resistance(Erro<br>ect Internal GSR Te<br>Resistor Calibrati<br>ernal Resistor on C<br>nnect ELX Pins Duri<br>ernal Resistor on B | n<br>st Resistor<br>or Corrected):<br>st Resistor<br>on<br>ALx Pins<br>ng CALx Calibr<br>IOZ_ELx Pins | 0Ω<br>25i<br>External<br>ation 680Ω | 0Ω ▼<br>KΩ* ▼<br>Resistor Value<br>Set |             |                  |     |  |
| uency            | / Calibrat            | Freg (Hz) | ADC                | SR(sps)                                            | Mag Coef          | Phase Coef(°)             | IOff                                                     | set(Count) ^                                                                                                    | Import                                                                                                | Export                              | Settling Points:                       | 16 📫        |                  |     |  |
|                  | 4992                  |           | 78                 |                                                    | Í.                | 0                         | 0                                                        |                                                                                                    |                                                                                                    | Land                                |                                        | 40 +        |                  |     |  |
|                  | 9984                  |           | 78                 |                                                    | 1                 | 0                         | 0                                                        |                                                                                                    | DDA                                                                                                   | Load                                | Avg. Points:                           | 16 -        |                  |     |  |
|                  | 14976                 | 5         | 58.5               |                                                    | 1                 | 0                         | 0                                                        |                                                                                                    | Remove                                                                                                | Remove All                          |                                        |             |                  |     |  |
|                  | 19968                 |           | 78                 |                                                    | 1                 | 0                         | 0                                                        |                                                                                                    |                                                                                                    |                                     |                                        |             |                  |     |  |
|                  | 2995                  | 2         | 58.5               |                                                    | 1                 | 0                         | 0                                                        |                                                                                                    | Calibrate                                                                                             | Apply Ca                            | libration to BioZ vs                   | Time Plot   |                  |     |  |
|                  | 4006                  | 4         | 78.25              | 5                                                  | 1                 | 0                         | 0                                                        |                                                                                                    | Enable S                                                                                              | offware Sween                       | Mode Operation (O                      | ve I Plot)  |                  |     |  |
|                  | 500/                  | 0         | 1.0 0*             | re l                                               |                   | 0                         | 0                                                        | >                                                                                                    | Sweep M                                                                                               | ode: Measure C                      | Contact Impedance                      | va i i ioty |                  |     |  |
| ttery:<br>SI: -1 | 7/10<br>28dBm         |           | Part: N<br>Valid F | IAX86178<br>ramerate: 🔵                            | Droppe<br>Tag Err | d Count: 0<br>or Count: 0 | Flash L<br>File Log                                      | .og: Stopped<br>g:                                                                                                    |                                                                                                    |                                     | Start                                  | Rese        | t                |     |  |

Figure 63. BioZ Calibration Tab

| Tabla | 11  | DiaZ | Calibration | Configuration                          | Ontiona |
|-------|-----|------|-------------|----------------------------------------|---------|
| rable | 14. |      | Callorallon | Comouranon                             | COHORS  |
|       |     |      | ••••••••    | •••••••••••••••••••••••••••••••••••••• | 0,00.00 |

| BioZ Calibration       | BioZ Enable         | Select I-Channel to Enable BioZ Measurement from<br>the In-Phase Component or Q-Channel to Enable<br>BioZ Measurement from the Quadrature-Phase<br>Component.                                                                                                    |
|------------------------|---------------------|----------------------------------------------------------------------------------------------------|
| Measure (Uncalibrated) | One-Shot<br>Measure | Select 'One-Shot Measure' to get a quick measurement<br>of voltage and impedance using the settings defined in<br>the <b>BioZ Drive</b> , <b>BioZ Receive</b> , and <b>BioZ Mux</b> without<br>having to start data acquisition and having to view<br>measurements in the 'Plots' tab. |
| Frequency Calibration  |                     | The GUI can automatically perform a calibration at<br>multiple frequencies, allowing calibrated frequency<br>sweeps for bioimpedance spectroscopy applications.<br>A default calibration file is loaded when the GUI starts.                                                           |
|                        | Import/Export       | After completing the calibration, selecting <b>Export</b> saves the calibration coefficients to a .csv file, which can later be reloaded by selecting <b>Import</b> .                                                                                                    |
|                        | Add                 | Clicking <b>Add</b> copies the current 'BioZ Drive Frequency' in <b>PLL</b> tab into frequency list. Multiple frequencies can                                                                                                    |

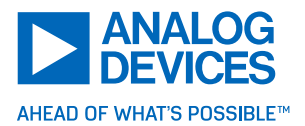

|                      |                                                              | be added by configuring the 'BioZ Drive Frequency' in <b>PLL</b> tab to the desired settings, and then clicking <b>Add</b> .                                    |
|----------------------|--------------------------------------------------------------|----------------------------------------------------------------------------------------------------|
|                      | Load                                                         | Clicking <b>Load</b> loads the selected frequency in frequency list to 'BioZ Drive Frequency' in <b>PLL</b> tab.                                                |
|                      | Remove/Remove<br>All                                         | Clicking <b>Remove</b> deletes the selected frequency from the frequency list. Clicking <b>Remove All</b> clears the frequency list.                            |
|                      | Calibrate                                                    | Press to start calibration with proper configuration.                                                                                                    |
|                      | Apply Calibration<br>to BioZ vs. Time<br>Plot                | Check <b>Apply Calibration to BioZ vs. Time Plot</b> during calibration.                                                                                        |
|                      | Enable Software<br>Sweep Mode<br>Operation (Q vs. I<br>Plot) | After calibration, check <b>Enable Software Sweep Mode</b><br><b>Operation (Q vs. I Plot)</b> to plot BioZ I channel vs. BioZ<br>Q channel in <b>Plots</b> tab. |
| Calibration Resistor | Internal/External<br>Resistor<br>Calibration                 | Select either Internal Resistor or External Resistor for calibration.                                                                                           |

# Calibration Procedure:

- 1. A calibration file is loaded when the GUI starts. Desired/Undesired frequency can be added/deleted using **Add/Remove**.
- 2. Configure BioZ Drive, BioZ Receive, and BioZ Mux tabs with desired settings.
- 3. Calibration can be done using either **External Resistor Calibration** or **Internal Resistor Calibration**.

#### a. External Resistor Calibration

An external  $680\Omega$ , 0.05% precision resistor on CALx pins is included. To select the external precision resistor on the CALx pins :

- I. Select External Resistor on CALx Pins.
- II. The 680Ω value is the default value in the External Resistor Value box. If the value is changed, enter 680 in the box and press Set to confirm the selection. Press Set as typing the value in the box only <u>does not</u> properly set the resistor value.
- III. Select Apply Calibration to BioZ vs. Time Plot and press Calibrate.
- IV. As each frequency in list is calibrated, the new **Mag Coefficient** is automatically loaded into the frequency list.
- V. Uncheck External Resistor on CALx Pins.
- b. Internal Resistor Calibration

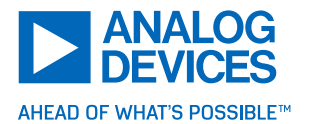

Internal resistors have an approximately 1.5% tolerance.

- Check Select Internal BioZ Test Resistor and select internal resistance (5kΩ, 800Ω, 500Ω, 200Ω) according to the drive current being used for calibration. Refer to the MAX86178 data sheet for more information on setting BioZ drive current.
- II. Disable **Mux Enable** in **BioZ Mux** tab.
- III. Select Apply Calibration to BioZ vs. Time Plot and press Calibrate.
- IV. As each frequency in list is calibrated, the new **Mag Coefficient** is automatically loaded into the frequency list.
- V. Uncheck Select Internal BioZ Test Resistor and enable Mux Enable in BioZ Mux tab.

## BIA Tab

The BIA tab is used to run the entire BIA measurement using the BioZ circuitry. See available options for BIA in the Table 15.

| MAXREFDES106 Health Sensor Platform 4.0 Software                                 |                             |                                          |               |                   |                                                            |                                                                   |                           |                                             |                             | ×                   |
|----------------------------------------------------------------------------------|-----------------------------|------------------------------------------|---------------|-------------------|------------------------------------------------------------|-------------------------------------------------------------------|---------------------------|---------------------------------------------|-----------------------------|---------------------|
| File Device Options Logging Help                                                 |                             |                                          |               |                   |                                                            |                                                                   |                           |                                             |                             |                     |
| Mode PPG Settings PPG Meas ECG Channel ECG Mux                                   | ECG Lead-Off                | ECG RLD                                  | BioZ Drive    | BioZ Receive      | BioZ Mux                                                   | BioZ Calibration                                                  | BIA                       | Temperature                                 | Plots                       | • •                 |
| Metric     Imperial Bioelectrical Impedance Analysis Inputs                      |                             |                                          |               | The               | e BIA measures<br>spond to an elect                        | body composition by lo<br>ric current in the body. T              | oking at di<br>Therefore, | ifferences in the wa<br>results may vary th | y liquids an                | nd solids<br>le day |
|                                                                                  | Gender                      |                                          |               | du                | e to your food int<br>ectly after exercis                  | ake, hydration, alcohol (<br>ing or eating/drinking a             | or caffeine<br>large am   | consumption and<br>ount may be more         | exercise. R<br>greatly affe | cted.               |
| Height cm                                                                        | • Female                    |                                          |               | For               | r best BIA measu                                           | rement results:                                                   |                           |                                             |                             |                     |
| Age                                                                              | Male                        |                                          |               | •D0<br>•H0<br>•B6 | o not cross your<br>old still during the<br>adequately hyd | arms or legs while the r<br>e measurement<br>rated before testing | measuren                  | nent is being taken                         |                             |                     |
|                                                                                  |                             |                                          |               |                   |                                                            |                                                                   |                           |                                             |                             |                     |
| Calibrate St<br>Bioelectrical Impedance Analysis Outputs                         | art Measurement             |                                          |               |                   | $\bigwedge$                                                | ~ ~                                                               |                           |                                             |                             |                     |
| Fat Free Mass Total Body Water                                                   |                             |                                          |               |                   | $\sum$                                                     |                                                                   |                           |                                             |                             |                     |
| Muscle Mass Basel Metabolic Rate (B                                              | MR)<br>day                  |                                          |               |                   | BIP<br>O<br>DRVP                                           |                                                                   |                           |                                             |                             |                     |
| Battery: 7/10 Part: MAX86178 Dropped<br>RSSI: -128dBm Valid Framerate: Tag Error | Count: 0<br>Count: 0<br>FW: | Flash Log<br>File Log: -<br>V0.9.0; MSBL | : Stopped<br> | /: V0.9.1         | I                                                          | Start                                                             | Reset                     | t<br>8:80:0E:67:8C / CC                     | M22 (Bleu                   | o BLE)) .::         |

Figure 64. BIA Tab

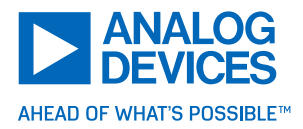

## Table 15. Options for BIA

| Sub-Section | Option                  | Description                                                                               |
|-------------|-------------------------|-------------------------------------------------------------------------------------------|
| BIA         | Units of<br>Measurement | Select 'Metric' or 'Imperial' units when using BIA.                                       |
|             | Height, Weight, Age     | Enter your height, weight, and age into the <b>Bioelectrical</b> Impedance Inputs window. |
|             | Gender                  | Select 'Male' or 'Female' in the 'Gender' window.                                         |

#### Temperature Tab

The temperature tab is used to start, stop, and plot skin and ambient temperature measurements from the onboard MAX30210 clinical grade 0.1°C accurate temperature sensor, calibrated in an oil bath. See the available options in Table 16 for more details.

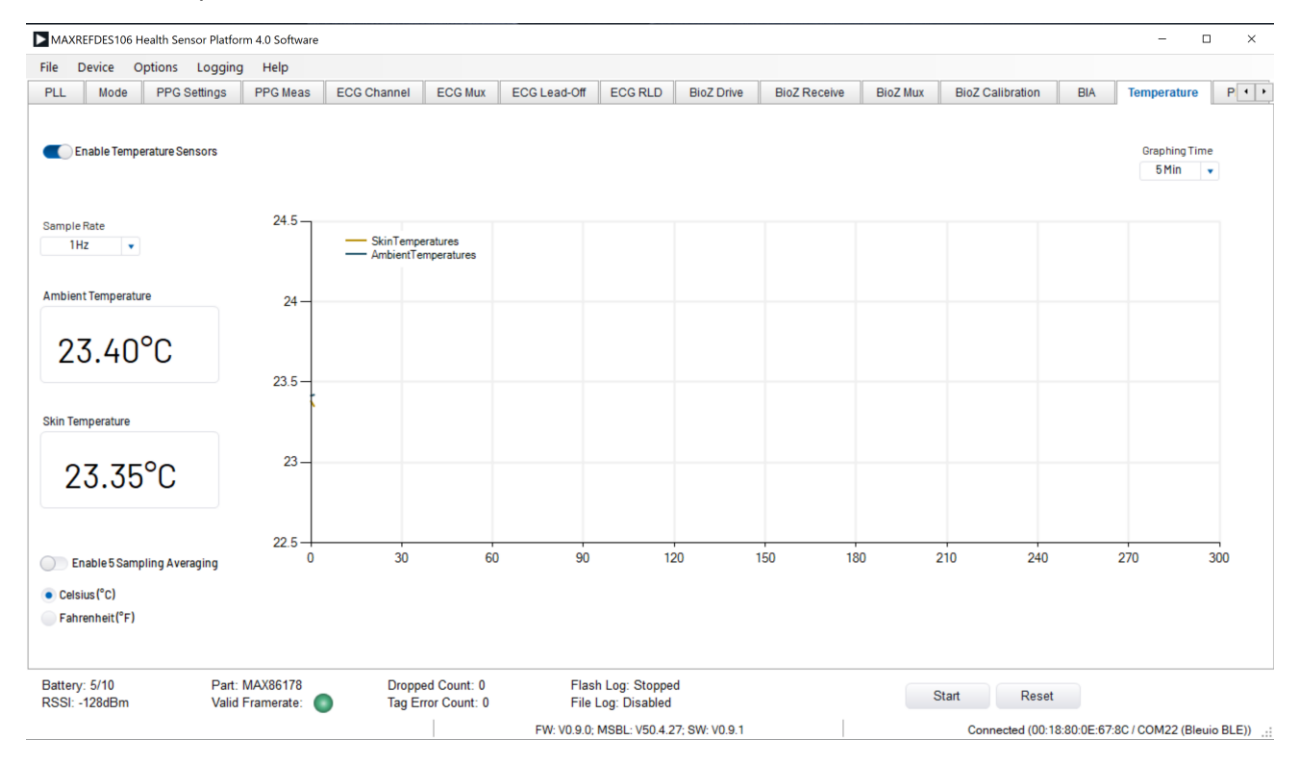

Figure 65. Temperature Tab

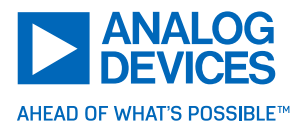

Table 16. Temperature Configuration Options

| Sub-Section | Option                            | Description                                                                                                    |
|-------------|-----------------------------------|----------------------------------------------------------------------------------------------------|
| Temperature | Enable<br>Temperature<br>Sensors  | Turns on or off the temperature sensors.                                                                                                    |
|             | Sample Rate                       | Sample Rate options: 1Hz, 2Hz, 4Hz, 8Hz, 10Hz.                                                                                              |
|             | Enable 5<br>Sampling<br>Averaging | Allows an average of five samples into one sample pushing to FIFO.                                                                          |
|             | Celsius/<br>Fahrenheit            | Selects the units to display the temperature (°F or °C).                                                                                    |
|             | Graphing Time                     | Selects X-axis time scale from 5 seconds, 10 seconds, 20 seconds, 30 seconds, 60 seconds, 2 minutes, 5 minutes, 10 minutes, and 20 minutes. |

## Plots Tab

The plots tab is where the output data for all measurements are displayed except for BIA having its own dedicated tab. ECG, PPG, BioZ, accelerometer signals, temperature, and HR, SpO<sub>2</sub>, respiration algorithm can be viewed through their associated sub-sections in the left sidebar.

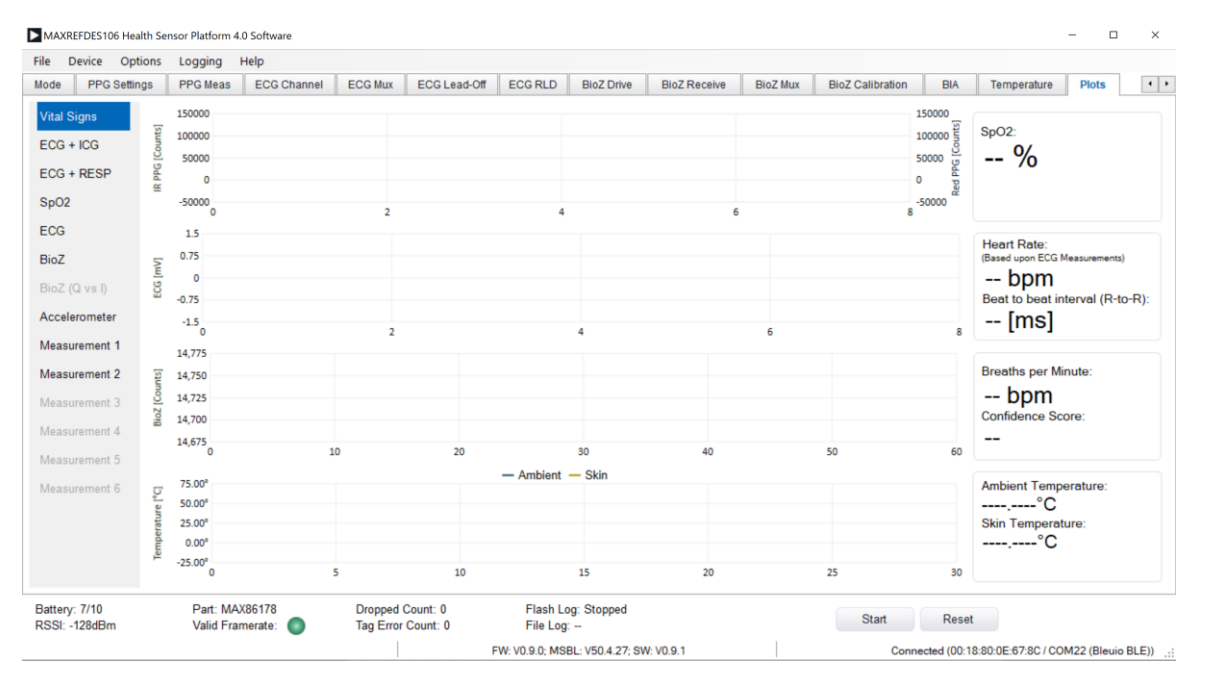

Figure 66. Plots Tab

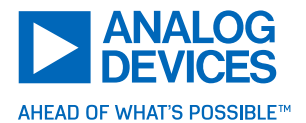

## 1. Vital Signs

Summary plots for PPG-SpO<sub>2</sub>, ECG-HR, BioZ-Respiration, and Temperature (Skin/Ambient). See Figure 66 to select other combinations of signals.

#### 2. ECG + ICG

- ▶ HR and ICG algorithm output and corresponding data can be viewed here.
- 3. ECG + RESP
- ▶ HR and Respiration algorithm output and corresponding data can be viewed here.
- 4. SpO<sub>2</sub>
- ▶ SpO<sub>2</sub> algorithm output and PPG input data can be viewed here.

#### 5. **ECG**

- ▶ HR algorithm output and ECG data can be viewed here.
- 6. **BioZ**
- Bio Impedance data can be viewed here.
- 7. BioZ (Q vs. I)
- Bioimpedance Q channel data versus I channel data can be viewed here.
- 8. Accelerometer
- Output data from the onboard accelerometer can be viewed here.
- 9. Measurement 1-6
- Raw PPG measurement data can be viewed here for enabled measurements.

#### Register Tab

The registers tab offers a view of the available internal registers of the onboard MAX86178, MAX30210, or ADXL367 accelerometer. Registers cannot be modified while the device is actively taking a measurement. The GUI highlights the registers being changed based on different settings. Modifying the devices at the register level can break their functionality, and extreme care should be taken when doing so.

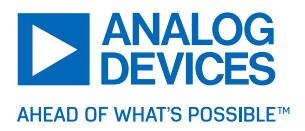

| ► MA  | XREFDES106 Health Se            | ensor Platform 4.0 Softwa          | re                        |                             |                             |                           |                         |                           |                           | _           |          | ×     |
|-------|---------------------------------|------------------------------------|---------------------------|-----------------------------|-----------------------------|---------------------------|-------------------------|---------------------------|---------------------------|-------------|----------|-------|
| File  | Device Options                  | Logging Help                       |                           |                             |                             |                           |                         |                           |                           |             |          |       |
| PPG S | ettings PPG Meas                | ECG Channel ECG                    | Mux ECG Lead-Off          | ECG RLD BioZ D              | rive BioZ Receive           | BioZ Mux Bio              | Z Calibration BIA       | Temperature F             | Plots Registers           | Algo Outp   | ut Sys   | ş • • |
|       | Device N                        | IAX86178 🔹                         | Note: Click text to set o | r clear bit and "W" to c    | commit to device. Bold      | I text is logic 1. Re     | gular text is logic 0.  |                           |                           |             |          |       |
| Addr  | Name                            | Bit 7                              | Bit 6                     | Bit 5                       | Bit 4                       | Bit 3                     | Bit 2                   | Bit 1                     | Bit 0                     |             | ReadAll  |       |
|       | Status                          |                                    |                           |                             |                             |                           |                         |                           |                           |             |          |       |
| 0x00  | Status 1                        | A_FULL                             | PPG_FRAME_RDY             | FIFO_DATA_RDY               | ALC_OVF                     | EXP_OVF                   | PPG_THRESH2_<br>HILO    | PPG_THRESH1_<br>HILO      | PWR_RDY                   | 0x00        | RW       |       |
| 0x01  | Status 2                        | INVALID_PPG_CF<br>G                | -                         | LED6_COMPB                  | LED5_COMPB                  | LED4_COMPB                | LED3_COMPB              | LED2_COMPB                | LED1_COMPB                | 0x00        | RW       |       |
| 0x02  | Status 3                        | -                                  | -                         |                             | FREQ_UNLOCK                 | FREQ_LOCK                 | PHASE_UNLOCK            | PHASE_LOCK                | -                         | 0x00        | RW       |       |
| 0x03  | Status 4                        | ECG_LON                            | -                         | ECG_FAST_REC                | RLD_00R                     | ECG_LOFF_PH               | ECG_LOFF_PL             | ECG_LOFF_NH               | ECG_LOFF_NL               | 0x00        | RW       |       |
| 0x04  | Status 5                        | BIOZ_LON                           | BIOZ_OVER                 | BIOZ_UNDR                   | BIOZ_DRV_OOR                | BIOZ_LOFF_PH              | BIOZ_LOFF_PL            | BIOZ_LOFF_NH              | BIOZ_LOFF_NL              | 0x00        | RW       |       |
|       | System Control                  |                                    |                           |                             |                             |                           |                         |                           |                           |             |          |       |
| 0x10  | System Sync                     | TIMING_SYS_RES<br>ET               | -                         | -                           | -                           | -                         | -                       | -                         | -                         | 0x00        | RW       |       |
| 0x11  | System<br>Configuration 1       |                                    | DISABLE_I2C               | ECG_PPG_TIMIN<br>G_DATA     | BIOZ_PPG_TIMIN<br>G_DATA    | ECG_BIOZ_TIMI<br>G_DATA   | ۰ v                     | SHDN                      | RESET                     | 0x02        | RW       |       |
| 0x12  | System<br>Configuration 2       | BYP_DLY                            | -                         |                             | ECG_SAMP_SYN<br>C_FREQ[4]   | ECG_SAMP_SYN<br>C_FREQ[3] | C_FREQ[2]               | ECG_SAMP_SYN<br>C_FREQ[1] | ECG_SAMP_SYN<br>C_FREQ[0] | 0x00        | RW       |       |
| 0x13  | Pin Functional<br>Configuration | TRIG_FCFG[2]                       | TRIG_FCFG[1]              | TRIG_FCFG[0]                | TRIG_ICFG                   | INT2_FCFG[1]              | INT2_FCFG[0]            | INT1_FCFG[1]              | INT1_FCFG[0]              | 0x01        | RW       |       |
| 0x14  | Output Pin<br>Configuration     | TRIG_OCFG[1]                       | TRIG_OCFG[0]              | -                           | -                           | INT2_OCFG[1]              | INT2_OCFG[0]            | INT1_OCFG[1]              | INT1_OCFG[0]              | 0x00        | RW       |       |
| 0x15  | I2C Broadcast<br>Address        | I2C_BCAST_ADD<br>R[6]              | I2C_BCAST_ADD<br>R[5]     | I2C_BCAST_ADD<br>R[4]       | I2C_BCAST_ADD<br>R[3]       | I2C_BCAST_ADD<br>R[2]     | 0 I2C_BCAST_ADD<br>R[1] | I2C_BCAST_ADD<br>R[0]     | I2C_BCAST_EN              | 0x00        | RW       |       |
| Batte | ry: 7/10<br>: -128dBm           | Part: MAX86178<br>Valid Framerate: | Droppe<br>Tag Er          | ed Count: 0<br>ror Count: 0 | Flash Log: Sto<br>File Log: | pped                      |                         | Start                     | Reset                     |             |          |       |
|       |                                 |                                    |                           |                             | FW: V0.6.0, 0.1; SW         | : V0.6.1                  |                         | Connecte                  | ed (00:18:80:ED:3C:7      | 1 / COM9 (E | leuio BL | .E))  |

Figure 67. Registers Tab

Table 17. Registers Configuration Options

| Sub-Section | Option   | Description                                                                                                    |
|-------------|----------|----------------------------------------------------------------------------------------------------|
| Registers   | Device   | Select the device registers to read/write to the MAX86178, MAX30210, or ADXL367.                                  |
|             | MAX86176 | The MAX86178 is fully adjustable through software registers and the user can read/write to the register.          |
|             | MAX30210 | The MAX30210 also has the flexibility to get controlled by registers and the user can read/write to the register. |
|             | ADXL367  | This is an accelerometer with certain info and control registers the user can control.                            |

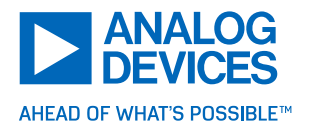

# Data Logging

Logging to a File

1. To log data to the file, click the **Logging** tab of the GUI and select file logging (Figure 68)

Figure 68. Data Logging to a File

- 2. The GUI prompts for a location to save the log file. Select an accessible location.
- 3. A check mark indicates that file logging is enabled. So does the **File Log : Enabled** status message in the status bar.
- 4. Click **Start** to begin collecting measurements and logging data to the file.
- 5. File logging data is saved in a .bin file and automatically parsed and processed into separate .csv files. See the section **Data Format**.
- 6. File logging is complete! Open the saved .csv file to view the data.

# Logging to Flash Memory

Starting flash logging through the GUI is not supported currently.

 Logging data to flash memory must be done through the push button on the MAXREFDES106#. Register settings can still be set using the GUI. However, before flash logging, the patch must be disconnected from the GUI. This can be done by selecting **Device** and then clicking **Disconnect** (Figure 69).

| MAX   | XREFDES10                   | )6 Health Sei | nsor Platform | 4.0 Software |
|-------|-----------------------------|---------------|---------------|--------------|
| File  | Device                      | Options       | Logging       | Help         |
| Loca  | <ul> <li>Connect</li> </ul> |               | Mode          | PPG Setting  |
| Chest | Disc                        | connect       |               |              |

Figure 69. Disconnecting HSP4 from GUI

- 2. A successful disconnection shows the message 'Disconnected' in the bottom right corner of the GUI.
- Once the patch is disconnected from the GUI, start flash logging by pressing the button on the MAXREFDES106# twice. If done correctly, a slow blinking 'Cyan LED' is seen. This indicates the patch has started measurements and is flash logging the data collected. See **Push Button Description** and **Status LED Color Definitions**.

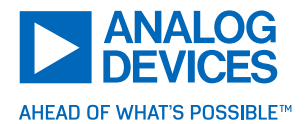

- 4. To stop flash logging, press the button on the patch twice. See **Push Button Description** and **Status LED Color Definitions**.
  - a. If the patch dies during flash logging, all data is safely stored and can be retrieved once powered back.
- 5. To recover the flashed data, connect the MAXREFDES106# to the computer using the included USB-C cable. It is detected as a mass storage device (or USB drive). Open the .bin file or copy it to the PC.

| 🛥    🔽 📙 🔻                                                                                                    | Manage USB Drive (D:)                                                             |                                                          |                                                                                               |              |
|----------------------------------------------------------------------------------------------------|-----------------------------------------------------------------------------------|----------------------------------------------------------|-----------------------------------------------------------------------------------------------|--------------|
| File Home Share View D                                                                                                    | rive Tools                                                                        |                                                          |                                                                                               | ^            |
|                                                                                                    | Move Copy<br>to Copy<br>to Organize                                               | New item •<br>New folder<br>New Open                     | <ul> <li>Select all</li> <li>Select none</li> <li>Invert selection</li> <li>Select</li> </ul> |              |
| $\leftarrow$ $\rightarrow$ $\checkmark$ $\uparrow$ $\Rightarrow$ USB Drive (D:)                                                                         |                                                                                   | <ul><li>・ ひ</li><li>ク Search USB Drive (D:)</li></ul>    |                                                                                               |              |
| <ul> <li>i Documents</li> <li>↓ Downloads</li> <li>♪ Music</li> <li>Pictures</li> <li>Videos</li> <li>Windows (C:)</li> <li>→ USB Drive (D:)</li> </ul> | <ul> <li>Name</li> <li>System Volume Information</li> <li>M0002ghs.bin</li> </ul> | Date modified<br>8/31/2022 2:33 PM<br>9/22/2022 12:09 PM | Type<br>File folder<br>BIN File                                                               | Size<br>5 KB |
|                                                                                                    | -                                                                                 |                                                          |                                                                                               |              |
| 2 items                                                                                                    |                                                                                   |                                                          |                                                                                               | 1            |

Figure 70. MAXREFDES106# Connected to a Computer, Using Included USB-C Cable, and Detected as a Mass Storage Device (USB Drive) Containing the Flash Logged .bin File

6. In the GUI, select Logging, then Parse Bin File.

| MAXREFDES106 Health      | Sensor Platform 4.0 Software                |                |  |  |
|--------------------------|---------------------------------------------|----------------|--|--|
| File Device Option       | s Logging Help                              |                |  |  |
| Location Finder PL       | L File                                      |                |  |  |
| Chest SpO2 Location Find | er Parse Bin File                           | Parse Bin File |  |  |
| СН1                      | BioZ Sweep Data Log<br>BioZ vs Time Cal Log |                |  |  |

Figure 71. The Built-In Parser Processes, Converts, and Saves Flash Log Data to .csv Files

7. Select an input for the .bin file and output directory for the parsed .csv file.

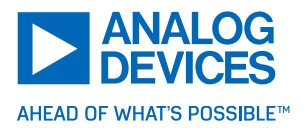

| Parser Configuration                  | - |        |
|---------------------------------------|---|--------|
| Input BIN File (From EV Kit Drive)    |   |        |
| C:\Parser\Run1\flashlog.bin           |   | Select |
| Output Directory                      |   |        |
| Output Directory                      |   |        |
| C:\Users\LDalzel2\Desktop\ParsedFile\ |   | Select |
| C:\Users\LDalzel2\Desktop\ParsedFile\ |   | Select |

Figure 72. Parsing a Flash Log .bin File

×

8. Click **Run**. Once the parsing is complete, a status window displays some information about the log file and where it is saved. Long data sets may take more time.

| Completed.CSV file saved in C:\Users\LDalzel2\OneDrive - Analog D<br>Inc\Desktop\<br>ECG ODR: 512Sps, BIOZ ODR: 32Sps, PPG ODR:<br>24.9947Sps, PPG frame clock: 32768Hz<br>device: MAX86178<br>number of optical measurements: 2<br>expected tags: 0,0,1,1,<br>using ecg: True<br>using accelerometer: True<br>%25<br>%50<br>%75<br>%100<br>elapsed capture time: 20h34m22s<br>missed packet count: 0<br>incorrect tag count: 0<br>overflow tag count: 76<br>elapsed parser run time: 3m39s |         |
|----------------------------------------------------------------------------------------------------|---------|
| ECG ODR: 512Sps, BIOZ ODR: 32Sps, PPG ODR:<br>24.9947Sps, PPG frame clock: 32768Hz<br>device: MAX86178<br>number of optical measurements: 2<br>expected tags: 0,0,1,1,<br>using ecg: True<br>using bioz: True<br>using accelerometer: True<br>%25<br>%50<br>%75<br>%100<br>elapsed capture time: 20h34m22s<br>missed packet count: 0<br>incorrect tag count: 0<br>overflow tag count: 76<br>elapsed parser run time: 3m39s                                                                  | )evices |
|                                                                                                    |         |
|                                                                                                    | Close   |

Figure 73. Completed Flash Log Parse Confirmation Window

9. Flash logging conversion is now complete! Open the saved .csv file to view the data.
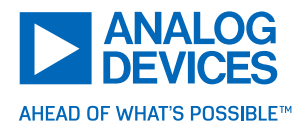

#### Data Format for Logged Files

PPG, ECG, BioZ, accelerometer, and algorithm log files are saved in separate .csv files. PPG files are saved as **.ppg**, raw ECG files as **.ecg**, filtered ECG files as **.ecg\_filtered**, BioZ logs as **.bioz**, accelerometer logs as **.acc**, and algorithm log files as **.algo**. These files can be opened with a standard .csv editor, such as Microsoft Excel. Temperature data can be logged in the **Temperature** tab.

- MAX86178\_0605\_093445.bin
- MAX86178MAX86178\_20230605\_093445.acc.csv
- MAX86178MAX86178\_20230605\_093445.algo.csv
- MAX86178MAX86178\_20230605\_093445.bioz.csv
- MAX86178MAX86178\_20230605\_093445.ecg.csv
- MAX86178MAX86178\_20230605\_093445.ecg\_filtered.csv
- MAX86178MAX86178\_20230605\_093445.ppg.csv
- MAX86178MAX86178\_20230605\_093445.temperature.csv

Figure 74. Log Files

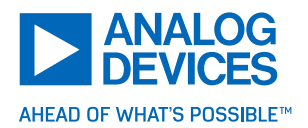

# Troubleshooting

## USB Device Not Recognized

If the following message pops up when connecting the USB-C cable to the MAXREFDES106# to the PC, then unplug the MAXREFDES106#, and power down the MAXREFDES106# by holding down the push button for at least 13 seconds. Then, reconnect the USB-C cable to the MAXREFDES106# and PC. Allow MS Windows at least five minutes to finish initializing the COM Port driver. If this still does not remedy the issue, then retry this procedure using a different USB port on the PC that is not on an USB port extender.

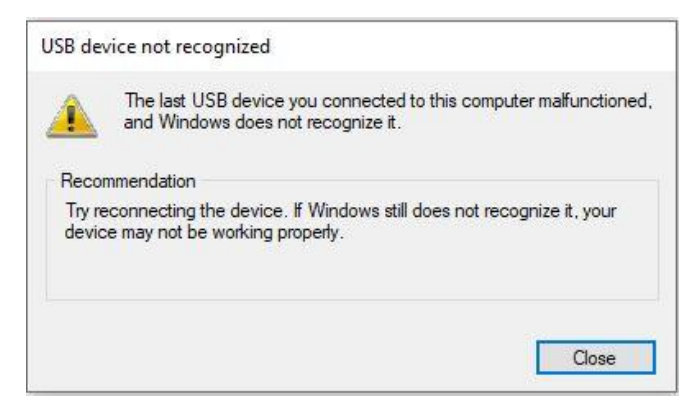

Figure 75. USB Device Not Recognized

The USB Serial Device Associated with the MAXREFDES106# Does Not Show up as a COM Port in the Device Manager Ports Listing

Unplug the MAXREFDES106#, and power down the MAXREFDES106# by holding down the push button for at least 13 seconds. Then, reconnect the USB-C cable to the MAXREFDES106# and PC. Allow MS Windows at least five minutes to finish initializing the COM Port driver. If this still does not remedy the issue, then retry this procedure using a different USB port on the PC that is not on an USB port extender.

## Drag and Drop Does Not Work: Updating the MAXDAP-TYPE-C Programmer

Follow these steps if the MAXDAP-TYPE-C does not show up as DAPLINK or the drag and drop into the DAPLINK fails to program the MAX32666.

The following procedure ensures that the MAXDAP-TYPE-C programmer is updated to the latest version.

Connect the MAXDAP-TYPE-C programmer to the PC with the Micro-USB cable while holding down the push button on the device. The easiest way to do this is to plug in the Micro-USB side of the cable to the programmer first, and then plug in the USB-A side of the cable to the PC while holding down the push button.

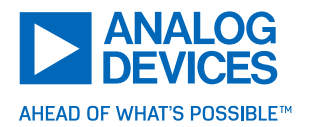

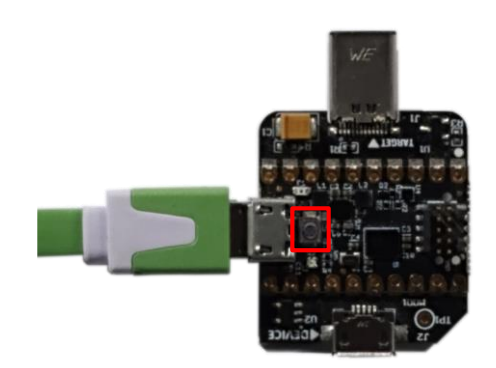

Figure 76. MAXDAP-TYPE-C Push Button

After about one second, the LED flashes and a new MAINTENANCE device appears in the list of available devices, as shown in Figure 77.

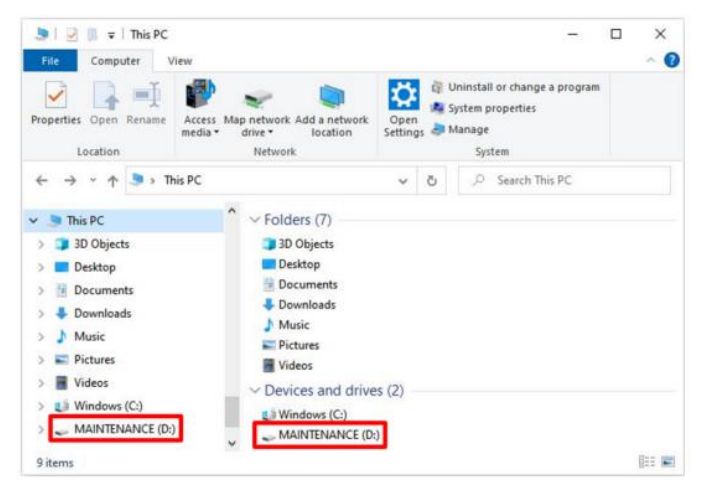

#### Figure 77. MAINTENANCE Drive

Drag and drop the <u>https://github.com/MaximIntegrated/max32625pico-firmware-</u> <u>images/raw/master/bin/max32625 max32666hsp3 if crc dip v1.0.5.bin</u> file onto the MAINTENANCE drive. For a pop-up message up asking to copy the file without its properties, click **Yes**. The following window (Figure 78) appears while the programmer is being flashed.

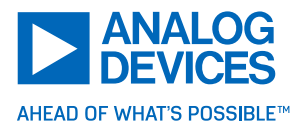

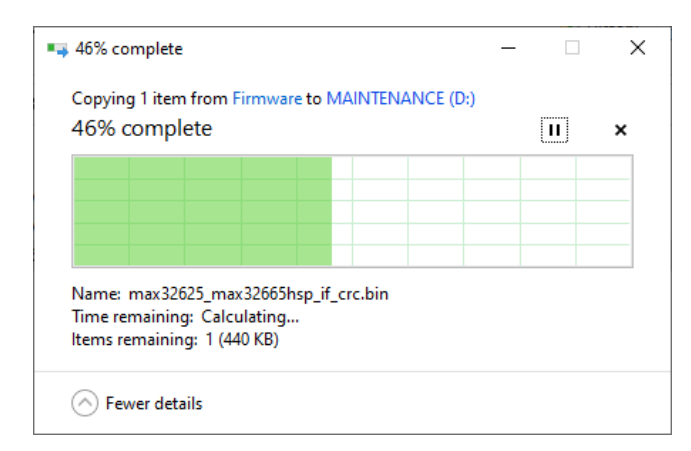

Figure 78. Wait for the Percent Complete Message to Finish and the MAXDAP-TYPE-C LED to Stop Flashing

Once the flash is complete, the MAINTENANCE drive disappears, and a new DAPLINK drive appears in a few moments. The programmer is now ready to be connected to the MAXREFDES106#.

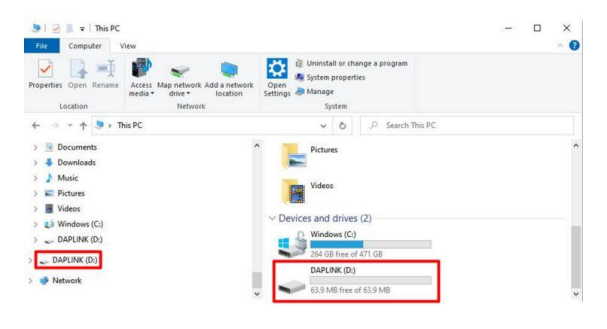

Figure 79. DAPLINK Drive

Packet Drop Counts Seen in the PC GUI

If packet drop counts are seen when using the PC GUI, then verify that the BleuIO version is 2.2.0 or higher.

Confirm that the BleulO Dongle Firmware is Version 2.2.0+

1. The BleulO dongle firmware must be updated to version 2.2.0 or higher. To confirm the BleulO dongle firmware version number, plug in the BleulO dongle and wait a few minutes for the MS Windows drivers to finish installing.

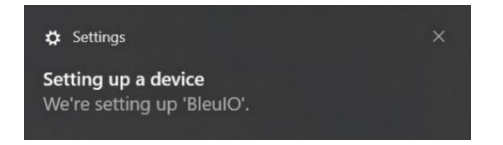

Figure 80. Wait for MS Windows to Install BleuIO Dongle Drivers

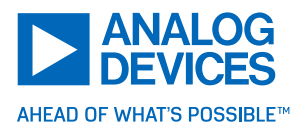

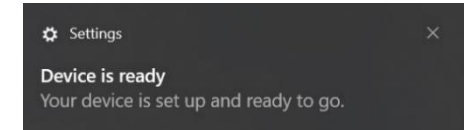

Figure 81. MS Windows Finished Installing BleuIO Dongle Drivers

2. Open the 'Device Manager' and note the COM port associated with the BleuIO dongle (the COM port number may be different from Figure 82). The COM port number for the BleuIO dongle changes to a different COM port after ten seconds after it is plugged in. To confirm the version number, note the COM port number after the BleuIO is plugged in for at least ten seconds.

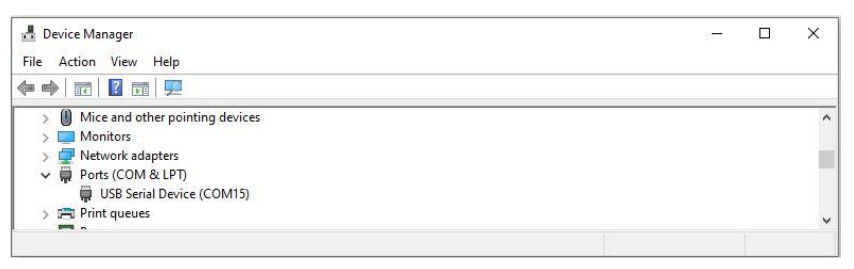

Figure 82. After the BleuIO is Plugged in for at Least 10 Seconds, Note the USB Serial Device COM Port Number for the BleuIO Dongle

3. Download and install a terminal emulation software such as Tera Term software from the web: Download File List - Tera Term - OSDN.

Run the Tera Term software and select File, New connection.

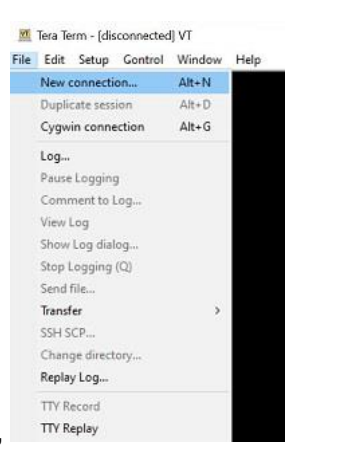

Figure 83. Tera Term: File, New Connection

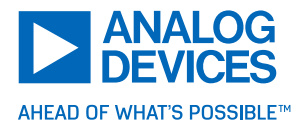

Select the 'Serial' and COM port noted and click OK.

| O T CP/IP | Host: davidjung@1                   | davidjung@10.33.10.79              |   |  |  |  |
|-----------|-------------------------------------|------------------------------------|---|--|--|--|
|           | ☑ History Service: ○ Telnet ◎ \$\$H | TCP port#: 22<br>SSH version: SSH2 |   |  |  |  |
|           | O Other                             | IP version: AUTO                   |   |  |  |  |
| Serial    | Port: COM15: USB                    | Serial Device (COM15)              | ~ |  |  |  |
|           |                                     |                                    |   |  |  |  |

Figure 84. Tera Term: Serial, COM (Noted Port Number)

4. Enter ATI in the Tera Terminal and verify that the version is 2.2.0 or higher. If not, update the BleuIO Dongle firmware in the troubleshooting section.

| 0.000 | ×    |
|-------|------|
|       |      |
|       | ^    |
|       |      |
|       | <br> |

Figure 85. Tera Term: ATI Command Entered

Updating the BleulO Dongle Firmware to 2.2.0

Update the BleuIO dongle firmware to version 2.2.0 or higher.

Open the 'Device Manager' and note the COM port associated with the BleuIO dongle (the COM port number may be different from Figure 86). The COM port number for the BleuIO dongle changes to a different COM port after ten seconds after it is plugged in. To update the BleuIO firmware, note the COM port number displayed during the first nine seconds after the BleuIO is plugged in.

| 📇 Device Manager                    | <u> </u> | $\Box$ $\times$ |
|-------------------------------------|----------|-----------------|
| File Action View Help               |          |                 |
| 🗢 🔿 🔄 🖬 💷                           |          |                 |
| > 🕼 Mice and other pointing devices |          | ^               |
| > 🥅 Monitors                        |          |                 |
| > 🚽 Network adapters                |          |                 |
| V 💭 Ports (COM & LPT)               |          |                 |
| USB Serial Device (COM14)           |          |                 |
| > 🚍 Print queues                    |          |                 |
| > Processors                        |          |                 |
| > Security devices                  |          |                 |
| > 🔚 Sensors                         |          |                 |
| > P Software components             |          |                 |
| . <b>6</b> c.4                      |          | ~               |

Figure 86. Note the USB Serial Device COM Port Number for the BleuIO Dongle During the First Nine Seconds

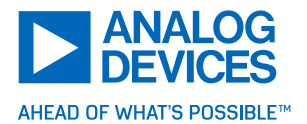

The procedure to reflash the BleuIO dongle is found in the following link:

https://www.bleuio.com/getting\_started/docs/firmware/

The instructions to flash the BleuIO to version 2.2.0 are summarized here.

Download the bleu.2.2.0.zip file.

https://www.bleuio.com/getting\_started/docs/firmware/

Extract the **bleuio.2.2.0.img** to a folder such as c:\tmp.

Download the host\_usb\_updater.zip file.

https://smart-sensor-devices-ab.github.io/ssd005-manual/files/host\_usb\_updater.zip

Extract the host\_usb\_updater.exe to the same folder in the previous step.

Close the Tera Term window if it is running.

Open a **Command Prompt** using the administrator account login.

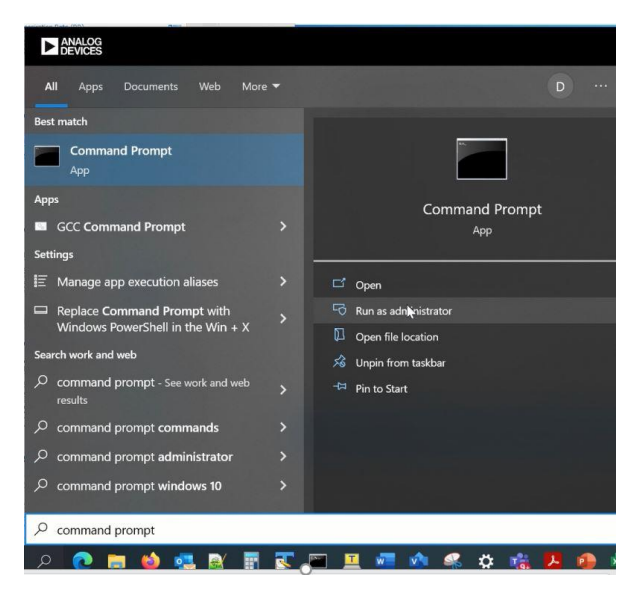

Figure 87. Run Command Prompt Using the Administrator Account

Open a **Command Prompt** window and change the directory to **c:\tmp** by entering the command **cd c:\tmp**.

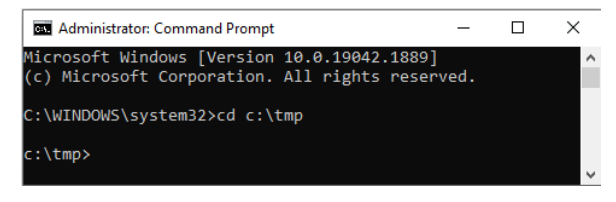

Figure 88. Change the Directory to c:\tmp

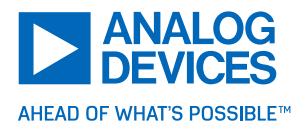

Without hitting **Enter**, type in the following command, but replace **xx** with the BleuIO COM port number found during the first nine seconds after the BleuIO is plugged in.

#### host\_usb\_updater xx bleuio.2.2.0.img -verbose

Unplug the BleulO dongle, wait three seconds, and be ready to press **Enter** in the **Command Prompt** window and be ready to enter the administrator password to the PC (copy the log in ID to the paste buffer for quicker response). The update command must be initiated as soon as the BleulO dongle is plugged in. The bootloader times out in ten seconds, and there are error messages if the flashing of the firmware is not completed within ten seconds; retry the procedures (unplug dongle, 'up arrow' the above command, plug in the dongle, press **Enter** for the command above).

| C:\tmp≻host_usb_updater 14 bleuio.2.2.0.img -verbose              |  |  |  |  |  |  |  |  |  |
|-------------------------------------------------------------------|--|--|--|--|--|--|--|--|--|
| HOST USB UPDATER VERSION = 2                                      |  |  |  |  |  |  |  |  |  |
| opening serial port successful                                    |  |  |  |  |  |  |  |  |  |
| === Try loading firmware image ===                                |  |  |  |  |  |  |  |  |  |
| === Try to perform USB firmware update ===                        |  |  |  |  |  |  |  |  |  |
| HOST=[issue command: INFO - sent: getsuousbbuffsz]                |  |  |  |  |  |  |  |  |  |
| PASS=[OK 4096]                                                    |  |  |  |  |  |  |  |  |  |
| HOST=[issue_command: INFO - sent: alloc 2048]                     |  |  |  |  |  |  |  |  |  |
| PASS=[OK]                                                         |  |  |  |  |  |  |  |  |  |
| HOST=[issue_command: INFO - sent: fwupdate]                       |  |  |  |  |  |  |  |  |  |
| PASS=[OK]                                                         |  |  |  |  |  |  |  |  |  |
| do_firmware_update: start work                                    |  |  |  |  |  |  |  |  |  |
| issue_command_get_ok:COMMAND: SUOUSB_WRITE_STATUS 0 2 0100        |  |  |  |  |  |  |  |  |  |
|                                                                   |  |  |  |  |  |  |  |  |  |
| issue_command_get_ok: WAIT                                        |  |  |  |  |  |  |  |  |  |
| issue_command_get_ok: YES, got [OK]                               |  |  |  |  |  |  |  |  |  |
| issue_command_get_ok:COMMAND: SUOUSB_GPIO_MAP 0 4 00050102        |  |  |  |  |  |  |  |  |  |
|                                                                   |  |  |  |  |  |  |  |  |  |
| issue_command_get_ok: WAIT                                        |  |  |  |  |  |  |  |  |  |
| issue_command_get_ok: YES, got [OK]                               |  |  |  |  |  |  |  |  |  |
| issue_command_get_ok:COMMAND: SUOUSB_PATCH_LEN 0 2 0010           |  |  |  |  |  |  |  |  |  |
|                                                                   |  |  |  |  |  |  |  |  |  |
| issue_command_get_ok: WAII                                        |  |  |  |  |  |  |  |  |  |
| issue_command_get_ok: YES, got [OK]                               |  |  |  |  |  |  |  |  |  |
| do_firmware_update: send 4096 byte block 2 * 2048 chunks) @ 0     |  |  |  |  |  |  |  |  |  |
| do_firmware_update: send 4096 byte block 2 * 2048 chunks) @ 4096  |  |  |  |  |  |  |  |  |  |
| do_firmware_update: send 4096 byte block 2 * 2048 chunks) @ 8192  |  |  |  |  |  |  |  |  |  |
| do_firmware_update: send 4096 byte block 2 * 2048 chunks) @ 12288 |  |  |  |  |  |  |  |  |  |
| do_firmware_update: send 4096 byte block 2 * 2048 chunks) @ 16384 |  |  |  |  |  |  |  |  |  |
| do_firmware_update: send 4096 byte block 2 * 2048 chunks) @ 20480 |  |  |  |  |  |  |  |  |  |
| do_firmware_update: send 4096 byte block 2 * 2048 chunks) @ 24576 |  |  |  |  |  |  |  |  |  |
| do_firmware_update: send 4096 byte block 2 * 2048 chunks) @ 28672 |  |  |  |  |  |  |  |  |  |
| do_firmware_update: send 4096 byte block 2 * 2048 chunks) @ 32768 |  |  |  |  |  |  |  |  |  |
| do_firmware_update: send 4096 byte block 2 * 2048 chunks) @ 36864 |  |  |  |  |  |  |  |  |  |
| do_firmware_update: send 4096 byte block 2 * 2048 chunks) @ 40960 |  |  |  |  |  |  |  |  |  |
| do_firmware_update: send 4096 byte block 2 * 2048 chunks) @ 45056 |  |  |  |  |  |  |  |  |  |
| do_firmware_update: send 4096 byte block 2 * 2048 chunks) @ 49152 |  |  |  |  |  |  |  |  |  |
| do_firmware_update: send 4096 byte block 2 * 2048 chunks) @ 53248 |  |  |  |  |  |  |  |  |  |
|                                                                   |  |  |  |  |  |  |  |  |  |

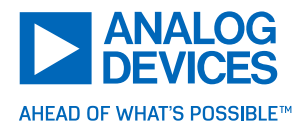

| do                                          | firmware_update:  | send     | 4096   | byte   | block   | 2   | *    | 2048   | chunks)   | 0      | 57344    |      |
|---------------------------------------------|-------------------|----------|--------|--------|---------|-----|------|--------|-----------|--------|----------|------|
| do_                                         | firmware_update:  | send     | 4096   | byte   | block   | 2   |      | 2048   | chunks)   | 0      | 61440    |      |
| do                                          | firmware update:  | send     | 4096   | byte   | block   | 2   |      | 2048   | chunks)   | (a)    | 65536    |      |
| do                                          | firmware update:  | send     | 4096   | byte   | block   | 2   |      | 2048   | chunks)   | a      | 69632    |      |
| do                                          | firmware update:  | send     | 4096   | byte   | block   | 2   |      | 2048   | chunks)   | ā      | 73728    |      |
| do                                          | firmware update:  | send     | 4096   | byte   | block   | 2   |      | 2048   | chunks)   | ã      | 77824    |      |
| do                                          | firmware update:  | send     | 4096   | byte   | block   | 2   |      | 2048   | chunks)   | õ      | 81920    |      |
| do                                          | firmware update:  | send     | 4096   | byte   | block   | 2   |      | 2048   | chunks)   | ā      | 86016    |      |
| do                                          | firmware update:  | send     | 4096   | byte   | block   | 2   |      | 2048   | chunks)   | õ      | 90112    |      |
| do                                          | firmware update:  | send     | 4096   | byte   | block   | 2   |      | 2048   | chunks)   | õ      | 94208    |      |
| do                                          | firmware update:  | send     | 4096   | byte   | block   | 2   |      | 2048   | chunks    | õ      | 98304    |      |
| do                                          | firmware update:  | send     | 4096   | bvte   | block   | 2   |      | 2048   | chunks    | õ      | 102400   |      |
| do                                          | firmware update:  | send     | 4096   | byte   | block   | 2   |      | 2048   | chunks)   | õ      | 106496   |      |
| do                                          | firmware update:  | send     | 4096   | bvte   | block   | 2   |      | 2048   | chunks)   | ã      | 110592   |      |
| do                                          | firmware undate:  | send     | 4096   | byte   | block   | 2   |      | 2048   | chunks)   | ă      | 114688   |      |
| do                                          | firmware undate:  | send     | 4096   | byte   | block   | 2   |      | 2048   | chunks)   | ă      | 118784   |      |
| do_                                         | firmware undate:  | send     | 4096   | hvte   | block   | 2   |      | 2048   | chunks)   | 6      | 122880   |      |
| do_                                         | firmware undate:  | send     | 4096   | hyte   | hlock   | 2   |      | 2048   | chunks)   | 6      | 126976   |      |
| do_                                         | firmware undate:  | send     | 4096   | hvte   | hlock   | 2   |      | 2048   | chunks)   | ē      | 131072   |      |
| do_                                         | firmware undate:  | send     | 4006   | hyte   | block   | 2   |      | 2048   | chunks)   | 6      | 135168   |      |
| do_                                         | firmware undate:  | send     | 4096   | hyte   | hlock   | 2   |      | 2048   | chunks)   | 6      | 139264   |      |
| do_                                         | firmware undate:  | cond     | 1006   | hyte   | block   | 2   |      | 2040   | chunks)   | 6      | 1/3360   |      |
| do_                                         | finmware_update:  | cond     | 4090   | byte   | block   | 2   |      | 2040   | chunks)   | 6      | 147456   |      |
| do_                                         | finmware_update:  | cond     | 4090   | byte   | block   | 2   | *    | 2040   | chunks)   | 6      | 151552   |      |
| do_                                         | finmuono undato:  | cond     | 4090   | byte   | block   | 2   | *    | 2040   | chunks)   | e      | 101002   |      |
| 40_                                         | firmuono undoto.  | send     | 4090   | byte   | block   | 2   | *    | 2040   | chunks)   | e<br>Ø | 155046   |      |
| 40_                                         | finmuono undoto.  | cond     | 4090   | byte   | block   | 2   | *    | 2040   | chunks)   | e<br>Ø | 162040   |      |
| 40_                                         | firmuane_update.  | send     | 4090   | bute   | block   | 2   | 4    | 2040   | chunks)   | e<br>O | 167026   |      |
| 40_                                         | firmuane_update.  | send     | 4090   | bute   | block   | 2   | -    | 2040   | chunks)   | e<br>O | 172022   |      |
| 40_                                         | firmware_update:  | send     | 4090   | byte   | block   | 2   | *    | 2048   | chunks)   | 0      | 176120   |      |
| <u></u>                                     | Tirmware_update:  | send     | 4090   | byte   | DIOCK   | 2   | 2    | 2048   | chunks)   | 0      | 1/0128   |      |
| <u>_on</u>                                  | Tirmware_update:  | send     | 4090   | byte   | DIOCK   | 2   | Ξ.   | 2048   | chunks)   | 0      | 180224   |      |
| <u>uo</u> _                                 | Tirmware_update:  | senu     | 4090   | byte   | DIOCK   | 2   |      | 2048   | chunks)   | @      | 184320   |      |
| <u>ao</u> _                                 | firmware_update:  | ena 4    | 1090 [ | byte i | 010CK   | orc | oce  | essing | g - UK -  | re     | emainder | :350 |
| ao_                                         | firmware_update:  | set l    | ib pro | DCK SI | LZE 350 | 2   |      |        |           |        |          |      |
| 155                                         | ue_command_get_o  | C: COM   | IAND:  | 50005  | BB_PAIL | -н_ | - 18 | -N 0 4 | 2 6401    |        |          |      |
|                                             |                   |          |        |        |         |     |      |        |           |        |          |      |
|                                             |                   |          |        |        | _       |     |      |        |           |        |          |      |
|                                             |                   |          |        |        |         |     |      |        |           |        |          |      |
| iss                                         | ue_command_get_ok | : WAI    | r      |        |         |     |      |        |           |        |          |      |
| 155                                         | ue_command_get_ok | : YES    | , got  | [OK]   |         |     |      |        |           |        |          |      |
| do_                                         | firmware_update:  | set u    | 0 0100 | :K 51Z | e 356   | -   | UK   |        |           |        |          |      |
| ao_                                         | firmware_update:  | sena .   | 356 D) | te pi  | оск @   | 18  | 84.  | 10     |           |        | ~        |      |
| ao_                                         | firmware_update:  | ena Ia   | ast bi | оск р  | rocess  | 10  | g    | - UK · | - remaind | ier    | :0       |      |
| 155                                         | ue_command_get_ok | : COMPIA | AND: 2 | DOOSE  | _READ_  | ME  | ΠŢΙ  | NFO 0  | 1 00      |        |          |      |
| iss                                         | ue command get ok | • WAT    | г      |        |         |     |      |        |           |        |          |      |
| iss                                         | ue command get ok | : YES    | . got  | [OK_1  | 887721  |     |      |        |           |        |          |      |
| do                                          | firmware undate:  | SUOUS    | B REAL | MEMT   | NEO si  | 70  | 0    | k 188  | 772 18877 | 12     | LOK 1882 | 7721 |
| do firmware update: send sucush mem dev end |                   |          |        |        |         |     |      |        |           |        |          |      |

Figure 89. BleulO Firmware Successfully Updated to Version 2.2.0

irmware\_update: wait SUOUSB\_CMP\_OK irmware\_update: send suousb\_mem\_dev\_reset irmware\_update: STOP

esult:Pass

<sup>©2023</sup> by Analog Devices Inc. All rights reserved. Information in this publication concerning the devices, applications, or technology described is intended to suggest possible uses and may be superseded. ANALOG DEVICES INC. DOES NOT ASSUME LIABILITY FOR OR PROVIDE A REPRESENTATION OF ACCURACY OF THE INFORMATION, DEVICES, OR TECHNOLOGY DESCRIBED IN THIS DOCUMENT. ANALOG DEVICES ALSO DOES NOT ASSUME LIABILITY FOR INTELLECTUAL PROPERTY INFRINGEMENT RELATED IN ANY MANNER TO USE OF INFORMATION, DEVICES, OR TECHNOLOGY DESCRIBED HEREIN OR OTHERWISE. The information contained within this document has been verified according to the general principles of electrical and mechanical engineering or registered trademarks of Analog Devices Inc. All other product or service names are the property of their respective owners.